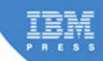

# XPages Extension Library

A Step-by-Step Guide to the Next Generation of XPages Components

Paul Hannan, Declan Sciolla-Lynch, Jeremy Hodge, Paul Withers, and Tim Tripcony

# **Related Books of Interest**

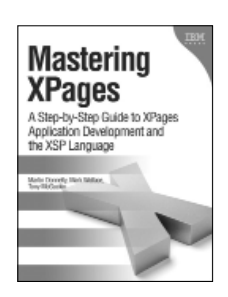

### Mastering XPages A Step-by-Step Guide to XPages Application Development and the XSP Language

By Martin Donnelly, Mark Wallace, and Tony McGuckin ISBN: 0-13-248631-8

The first complete, practical guide to XPages development-direct from members of the XPages development team at IBM Lotus. Martin Donnelly, Mark Wallace, and Tony McGuckin have written the definitive programmer's quide to utilizing this breakthrough technology. Packed with tips, tricks, and best practices from IBM's own XPages developers, Mastering XPages brings together all the information developers need to become experts-whether you're experienced with Notes/Domino development or not. The authors start from the very beginning, helping developers steadily build your expertise through practical code examples and clear, complete explanations. Readers will work through scores of real-world XPages examples, learning cutting-edge XPages and XSP language skills and gaining deep insight into the entire development process. Drawing on their own experience working directly with XPages users and customers, the authors illuminate both the technology and how it can be applied to solving real business problems.

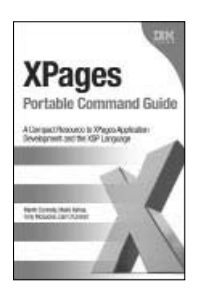

## XPages Portable Command Guide

#### A Compact Resource to XPages Application Development and the XSP Language

By Martin Donnelly, Maire Kehoe, Tony McGuckin, and Dan O'Connor ISBN: 0-13-294305-0

Now, there's a perfect portable XPages quick reference for every working developer. Straight from the experts at IBM, *XPages Portable Command Guide* offers fast access to working code, tested solutions, expert tips, and example-driven best practices. Drawing on their unsurpassed experience as IBM XPages lead developers and customer consultants, the authors explore many lesser known facets of the XPages runtime, illuminating these capabilities with dozens of examples that solve specific XPages development problems. Using their easy-to-adapt code examples, you can develop XPages solutions with outstanding performance, scalability, flexibility, efficiency, reliability, and value.

Sign up for the monthly IBM Press newsletter at ibmpressbooks/newsletters

# **Related Books of Interest**

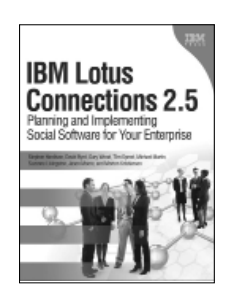

### **IBM Lotus Connections 2.5** Planning and Implementing Social Software for Your Enterprise

By Stephen Hardison, David M. Byrd, Gary Wood, Tim Speed, Michael Martin, Suzanne Livingston, Jason Moore, and Morten Kristiansen ISBN: 0-13-700053-7

In IBM Lotus Connections 2.5, a team of IBM Lotus Connections 2.5 experts thoroughly introduces the newest product and covers every facet of planning, deploying, and using it successfully. The authors cover business and technical issues and present IBM's proven, best-practices methodology for successful implementation. The authors begin by helping managers and technical professionals identify opportunities to use social networking for competitive advantage-and by explaining how Lotus Connections 2.5 places fullfledged social networking tools at their fingertips. IBM Lotus Connections 2.5 carefully describes each component of the product-including profiles, activities, blogs, communities, easy social bookmarking, personal home pages, and more.

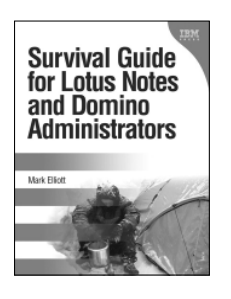

## Survival Guide for Lotus Notes and Domino Administrators

By Mark Elliott ISBN: 0-13-715331-7

Mark Elliott has created a true encyclopedia of proven resolutions to common problems and has streamlined processes for infrastructure support. Elliott systematically addresses support solutions for all recent Lotus Notes and Domino environments.

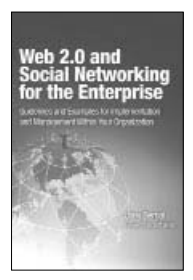

#### Web 2.0 and Social Networking for the Enterprise Guidelines and Examples for Implementation and Management

## Within Your Organization

By Joey Bernal ISBN: 0-13-700489-3

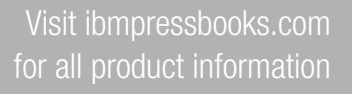

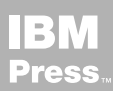

# **Related Books of Interest**

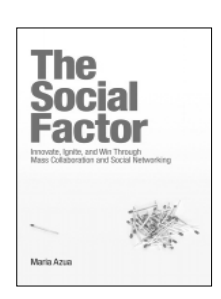

### The Social Factor Innovate, Ignite, and Win through Mass Collaboration and Social Networking

By Maria Azua ISBN: 0-13-701890-8

Business leaders and strategists can drive immense value from social networking "inside the firewall." Drawing on her unsurpassed experience deploying innovative social networking systems within IBM and for customers, Maria Azua demonstrates how to establish social networking communities, and then leverage those communities to drive extraordinary levels of innovation. *The Social Factor* offers specific techniques for promoting mass collaboration in the enterprise and strategies to monetize social networking to generate new business opportunities.

Whatever your industry, *The Social Factor* will help you learn how to choose and implement the right social networking solutions for your unique challenges...how to avoid false starts and wasted time...and how to evaluate and make the most of today's most promising social technologies from wikis and blogs to knowledge clouds.

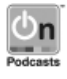

Listen to the author's podcast at: ibmpressbooks.com/podcasts

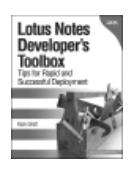

## Lotus Notes Developer's Toolbox

Elliott ISBN: 0-13-221448-2

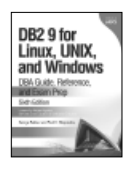

#### DB2 9 for Linux, UNIX, and Windows

DBA Guide, Reference, and Exam Prep, 6th Edition Baklarz, Zikopoulos ISBN: 0-13-185514-X

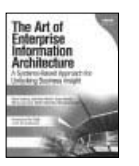

#### The Art of Enterprise Information Architecture

A Systems-Based Approach for Unlocking Business Insight Godinez, Hechler, Koening, Lockwood, Oberhofer, Schroeck ISBN: 0-13-703571-3

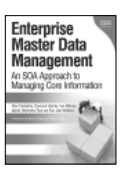

### Enterprise Master Data Management

An SOA Approach to Managing Core Information Dreibelbis, Hechler, Milman, Oberhofer, van Run, Wolfson ISBN: 0-13-236625-8

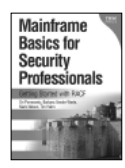

#### Mainframe Basics for Security Professionals

Getting Started with RACF Pomerantz, Vander Weele, Nelson, Hahn ISBN: 0-13-173856-9

Sign up for the monthly IBM Press newsletter at ibmpressbooks/newsletters

This page intentionally left blank

# **XPages Extension** Library

This page intentionally left blank

# **XPages Extension** Library

A Step-by-Step Guide to the Next Generation of XPages Components

## Paul Hannan, Declan Sciolla-Lynch, Jeremy Hodge, Paul Withers, and Tim Tripcony

IBM Press Pearson plc

Upper Saddle River, NJ • Boston • Indianapolis • San Francisco New York • Toronto • Montreal • London • Munich • Paris • Madrid Cape Town • Sydney • Tokyo • Singapore • Mexico City

ibmpressbooks.com

The authors and publisher have taken care in the preparation of this book, but make no expressed or implied warranty of any kind and assume no responsibility for errors or omissions. No liability is assumed for incidental or consequential damages in connection with or arising out of the use of the information or programs contained herein.

© Copyright 2012 by International Business Machines Corporation. All rights reserved.

Note to U.S. Government Users: Documentation related to restricted right. Use, duplication, or disclosure is subject to restrictions set forth in GSA ADP Schedule Contract with IBM Corporation.

IBM Press Program Managers: Steven M. Stansel, Ellice Uffer Cover design: IBM Corporation

Associate Publisher: Greg Wiegand Marketing Manager: Stephane Nakib Acquisitions Editor: Mary Beth Ray Publicist: Heather Fox Development Editor: Eleanor Bru Editorial Assistant: Vanessa Evans Technical Editors: Brian Benz, Chris Toohey Managing Editor: Kristy Hart Cover Designer: Alan Clements Project Editor: Jovana Shirley Copy Editor: Gill Editorial Services Indexer: Lisa Stumpf **Compositor: Gloria Schurick** Proofreader: Mike Henry Manufacturing Buyer: Dan Uhrig Published by Pearson plc

Publishing as IBM Press

IBM Press offers excellent discounts on this book when ordered in quantity for bulk purchases or special sales, which may include electronic versions and/or custom covers and content particular to your business, training goals, marketing focus, and branding interests. For more information, please contact:

U.S. Corporate and Government Sales 1-800-382-3419 corpsales@pearsontechgroup.com

For sales outside the U.S., please contact:

International Sales international@pearsoned.com The following terms are trademarks or registered trademarks of International Business Machines Corporation in the United States, other countries, or both: IBM, the IBM Press logo, Notes, Domino, Lotusphere, Lotus, Rational, WebSphere, Quickr, developerWorks, Passport Advantage, iNotes, DB2, Sametime, LotusLive, IBM SmartCloud, and LotusScript. A current list of IBM trademarks is available on the web at "copyright and trademark information" as www.ibm.com/legal/copytrade.shtml.

Java and all Java-based trademarks and logos are trademarks or registered trademarks of Oracle and/or its affiliates. Windows and Microsoft are trademarks of Microsoft Corporation in the United States, other countries, or both. Other company, product, or service names may be trademarks or service marks of others.

#### The Library of Congress cataloging-in-publication data is on file.

All rights reserved. This publication is protected by copyright, and permission must be obtained from the publisher prior to any prohibited reproduction, storage in a retrieval system, or transmission in any form or by any means, electronic, mechanical, photocopying, recording, or likewise. For information regarding permissions, write to:

Pearson Education, Inc. Rights and Contracts Department 501 Boylston Street, Suite 900 Boston, MA 02116 Fax (617) 671-3447

ISBN-13: 978-0-13-290181-9

ISBN-10: 0-13-290181-1

Text printed in the United States on recycled paper at R.R. Donnelley in Crawfordsville, Indiana. First printing May 2012

To Katie and Alec, my family—Paul H. To my wonderful wife, Terri, for all her support—Declan To the IBM Lotus XPages team for giving us all this Open Source ExtLib goodness—Jeremy To Mandy, my wife—Paul W.

To Paul Hannan: This book was your vision, and it owes its existence to your persistence, diligence, and enthusiasm.—Tim

# Contents

|              | Foreword                                                                 | XV    |
|--------------|--------------------------------------------------------------------------|-------|
|              | Preface                                                                  | xix   |
|              | Acknowledgments                                                          | XXV   |
|              | About the Authors                                                        | xxvii |
|              | Contributing Authors                                                     | xxix  |
| Part I:      | The Extension Library, Installation, Deployment, and an Application Tour | ,     |
| Chapter 1    | The Next Generation of XPages Controls                                   | 3     |
| So How Di    | id We Get Here?                                                          | 4     |
| Then Came    | e Domino R.8.5.2, and the Extensibility Door Opened                      | 4     |
| Ope          | nNTF and the Controls Too Good Not to Release                            | 5     |
| To E         | Extensibility and Beyond                                                 | 5     |
| Wha          | at Makes an XPages Control Next Generation?                              | 5     |
| Wha          | at Is the XPages Extension Library?                                      | 6     |
| Making Do    | omino Application Development Easier, Faster, and Better                 | 8     |
| What Are t   | the Most Important Controls and Why?                                     | 8     |
| XPages Le    | arning Shortcuts                                                         | 9     |
| Bells and V  | Whistles: Welcome to the Future                                          | 10    |
| Get          | Social                                                                   | 10    |
| Upv          | vardly Mobile                                                            | 11    |
| Rela         | ational Data                                                             | 11    |
| RES          | STful Web Services                                                       | 12    |
| Doing It Yo  | ourself with Java                                                        | 12    |
| Conclusion   | 1                                                                        | 12    |
| Chapter 2    | Installation and Deployment of the XPages                                |       |
|              | Extension Library                                                        | 13    |
| Downloadi    | ing the ExtLib                                                           | 13    |
| Installing t | he ExtLib via the Upgrade Pack                                           | 17    |
| Deploying    | ExtLib to Developers in Designer                                         | 18    |
| Unii         | nstalling the Extension Library from Designer                            | 27    |
|              |                                                                          |       |

xi

| Contents |
|----------|
|----------|

| Server Deployment                                                       | 28 |
|-------------------------------------------------------------------------|----|
| Automatic Server Deployment in Domino 8.5.3                             | 28 |
| Automatic Server Deployment in Domino 8.5.2                             | 34 |
| Manually Deploying Libraries to a Server                                | 38 |
| Deploying the Extension Library to End Users                            | 40 |
| Widget Catalog Setup                                                    | 41 |
| Creating a Widget Configuration                                         | 42 |
| Provisioning the Extension Library Widget to Other Users                | 50 |
| Conclusion                                                              | 52 |
| Chapter 3 TeamRoom Template Tour                                        | 53 |
| Where to Get the TeamRoom Template and How to Get Started               | 54 |
| The TeamRoom Template and Why It Was a Good Candidate for Modernization | 55 |
| TeamRoom Redesign Brief and Features                                    | 56 |
| Application Layout                                                      | 56 |
| Recent Activities: The Home Page                                        | 59 |
| All Documents                                                           | 60 |
| The Document Form                                                       | 61 |
| Calendar                                                                | 63 |
| Members                                                                 | 64 |
| Mobile                                                                  | 66 |
| Lessons Learned and Best Practices                                      | 67 |
| Conclusion                                                              | 68 |
| Part II: The Basics: The Application's Infrastructure                   |    |
| Chapter 4 Forms, Dynamic Content, and More!                             | 71 |
| Form Layout Components                                                  | 71 |
| Form Table (xe:formTable, xe:formRow, xe:formColumn)                    | 71 |
| Forum Post (xe:forumPost)                                               | 78 |
| Dynamic Content                                                         | 80 |
| In Place Form Control (xe:inPlaceForm)                                  | 80 |
| Dynamic Content (xe:dynamicContent)                                     | 83 |
| Switch (xe:switchFacet)                                                 | 88 |
| Miscellaneous Controls                                                  | 89 |
| Multi-Image (xe:multiImage)                                             | 89 |
| List Container (xe:list)                                                | 91 |
| Keep Session Alive (xe:keepSessionAlive)                                | 92 |
| Conclusion                                                              | 93 |
|                                                                         |    |

xii

#### Contents

| Chapter 5   | Dojo Made Easy                                                  | 95  |
|-------------|-----------------------------------------------------------------|-----|
| What Is Do  | jo?                                                             | 95  |
| Default Do  | jo Libraries Using Dojo Modules in XPages                       | 96  |
| Sim         | ple Dojo Example: dijit.form.ValidationTextBox                  | 99  |
| Dojo        | Example for Slider                                              | 100 |
| Doje        | ) Themes                                                        | 102 |
| Dojo Modu   | les and Dojo in the Extension Library                           | 103 |
| Ben         | efits and Differences of Dojo Extension Library Components      | 104 |
| Dojo Exter  | isions to the Edit Box Control                                  | 104 |
| Doje        | ) Text Box (xe:djTextBox)                                       | 104 |
| Doje        | • Validation Text Box (xe:djValidationTextBox)                  | 106 |
| Doje        | Number Text Box, Dojo Currency Text Box (xe:djNumberTextBox and |     |
| 2           | e:djCurrencyTextBox)                                            | 113 |
| Doje        | Number Spinner (xe:djNumberSpinner)                             | 115 |
| Doje        | Date Text Box and Dojo Time Text Box (xe:djDateTextBox and      |     |
| 2           | e:djTimeTextBox)                                                | 116 |
| Dojo Exter  | isions to the Multiline Edit Box Control                        | 119 |
| Dojo Exter  | isions to the Select Control                                    | 120 |
| Doje        | Combo Box and Dojo Filtering Select (xe:djComboBox and          |     |
| 2           | e:djFilteringSelect)                                            | 120 |
| Doje        | Check Box and Dojo Radio Button                                 | 126 |
| Dojo Exter  | isions to Buttons                                               | 126 |
| Doje        | o Toggle Button Control                                         | 128 |
| Composite   | Dojo Extensions                                                 | 130 |
| Slid        | ers                                                             | 131 |
| Doje        | Link Select (xe:djLinkSelect)                                   | 135 |
| Doje        | ) Image Select                                                  | 137 |
| Dojo Effec  | ts Simple Actions                                               | 140 |
| Doje        | Fade and Wipe Effects                                           | 140 |
| Doje        | Slide To Effect                                                 | 142 |
| Doje        | Animation                                                       | 143 |
| Conclusion  | L                                                               | 147 |
| Chapter 6   | Pop-Ups: Tooltips, Dialogs, and Pickers                         | 149 |
| Tooltip (xe | :tooltip)                                                       | 149 |
| Dialogs     |                                                                 | 153 |
| Dial        | og(xe:dialog)                                                   | 153 |
| Tool        | tip Dialog (xe:tooltipDialog)                                   | 160 |
| Value Pick  | cr(xe:valuePicker)                                              | 162 |
| Dojo Namo   | e Text Box and Dojo List Text Box (xe:djextNameTextBox and      |     |
| xe:djext    | ListTextBox)                                                    | 164 |
| Name Pick   | <b>cr</b> (xe:namePicker)                                       | 165 |
| Vali        | dating a Picker                                                 | 167 |
| Conclusion  |                                                                 | 170 |

xiii

| Contents |
|----------|
|----------|

| Chapter 7 Views                                      | 171 |
|------------------------------------------------------|-----|
| Dynamic View Panel (xe:dynamicViewPanel)             | 171 |
| Data Grid                                            | 175 |
| REST Service                                         | 176 |
| Dojo Data Grid Control (xe:djxDataGrid)              | 179 |
| Dojo Data Grid Contents                              | 182 |
| InViewEditing                                        | 184 |
| View Events                                          | 186 |
| iNotes ListView (xe:listView)                        | 187 |
| Dynamic ListView                                     | 188 |
| ListView Column                                      | 192 |
| iNotes Calendar (xe:calendarView)                    | 194 |
| Calendar Views in the Notes Client                   | 194 |
| REST Service: calendarJsonLegacyService              | 196 |
| REST Service: Notes Calendar Store                   | 197 |
| Notes Calendar Control                               | 200 |
| View Events                                          | 203 |
| Data View (xe:dataView)                              | 206 |
| Pagers                                               | 207 |
| PagerSaveState (xe:pagerSaveState) /View State Beans | 212 |
| Columns                                              | 214 |
| Multiple Columns                                     | 219 |
| Forum View                                           | 220 |
| Conclusion                                           | 221 |
| Chapter 8 Outlines and Navigation                    | 223 |
| The Dojo Layout Controls                             | 223 |
| The Content Pane                                     | 223 |
| The Border Container and Border Pane                 | 225 |
| Accordion Container and Accordion Pane               | 229 |
| The Tab Container and the Tab Pane                   | 231 |
| The Stack Container and the Stack Pane               | 238 |
| Understanding the Tree Node Concept                  | 239 |
| Standard Node Types                                  | 239 |
| The Advanced Node Types                              | 242 |
| Using the Navigator Controls                         | 247 |
| The Navigator Control                                | 247 |
| The Bread Crumbs Control (xe:breadCrumbs)            | 249 |
| The List of Links Control (xe:linkList)              | 250 |
| The Sort Links Control (xe:sortLinks)                | 251 |
| The Link Container Controls                          | 251 |
| The Pop-up Menu Control (xe:popupMenu)               | 252 |
| The Toolbar Control (xe:toolbar)                     | 254 |

| The Outline Control (xe:outline)                           | 255 |
|------------------------------------------------------------|-----|
| The Accordion Control (xe:accordion)                       | 256 |
| The Tag Cloud Control (xe:tagCloud)                        | 257 |
| The Widget Container Control (xe:widgetContainer)          | 260 |
| Conclusion                                                 | 261 |
| Chapter 9 The Application's Layout                         | 263 |
| History of OneUI                                           | 263 |
| Easy OneUI Development with the Application Layout Control | 264 |
| Legal                                                      | 267 |
| Navigation Path                                            | 268 |
| The Footer                                                 | 269 |
| The Placebar                                               | 270 |
| Search Bar                                                 | 271 |
| The Banner                                                 | 272 |
| The Title Bar                                              | 273 |
| Product Logo                                               | 273 |
| Mast Header and Footer                                     | 273 |
| The Layout Control Tooling in Designer                     | 274 |
| Using the Application Layout Within a Custom Control       | 276 |
| Conclusion                                                 | 280 |

## Part III: Bell and Whistles: Mobile, REST, RDBMS, and Social

| Chapter 10 XPages Goes Mobile                                             | 283 |
|---------------------------------------------------------------------------|-----|
| In the Beginning                                                          | 283 |
| The XPages Mobile Controls the Extension Library                          | 284 |
| The Basics of the XPages Mobile Controls                                  | 284 |
| The Single Page Application Control <xe:singlepageapp></xe:singlepageapp> | 286 |
| The Mobile Page Control <xe:apppage></xe:apppage>                         | 288 |
| The Page Heading Control <xe:djxmheading></xe:djxmheading>                | 288 |
| Rounded List (xe:djxmRoundRectList)                                       | 289 |
| <pre>Static Line Item (xe:djxmLineItem)</pre>                             | 291 |
| Mobile Switch (xe:djxmSwitch)                                             | 292 |
| Tab Bar (xe:tabBar)                                                       | 295 |
| Tab Bar Button (xe:tabBarButton)                                          | 298 |
| The XPages Mobile Theme                                                   | 298 |
| Hello Mobile World Tutorial                                               | 300 |
| 1. Enable the App for the Extension Library and Mobile                    | 300 |
| 2. Create a New XPage and Mobile Application                              | 301 |
| 3. Add a View Document Collection to the Mobile Page                      | 302 |
| 4. Display More Rows                                                      | 304 |
| 5. Opening a Document from the Data View                                  | 306 |
| 6. Editing and Saving Document Changes                                    | 311 |

xv

| Deep Dive into the Controls in the Extension Library, with Examples of Their Use | 315 |
|----------------------------------------------------------------------------------|-----|
| Outline Control                                                                  | 315 |
| Hash Tags                                                                        | 318 |
| Form Table Control (xe:formTable)                                                | 318 |
| Dynamic Content Control                                                          | 320 |
| Data View Control                                                                | 321 |
| More Link                                                                        | 322 |
| Filter Data                                                                      | 323 |
| Multiple Controls                                                                | 324 |
| Move to Mobile Page Action                                                       | 325 |
| Heading (xe:djxmheading)                                                         | 325 |
| Large Content                                                                    | 326 |
| Using Dojo to Modify Controls                                                    | 327 |
| XPages Mobile Phone Application Gotchas                                          | 327 |
| The Differences Between Web App and Mobile App Layout                            | 327 |
| What Stays the Same?                                                             | 330 |
| What Has Changed?                                                                | 330 |
| Conclusion                                                                       | 333 |
| Chapter 11 REST Services                                                         | 335 |
| REST Services in the XPages Extension Library                                    | 336 |
| XPages REST Service Control (xe:restService)                                     | 338 |
| Standard Attributes for REST Service Control                                     | 338 |
| Standard Attributes for Each Service Type                                        | 340 |
| Hello REST World 1: Using the pathInfo Property                                  | 340 |
| Example of an XPage that Uses the REST Service Control                           | 340 |
| Hello REST World 2: Computed Column to Join Data                                 | 341 |
| Example of a REST Service Control with a Computed Column                         | 341 |
| Hello REST World 3: REST Service in a Data Grid                                  | 342 |
| Example of Binding a Grid to a REST Service Control                              | 342 |
| Domino REST Service from XPages Samples                                          | 343 |
| Data Service                                                                     | 344 |
| Data Services—Contacts and All Types                                             | 345 |
| Dojo Grid Using JSON Rest Data Services                                          | 345 |
| Dojo NotesPeek                                                                   | 347 |
| Consuming Service Data with Other Controls                                       | 348 |
| iNotes List View                                                                 | 348 |
| iNotes Calendar                                                                  | 349 |
| Calling a Remote Service from Domino                                             | 351 |
| JSON-RPC Service                                                                 | 351 |
| Consuming Service Data from External Applications                                | 353 |
| OpenSocial Gadgets                                                               | 353 |

#### Contents

| Accessing Data Services from Domino as a Built-In Service                | 356 |
|--------------------------------------------------------------------------|-----|
| Enabling the Service on the Domino Server                                | 357 |
| Domino Data Services                                                     | 360 |
| Database JSON Collection Service                                         | 360 |
| View JSON Collection Service                                             | 361 |
| View JSON Service                                                        | 362 |
| View Design JSON Service                                                 | 366 |
| Document Collection JSON Service                                         | 367 |
| Document JSON Service                                                    | 368 |
| Developing Custom REST Services                                          | 375 |
| Conclusion                                                               | 375 |
| Chapter 12 XPages Gets Relational                                        | 377 |
| Accessing Relational Data Through JDBC                                   | 377 |
| Installing a JDBC Driver                                                 | 379 |
| Creating a Connection to the RDBMS                                       | 406 |
| Using Relational Datasources on an XPage                                 | 410 |
| Working with the xe: jdbcQuery Datasource                                | 413 |
| Working with the xe: jdbcRowSet Datasource                               | 414 |
| Properties Common to Both the xe:jdbcQuery and xe:jdbcRowSet Datasources | 415 |
| JDBC Datasources and Concurrency                                         | 415 |
| Server-Side JavaScript JDBC API for XPages and Debugging                 | 417 |
| Java JDBC API for XPages                                                 | 425 |
| Conclusion                                                               | 428 |
| Chapter 13 Get Social                                                    | 429 |
| Going Social                                                             | 429 |
| Get Started                                                              | 430 |
| Setup                                                                    | 431 |
| OAuth                                                                    | 431 |
| OAuth Dance                                                              | 431 |
| OAuth Token Store Template                                               | 434 |
| Configure Applications to Use OAuth                                      | 439 |
| REST API Calls and Endpoints                                             | 439 |
| Endpoint Configuration                                                   | 440 |
| Access Endpoints                                                         | 446 |
| REST API Calls                                                           | 447 |
| Utilities for Parsing                                                    | 449 |
| REST Datasources                                                         | 450 |
| The Connections Datasource (xe:connectionsData)                          | 452 |
| File Service Data (xe:fileServiceData) Datasource                        | 452 |
| Activity Stream Data (xe:activityStreamData)                             | 454 |
|                                                                          |     |

xvii

#### Contents

| Proxies                                                | 455 |
|--------------------------------------------------------|-----|
| Domino Proxy                                           | 455 |
| ExtLib Proxies                                         | 457 |
| User Profiles and Identities                           | 457 |
| User and People Beans                                  | 458 |
| Extensions to User and People Beans                    | 459 |
| Enablement of Extensions                               | 462 |
| Caching of User Information                            | 464 |
| User Identities                                        | 465 |
| User Interface Controls                                | 467 |
| Files Controls for Dropbox, LotusLive, and Connections | 467 |
| Sametime Controls                                      | 471 |
| Connections Controls                                   | 474 |
| Facebook Controls                                      | 478 |
| IBM Social Business Toolkit                            | 482 |
| Conclusion                                             | 485 |
|                                                        |     |

### Part IV: Getting Under the Covers with Java

| Chapter 14 Java Development in XPages                                                                                                    | 489                                    |                          |     |
|----------------------------------------------------------------------------------------------------|----------------------------------------|--------------------------|-----|
| Benefits of Java Development<br>Referencing Native Java in Server-Side JavaScript<br>Using Java That Others Have Written<br>Setting Up Domino Designer to Create Java Classes<br>Introduction to Java Beans<br>Managed Beans | 489<br>490<br>491<br>499<br>506<br>508 |                          |     |
|                                                                                                    |                                        | The User and People Bean | 509 |
|                                                                                                    |                                        | Conclusion               | 512 |
|                                                                                                    |                                        | Appendix A Resources     | 513 |
|                                                                                                    |                                        | Other Resources          | 514 |
|                                                                                                    |                                        | Index                    | 515 |

## Foreword

XPages is a truly groundbreaking technology. Its initial release in 2009 revolutionized web application development on Notes<sup>®</sup>/Domino<sup>®</sup> and brought new life and vibrancy to the developer community. As a runtime framework built on top of standards-based technologies and open source libraries, it greatly simplified the art of web development for the existing community and removed barriers to entry for non-Domino developers. Suddenly, it was a breeze to create a web page that pulled data from a Domino view or extracted a set of fields from a Notes document. The process of weaving these pages together to form compelling web applications became a nobrainer. In a nutshell, the advent of XPages meant that cranking out a half-decent Domino web application was easy and fast.

The good news is that after the 2009 revolution, XPages evolution continued apace. Within just nine months of XPages' official debut, we shipped a new release in Notes/Domino 8.5.1, which included lots of new features and, most notably, support for the Notes Client. This meant that users could take XPages web applications offline and run them locally in Notes! While we were working hard to push out more XPages technology, its adoption continued to grow. By Lotusphere® 2010, we were getting invaluable customer feedback on real-world XPages application development—the good, the bad, and the ugly. (It was mostly good!) A key theme emerged from the community at this time, one that really resonated with us. The message was simple: Yes, it was indeed easy and fast to write XPages web applications, but developing truly sleek and professional applications remained difficult and required expertise that was often beyond the core skill set of the typical Domino developer. Solving this would be our next big challenge.

One means of enabling the community to write better applications was through technical empowerment. Opening the XPages application programming interfaces (APIs) would allow developers to add their own XPages components to the framework and consume assets from other third parties. Thus, for Notes/Domino 8.5.2, we released the first public XPages APIs and

integrated the OSGi framework into the Domino server. As a means of illustrating how to use the APIs, we decided to provide a set of sample artifacts. The thinking was that if customers learned from these samples to build their own controls and shared them with each other across the community, developing top-drawer web applications would be easier to achieve. This led to the creation of a new XPages extension project, initially named Porus.

According to Plato, Porus was the personification of plenty, so this new library was intended to provide an abundance of new capabilities. True to its name, Porus quickly grew and soon boasted a large set of new controls, datasources, and other XPages assets. In fact, it was so effective that we wanted to build our next generation of XPages application templates on top of it, and that's where we ran into a problem: The library was simply too big to fit into the next Notes/Domino maintenance release. Moreover, we didn't want to wait for the next release. We wanted our customers to benefit from all the bountiful goodies of Porus as quickly as possible, and that meant being able to install it on top of the latest Notes/Domino release (8.5.2). What to do?

With the benefit of 20-20 hindsight, perhaps moving our internal Porus library to a public open source model out on OpenNTF.org was the obvious next move, but this was not so clear cut at the time. You must bear in mind that none of the core XPages runtime or Notes/Domino platform code is available as open source, so going down this road would be a new departure for us. The advantages of an open source model, however, were appealing. First, we could share our library with the development community more or less immediately and then update it when needed. This would allow us to deliver before the next Notes/Domino maintenance release and be independent of its constraints. It would also allow us to provide all the benefits of our Extension Library (ExtLib) while they are their most relevant to the community. The IT industry evolves at a rapid pace, so what's new and cool today can be old hat tomorrow; the timeliness of technology delivery can be a crucial factor in its success or failure. Being at the bleeding edge requires an agile delivery model, and we recognized that our traditional model simply could not adapt and respond quickly enough to the rapidly mutating demands of the market.

Of course, we had firsthand experience of the dynamic nature of open source systems by virtue of the fact that XPages depends on such components. The Dojo JavaScript library, which is at the core of XPages, is a perfect example. It typically provides two major releases per year, plus some maintenance updates. Not only do these releases constantly add new features and fixes, they target the latest browsers available in the market. With the most popular browsers piling through major release after major release in quick-fire succession and auto-updating themselves on end-user desktops, the Dojo project is well adapted to what is required to stay relevant in the modern IT world. The Notes/Domino product release cycle, on the other hand, is a heavyweight process. The last months in our release cycles are spent solidifying the products, with no new features being added, to minimize quality risks. On the one hand, this process helps to produce high-quality software, but on the other, it doesn't keep pace with the overall evolution rate of the modern industry.

#### Foreword

Quite apart from speed and agility, however, is the critical element of transparency. Twenty-first century developers no longer want black boxes of code that they can use blindly. They expect to go further: They want to understand what the code does and how it works. They want to be able to debug it, to extend it. They want to share with a community. If you don't provide these capabilities, developers will find a way to get access to your code anyway. By nature, script languages are delivered in source form (if sometimes obfuscated), and even compiled languages such as Java<sup>w</sup> or C# can be easily introspected.

September 1, 2010 was a landmark date for XPages, because it was when the XPages ExtLib was introduced as an open source project on OpenNTF.org. The response was amazing. The community latched on to this project from the get-go and ran with it. Today it proudly stands well clear of the field as the most active project on OpenNTF, with more than 26,000 downloads.

Despite the XPages ExtLib's runaway adoption success, other issues arose. Soon it became clear that although the open source model gave us many benefits, it was by no means perfect. Open source projects are often started by developers who put a greater emphasis on the code itself, leaving other pieces, such as documentation, test, accessibility, and support, behind. This is generally not acceptable for enterprise software intended for production. In fact, installing open source software in production environments is prevented by policy in many organizations. Perhaps even more significant is the fact that open source projects generally rely heavily on a small set of core developers. Open source repositories, like SourceForge and GitHub, are full of static projects that individuals started in their spare time and then left behind as the founders moved on to new pastures. For these projects to be successful, organizations that are prepared to stand behind the projects must endorse them. Without this endorsement, the use of open source software inevitably carries a certain amount of risk.

At this juncture, it was natural to wonder if we had gone full circle. To give customers the latest and greatest cutting-edge technology, we had to put a greater emphasis on code development. The open source model helped us achieve this. To give customers a system that IBM® fully supports and endorses, we needed to reinvest in all the aforementioned elements that we had sacrificed along the way for speed of innovation. Was it impossible to have both? We thought long and hard on this problem to come up with alternative distribution models that could satisfy the largest spectrum of users, from the early adopters to the more risk-averse conservative consumers. Our strategy can be summarized in three practices:

- We continue to deliver source code as early and frequently as possible to OpenNTF.org. Early adopters can continue to consume these offerings, which are supported not by IBM but by the ExtLib community. Thus, answers to questions and fixes to problems can be delivered promptly.
- Periodically, we package a subset of the ExtLib functionality available on OpenNTF.org and include this in an Upgrade Pack (UP) for Notes/Domino. Such UPs are fully supported by IBM and install on top of the latest shipping version of the Notes/Domino platform.

• The latest UP, plus any important subsequent features or fixes from OpenNTF, is always rolled into the next release of the product. Thus, between Notes/Domino release cycles, there is the potential for multiple UPs.

This three-tiered model has numerous advantages. It allows us to continue to get real feedback from the early adopters—the consumers of the OpenNTF project. By the time the code actually makes the official UP, or later into the core product, it has already been used in many projects, making it robust as we fix and deliver the open source project on a frequent basis. Also, regardless of the distribution mode, the source code is always provided. On December 14, 2011, we delivered on this proposed model by shipping our first UP: Notes/Domino 8.5.3 UP1. There are more to come!

In a long-standing software organization, like Notes/Domino, UP was a real revolution— 2009 all over again! It was the first time IBM Collaboration Solutions (aka Lotus®) had delivered significant pieces of software in this way. It was a huge challenge, but we successfully achieved it because of the high level of commitment of the XPages team, the help of the broader Notes/Domino application development teams, and, most importantly, the great support of the community. Thanks to all of you, the Upgrade Pack has been a tremendous success.

Speaking of success, the release of the first XPages book, *Mastering XPages*, at Lotusphere 2011 exceeded our initial expectations. Despite having shipped three times the normal stock levels to the Lotusphere bookstore, because of the high number of online preorders, the book was completely sold out by Tuesday morning. That had never happened before. Coincidentally, this was also the first Lotusphere that discussed the ExtLib. So with the buzz of *Mastering XPages* in full flow, we floated the idea of another book, dedicated to the ExtLib. This proposal was a little different. By this time we were surfing the social wave; given the open source model on which the project rested, we wanted to get the community involved. Later that same Tuesday, the idea of a new ExtLib book was tweeted, proposing that a different author write each chapter. This social technique worked well. We rapidly got a list of volunteers from the community, which demonstrated both the great commitment of our community as well as the power of social media today. As a result, we ended up with a team of great experts, la crème de la crème, contributing to this book.

You'll note as you leaf through the chapters that the XPages ExtLib is moving to Social. We added numerous social-oriented features, which are certainly going to evolve rapidly over time. Take advantage of them, add social capabilities to your applications, and connect them to the world. There are fantastic opportunities opening up in this space. At the time *Mastering XPages* was published in 2011, we claimed we were at the beginning of a great XPages odyssey. Without a doubt, the success of the ExtLib has proven this. But we're not done; the story relentlessly continues. Further adventures in Social and Mobile will be our major themes going forward, and the XPages ExtLib will continue to be at the core of our innovation.

Enjoy the ExtLib as much as we do!

#### -Philippe Riand and Martin Donnelly, XPages Architects

## Preface

Lotusphere 2011 was memorable in a lot of ways. It was another rip-roaring success for XPages as it continues to gain traction, make converts out of once-skeptics, and project a vision of what application development is going to look like in the years to come. The same event was also notable for the publication of the first real technical book on this technology, *Mastering XPages* by Martin Donnelly, Mark Wallace, and Tony McGuckin. Its approach was to document XPages in a way that hadn't been done before. It created a fantastic stir at Lotusphere 2011 that has reverberated throughout the coming year. Lotusphere, similar to other events, brings like-minded people together to meet face to face and talk. It was at Lotusphere 2011 that a group of XPagers (anyone who develops XPages applications) was talking about how wonderful the *Mastering XPages* book was and expressing how they couldn't wait until the next XPages book was written. This started the ball rolling.

We all have ideas. Some of these ideas never see the light of day, which is not necessarily a bad thing. Other ideas don't go away. The idea for another XPages book began to snowball. By the end of Lotusphere week, more than a few of us nearly swore in blood that we would write this book. And so we did.

The initial target for publication of this book was Lotusphere 2012. When we started to write this book in June 2011, that target was realistic. But as the long summer progressed, those busy bees in the XPages development team were deep into a process of reshaping the XPages ExtLib so IBM would fully support it. Add on the new support for relational databases and the new features to support social application development released to OpenNTF in the latter half of the year; the authors were effectively writing about a moving target. Each moving target stops occasionally to catch its breath.

A milestone was developing with the release of the Lotus Notes Domino 8.5.3 Upgrade Pack (UP) in December 2011. It was a significant release, because it was the first of its type in the

20-year history of Lotus Notes Domino. New features were being released to the market between major releases of the core project, which brought forth the fully IBM-supported version of the XPages Extension Library (ExtLib). What better event to base a book around?

#### This Book's Approach

The main desire for this book is to collate the knowledge of the XPages ExtLib and to communicate that knowledge to you, the reader. We seek to do this in a progressive way, starting with the basics and finishing with the more technical areas. And it's these advanced areas that we believe will take XPages application development to new heights.

Most chapters, apart from Chapter 13, "Get Social," use one or two applications for reference: the XPages ExtLib Demo application (**XPagesExt.nsf**) and the TeamRoom XL template (**teamrm8x1.ntf**). At the time of writing, both of these applications contain examples for 100% of the controls and components available from the XPages ExtLib. In these examples, we will take you through how to use these controls, describe what the various properties are for, and in some cases recommend how you can take advantage of such controls.

This book targets the December 2011 releases of the XPages ExtLib, be it in the form of the Lotus Notes Domino 8.5.3 UP 1 release or the release to the OpenNTF project. The feature set encapsulated in these releases represents a high point in the story of the technology. But this is not to say that this story is complete—far from it. There may be another book in the offing that will tell the story of how this technology will reach its next high point. Only time will tell.

We recommend that before picking up this book, you become familiar with XPages. One excellent shortcut for this is reading the *Mastering XPages* book, which will give you a firm grounding before you step into the XPages ExtLib. However, you don't have to be an expert in XPages. A basic knowledge of XPages is all you need to take advantage of the ExtLib and build better, more efficient applications more quickly.

#### Some Conventions

This book employs a few conventions of note that will make reading smooth.

User-interface elements, such as menus, buttons, links, file paths, folders, sample XPages, and Custom Control and so on in Domino Designer or in applications, are styled in the text as bold, for example, "Go to the **Download/Releases** section." Attributes and their options that are selectable from the All Properties view in Designer are also in bold.

Code, be it programming script, markup, or XSP keywords in the text, is typically styled in mono font size. For example, "Developers who have used the Dojo dialog in the past will know that it is opened via Client-Side JavaScript using the show() function and closed using the hide() function."

Also, in code, the XPages XML markup examples that typically form the listings throughout the book have split multiple attributes to a new line. This makes it easier to read the markup.

Those experienced with reading XPages markup will recognize the default prefix used for the core controls namespace: xp, as in xp:viewPanel or xp:button. They will also recognize

#### Preface

that Custom Controls have their own prefix: xc as in xc:layout from the Discussion XL template. The XPages ExtLib namespace has its own prefix, xe, which is used for the more than 150 ExtLib controls; for example, xe:dataView.

#### How This Book Is Organized

This book is divided into four parts, each a progression for you to navigate through various levels of XPages ExtLib knowledge.

**Part I, "The Extension Library, Installation, Deployment, and an Application Tour":** This part is aimed at getting you started with the XPages ExtLib. It explains what it is and how you install and deploy it, and it demonstrates in a production-ready application how and why it is used.

- Chapter 1, "The Next Generation of XPages Controls": This chapter introduces you to the XPages ExtLib, explains why the controls and components contained within will take XPages application development to the next level, and describes some of the areas that are likely to help grow the XPages technology even further.
- Chapter 2, "Installation and Deployment of the XPages Extension Library": This chapter describes the various ways to install and deploy versions of the ExtLib, be it IBM Lotus Notes Domino R8.5.2 or R8.5.3, or server, Domino Designer, or Notes Client.
- Chapter 3, "TeamRoom Template Tour": The purpose of this chapter is twofold. First, it is to gently introduce you to the XPages ExtLib. Second, it is to demonstrate how an existing template was modernized with this exciting new technology with features that are built entirely using the ExtLib in a production-ready application.

**Part II, "The Basics: The Applications Infrastructure":** This is the part of the book where each of more than 150 controls in the XPages ExtLib is described. These six chapters are laid out in a way that a typical Domino application developer might expect; start with a form, and then move on to views and to the overall navigation and layout. That is not to say that you have to read these chapters in that sequence to get a full understanding of the controls. An XPages app developer typically starts with the application layout and navigation before moving on to view and form controls. The sequence in how you read them is up to you. Each chapter can be taken in a standalone fashion.

• Chapter 4, "Forms, Dynamic Content, and More!": This chapter, along with Chapters 5 and 6, describes those controls that are typically used in the form of an XPage. With the use of Form Layout, Post, and Dynamic Content and Switch controls, you can quickly take advantage of these prebuilt and preformatted components to deploy complex layouts and design patterns.

- **Chapter 5, "Dojo Made Easy":** Whether you are familiar with Dojo or not, this chapter is aimed at how you can take advantage of this toolkit, which has been encapsulated into the Dojo controls for the XPages ExtLib. Without the ExtLib, configuring Dojo components can be tricky. The controls in the ExtLib make it easier.
- Chapter 6, "Pop-Ups: Tooltips, Dialogs, and Pickers": The ExtLib contributes tooltips for displaying additional content, dialogs for displaying or managing content, and pickers for facilitating selection of values. The XPages ExtLib makes this easier for developers, overcoming some of the challenges of integrating Dojo and XPages. This chapter describes all this.
- **Chapter 7, "Views":** Before the ExtLib, there were three available core container controls for displaying a collection of documents: the View Panel, the Data Table, and the Repeat Control. The ExtLib provides some new controls to help you take the display of a data collection to new levels. This chapter describes each one of these new view controls.
- Chapter 8, "Outlines and Navigation": For the end user to be able to switch between the different views in the application, you need to create an application layout and navigation. This chapter covers both the Dojo layout controls and navigation controls that have been added to the XPages ExtLib.
- Chapter 9, "The Application's Layout": In this chapter, you learn use of the Application Layout control, which helps you meet the challenge of creating an effective application interface that is not only pleasing, but intuitive and consistent, allowing users to predict what behaviors will produce the desired effect. All this is despite the difficulties presented when developing applications with the browser as your target platform.

**Part III, "Bell and Whistles: Mobile, REST, RDBMS, and Social":** In this part of the book, the big four deliverables to the XPages ExtLib in 2011 are described. If Part II of this book marks a step up in developing XPages applications, this part marks another. The next four chapters effectively describe the direction application development will progress in the coming years. Each of these chapters stands alone.

• Chapter 10, "XPages Goes Mobile": Mobile is the technology of the age. Owning a mobile device is no longer a luxury but a necessity. This fact is becoming increasingly important in business, as desktops and laptops are being superseded by tablets and smartphones. This transition has many challenges, ranging from the user interface (UI) design to security. XPages and the ExtLib are in place to meet these mobile challenges. This chapter shows how to meet and overcome these obstacles.

- **Chapter 11, "REST Services":** REpresentational State Transfer (REST) is important to the new Web 2.0 programming model. New technologies like OpenSocial and Android are embracing REST services to allow remote clients access to Server-Side data. The XPages ExtLib has RESTful services in place, so a whole range of exciting data-handling options open for the XPages developer.
- Chapter 12, "XPages Gets Relational": This chapter reviews concepts behind integrating relational data and the new relational database components that the ExtLib provides, including JDBC, the Connection Pool and Connection Manager, the datasources, and the Java and Server-Side JavaScript (SSJS) APIs included to integrate relational data into an XPages application.
- Chapter 13, "Get Social": Social and social business are the buzzwords of the age. This chapter uses a definition of social applications in the context of XPages, custom application development, and IBM Lotus Domino/IBM XWork Server. It describes the new requirements, maps them to technologies, and shows how the ExtLib helps implement these new requirements.

NOTE: At the time we were writing this manuscript, we were using the product called LotusLive<sup>™</sup>. This product has since been renamed IBM SmartCloud<sup>™</sup> for Social Business.

**Part IV, "Getting Under the Covers with Java":** Gaining a fuller understanding of XPages Extensibility can be achieved with a little knowledge of Java. In this part of the book, the aim is to help you round out this knowledge and enable you to get the most out of the ExtLib.

• Chapter 14, "Java Development in XPages": With the addition of XPages to IBM Lotus Notes Domino, the capacity for inclusion of Java in applications has never been easier or more powerful. This chapter provides a glimpse into some of the many ways Java can take your applications to the next level, as well as a few ways that you can get even more use out of some of the XPages ExtLib controls already described in previous chapters.

This page intentionally left blank

# Acknowledgments

Books aren't produced by one person. If they were, there would be very few of them. It takes a team of people to get a book to its rightful place on the shelf. That's stating the obvious, we know, but it's to make the point that we would like to thank a whole ream of people who have helped us get this book out the door.

First, we would like to thank the contributing authors for helping out on the book. Without Niklas Heidloff, Stephen Auriemma, Lorcan McDonald, and Simon McLoughlin, we wouldn't be where we are.

A sincere expression of gratitude has to go to the technical reviewers, Brian Benz and Chris Toohey. You guys rock! Your patience, insight, and expertise were a great help to us. Thanks for sticking with us through our adventure.

Thanks for all the leadership help of the Notes Domino Application Development team, especially Eamon Muldoon, Martin Donnelly, Philippe Riand, Pete Janzen, and Maureen Leland for supporting this book from the beginning to the end.

Still at IBM, we would like to thank the following people, who helped put the XPages ExtLib on the map: Andrejus Chaliapinas, Brian Gleeson, Darin Egan, Dan O'Connor, Dave Delay, Edel Gleeson, Elizabeth Sawyer, Graham O'Keeffe, Greg Grunwald, Jim Cooper, Jim Quill, Joseph J Veilleux, Kathy Howard, Kevin Smith, Lisa Henry, Maire Kehoe, Mark Vincenzes, Michael Blout, Mike Kerrigan, Padraic Edwards, Peter Rubinstein, Rama Annavajhala, Robert Harwood, Robert Perron, Teresa Monahan, Tony McGuckin, and Vin Manduca.

Going back to the beginning, we would like to thank Philippe Riand (yes, him again) for lighting the fire with that Twitter post (https://twitter.com/#!/philriand/status/ 32730855042457601) at Lotusphere 2011. This tweet reverberated, and the XPages community and the wider Lotus Community responded. It is safe to say that without this community, the idea for the book would never have gotten off the ground, so a great big thank-you to all. There aren't

enough pages available to thank everyone in the community, but we would like to mention Bruce Elgort, Darren Duke, David Leedy, John Foldager, John Roling, Matt White, Michael Bourak, Michael Falstrup, Nathan T. Freeman, Per Henrik Lausten, Phil Randolph, René Winkelmeyer, Tim Clark, Tim Malone, and Ulrich Krause for the help and inspiration in achieving liftoff and flight.

Still in the community, we would like to thank all those who have participated in the ExtLib project through OpenNTF who have been the early adopters of this technology. Without your feedback, this project likely wouldn't have gotten off the runway.

Finally, we would like to thank Mary Beth Ray, Chris Cleveland, Ellie Bru, Vanessa Evans, Jovana Shirley, Lori Lyons, Steven Stansel, Ellice Uffer, and Karen Gill at IBM Press and Pearson Education for being such wonderful partners in this project.

## **About the Authors**

This book has many authors, all from the XPages community.

**Paul Hannan** is a senior software engineer in the IBM Ireland software lab in Dublin and a member of the XPages runtime team. He has worked on XPages since it was known as XFaces in Lotus Component Designer. Previous to this, he worked on JSF tooling for Rational<sup>®</sup> Application Developer, and before that on Notes Domino 6 back to Notes 3.3x and Lotus ScreenCam. A native of County Sligo, Paul now lives in Dublin with his wife Katie and son Alec. A recent convert (dragged kicking and screaming) to opera (not the web browser), Paul also enjoys thinking about stuff, taking pictures, commanding the remote control, and playing with his son and his Lego.

**Declan Sciolla-Lynch** was born in Dublin, Ireland and now lives in Pittsburgh, Pennsylvania. Declan has been working with IBM Lotus Notes/Domino for more than 15 years. He wrote one of the first XPages learning resources on his blog and is widely considered one of the community's XPages gurus. Declan has spoken at Lotusphere on a number of occasions and has contributed popular projects to OpenNTF, the community's open source hub. He is also an IBM Champion. He and his wife have three dogs and three cats and go to Disney theme parks whenever they get a chance.

**Jeremy Hodge**, from southern Michigan, is a software architect with ZetaOne Solutions Group and has more than 15 years' experience in the software design industry. He has designed and implemented applications in the vertical market application, custom application, Software as a Service (SaaS), and off-the-shelf product spaces in many platforms and languages, including IBM Lotus Notes/Domino, C/C++/Objective-C, Java, Object Pascal, and others. He has served as the subject matter expert for courses with IBM Lotus Education, including those on XPages applications. He blogs on XPages at XPagesBlog.com and his personal blog at hodgebloge.com. **Paul Withers** is senior Domino developer and team leader at Intec Systems Ltd, an IBM Premier Business partner in the UK. He is an IBM Champion for collaboration solutions and the cohost of The XCast XPages podcast. Paul has presented at Lotusphere and various Lotus User Groups across Europe. He has written blogs, wiki articles, and a NotesIn9 episode. He has authored reusable XPages controls and an application, XPages Help Application, on OpenNTF. Outside of work, Paul is a Reading FC supporter and netball umpire in the England Netball National Premier League.

**Tim Tripcony** leads the Transformer ExtLib development team at GBS, creating XPage components and other JSF artifacts that extend the native capabilities of the Domino platform. He maintains a popular technical blog, Tip of the Iceberg (TimTripcony.com), offering tips on cutting-edge Domino development techniques. He frequently speaks at user group meetings and technical conferences, including Lotusphere. Tim is a globally recognized expert on advanced XPage and JSF development and has been designated an IBM Champion.

# Contributing Authors

Niklas Heidloff is a software architect working for the software group in IBM. He is focused on invigorating the application development community and promoting XPages as IBM's web and mobile application development platform for collaborative and social applications. In this role, he is the technical committee chair and a director of the Board of Directors of the open source site OpenNTF.org. Previously, Niklas was responsible for other application development areas in the IBM Lotus Domino space, including composite applications. Before this, he worked on IBM Lotus Notes, IBM WebSphere® Process Choreographer, and IBM Workplace Client Technology. In 1999, he joined IBM as part of the Lotus Workflow team. Niklas studied at the university Paderborn, in Germany, and has а degree in Business Computing (Diplom Wirtschaftsinformatiker).

**Stephen Auriemma** is an advisory software engineer currently working in the IBM Littleton software lab on an XPages and Domino Access (REST). Stephen has a master's degree in computer science from Boston University. In the past, he worked as a developer on various projects, including Composite Applications for Notes 8.0, the open source project on Apache called Xalan for IBM Research, and Domino Offline Services for Lotus. Stephen started his career with IBM in 1996, providing development technical support for Notes programmability. He lives in Chelmsford, Massachusetts, with his wife and two daughters, Jessica and Amanda.

**Simon McLoughlin** is a graduate software developer in the IBM Ireland software lab in Dublin working for the XPages mobile team. A graduate of the Institute of Technology, Tallaght, he was responsible for reworking and adding the mobile front end to the Discussion and Team-Room templates delivered with the XPages ExtLib. In college, he studied computer science. In his last year there, he joined with IBM on a research project; the result was a smartphone push alert system to alert native iPhone/Android users that a server undergoing a long run test was running low on resources or approaching some critical state. This project finished in the top 3 for the Irish software awards for the student category of most commercially viable/innovative. Living in Dublin, Simon enjoys experimenting with new mobile technology and suffers greatly from an addiction to computer games.

**Lorcan McDonald** is a senior software engineer on the XPages team in the Dublin office of the IBM Ireland software lab. He is the tech lead on the XPages Mobile controls project and has worked on the Domino platform for three years, split between the XPages Runtime team and Quickr<sup>®</sup> Domino. Before coming to IBM, Lorcan worked on financial web applications for the credit card and trading industries. Born and raised in Sligo, he has been living in Dublin for more than a decade. He never stops thinking about computing problems. He has been known to perform and record music as 7800 beats, presumably via some sort of web interface.

#### xxxiv

## CHAPTER 5

# **Dojo Made Easy**

Ever since IBM Lotus Domino Release 8.5.0, the Dojo toolkit has been IBM's JavaScript framework of choice. It comes preinstalled with the Domino server and is intrinsically linked with the XPages runtime. Much of the standard XPages functionality extends the standard Dojo toolkit. Developers have been integrating Dojo with XPages since its introduction into Domino, taking advantage of the prebuilt code libraries to enhance their XPages applications. Subsequent releases have specifically targeted making it easier to combine XPages and Dojo. To this end, the Extension Library Dojo controls are designed to make it easier still to implement some of the more frequently used modules, whether for novice developers or seasoned developers making extensive use of the Dojo modules and attributes available.

Developers already familiar with Dojo might want to jump to the section "Dojo Modules and Dojo in the Extension Library." For those who have never or rarely used Dojo, the following sections will give some background and walk through a couple of examples of Dojo modules in XPages.

### What Is Dojo?

Dojo is an open source JavaScript framework, a free collection of cross-browser-compatible functions and widgets, first released in 2006. Each JavaScript file is an object with various attributes and functions, referred to as a Dojo module. For example, dijit.form.TextBox is a Dojo module that converts an HTML input tag to a Dojo-styled text box. Modules can also extend other Dojo modules, so dijit.form.ValidationTextBox and dijit.form.Number-TextBox both extend dijit.form.TextBox. This allows developers to add functionality by creating their own extensions without needing to modify the preinstalled files. One of the strengths of these Dojo modules is that they are specifically designed to support developers in addressing accessibility requirements.
All the XPages Client-Side JavaScript functionality can be found in script libraries in the Dojo root folders; most either extend or mimic standard Dojo modules. For example, any partial refresh calls dojo.xhrGet() or dojo.xhrPost(), the standard Dojo AJAX requests to the server. The XPages DateTimeHelper extends a number of Dojo modules, including dijit.form.Button, dojo.date, and dijit.\_widget. Client-Side validation also mimics the format of Dojo functions. Consequently, the core Dojo libraries are loaded in an XPage by default, so even a blank XPage in which you are not explicitly including Client-Side JavaScript libraries will include the following Dojo JavaScript libraries, as shown in Figure 5.1:

/xsp/.ibmxspres/dojoroot-1.6.1/dojo/dojo.js

/xsp/.ibmxspres/.mini/dojo/.en-gb/@Iq.js (for English)

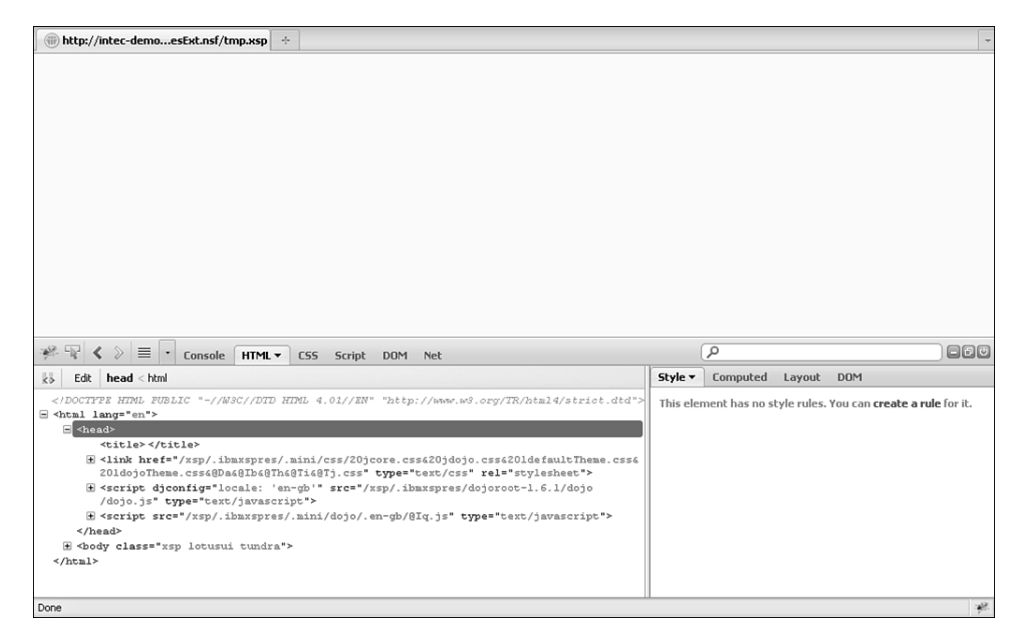

Figure 5.1 Dojo libraries loaded.

## Default Dojo Libraries Using Dojo Modules in XPages

Before Domino 8.5.2, incorporating Dojo modules into XPages was challenging because many controls did not have a dojoType attribute. The only way to implement Dojo on an EditBox, for example, was to apply it programmatically. So in addition to the core control client side,

JavaScript was required to trigger on load. Listing 5.1 demonstrates this programmatic implementation of the dijit.form.ValidationTextBox.Lines 1 to 4 show the core Edit Box control.Line 6 then begins an Output Script control, triggering XSP.addOnLoad() in line 16. The addOnLoad() calls a function that generates a new dijit.form.ValidationTextBox on line 9 adding various attributes.Line 13 adds the parameter to the new function, which applies the Dojo module to the Edit Box control.

Listing 5.1 Programmatic Implementation of dijit.form.ValidationTextBox

```
1
   <xp:inputText</pre>
2
      id="response"
3
      value="#{ansDoc.response}">
4
   </xp:inputText>
5
6
   <xp:scriptBlock</pre>
7
      id="scriptBlock1">
8
      <xp:this.value><![CDATA[var convertInput = function() {</pre>
9
      new dijit.form.ValidationTextBox(
10
             {name:"#{id:response}",
                   required: true,
11
12
                   promptMessage: "Please complete the field" },
13
             XSP.getElementById("#{id:response}")
14
             );
15
      };
16
      XSP.addOnLoad(convertInput);
17
      ]]></xp:this.value>
18
    </xp:scriptBlock>
```

There is no reason you cannot use programmatic conversion of a core control to a Dojo module, if applicable. But with Domino 8.5.2, it became possible to declaratively convert the control thanks to the addition of the dojoType attribute to a variety of core controls. So for the Edit Box control, for example, in Domino 8.5.2 a Dojo panel was added and **dojoType** and **dojoAttributes** properties appeared on the All Properties panel, as shown in Figure 5.2. Not only is this easier to implement, but text strings entered as Dojo attribute values are picked up if localization is required and turned on for an application.

| Besign Source   Properties   Properties   Dojo type:   dijt.form.NumberSpinner   Data   Dojo attributes:   Validation   Type Ahead   Style   Font   Background   Margins   Dojo   All Properties                                                                                                    | (iii) demo\XPag                                                                                                    | esExt.nsf-XF                                                | ages   | ×          | PagesBo   | ook.nsf - XPag                                        | es × 8      | sample | e1 - XPage    | × | _3  |
|----------------------------------------------------------------------------------------------------|----------------------------------------------------------------------------------------------------|-------------------------------------------------------------|--------|------------|-----------|-------------------------------------------------------|-------------|--------|---------------|---|-----|
| Design Source         Image: Properties of the second structure of the second structure of th | numberField<br>با<br>Save                                                                                               | ب <mark>ً #</mark>                                          |        |            |           |                                                       |             |        |               |   |     |
| Properties       ×       Image: Problems (0 items)       ×       Progress       Image: Progress       Image: Progres                                                                                                    | Design Source                                                                                                    |                                                             |        |            |           |                                                       |             |        |               |   |     |
| Edit Box     Dojo type:     dijit.form.NumberSpinner       Data     Dojo attributes:       Validation     Dojo attributes:       Type Ahead     Name     Value       Style     #{lavascript:document1.nu}<br>smallDelta     Add       Background     constraints     {min:9,max:100,places:0}       Background     Imin:9,max:100,places:0     Add                                                                                                    | Properties                                                                                                    | × 🚛 Eve                                                     | nts ×  | Prok       | olems (O  | items) ×                                              | 🖗 Search    | ×Č     | Progress      | × | ù = |
|                                                                                                    | Edit Box<br>Data<br>Validation<br>Type Ahead<br>Style<br>Font<br>Background<br>Margins<br><b>Dojo</b><br>All Properties | Dojo type:<br>Dojo attrib<br>Name<br>smallDelt<br>constrair | a<br>a | form.Numbe | erSpinner | ↓<br>Value<br>#{javascript:do<br>10<br>(min:9,max:100 | cument1.nu. | }      | Add<br>Remove |   |     |

Figure 5.2 Dojo panel on Edit Box control.

Before digging into the Extension Library, let's review several examples of implementing Dojo in XPages. Any developer who has used Dojo modules in XPages is aware of the steps required, ingrained quite probably by forgetting one of the steps at one time or another. The first critical step is to set dojoParseOnLoad and dojoTheme attributes to "true", as shown in lines 4 and 5 of Listing 5.2. The former tells the browser that after loading it needs to convert all content with a **dojoType** property; the latter tells the browser to load the relevant theme for styling all Dojo widgets (or *dijits*). The final step is to add as resources on the XPage any Dojo modules referenced on the page in a **dojoType** property.

#### Listing 5.2 dojoParseOnLoad and dojoTheme

```
1 <?xml version="1.0" encoding="UTF-8"?>
2 <xp:view
3   xmlns:xp="http://www.ibm.com/xsp/core"
4   dojoParseOnLoad="true"
5   dojoTheme="true">
6
7   </xp:view>
```

Of course, you can perform all this on either an XPage or a Custom Control, but for simplicity, the reference will only be made to XPages. To provide a more appropriate comparison with the Extension Library controls, the examples in the sections that follow focus on declarative implementations of Dojo modules.

#### Simple Dojo Example: dijit.form.ValidationTextBox

The Dojo modules applied to an Edit Box are among the simplest implementations of Dojo. The dijit.form.ValidationTextBox is a simple extension to the Edit Box, which adds Client-Side validation with a styling consistent with other dijits to offer immediate validation and a prompt message. It has a number of Dojo attributes, some of which you can see in Listing 5.3. Figure 5.3 shows the resulting output. There is a host of printed and online documentation of Dojo (for examples, see the Dojo Toolkit website http://dojotoolkit.org/reference-guide/index.html). This book will not seek to exhaustively reproduce a glossary of the Dojo attributes and what they do.

```
Listing 5.3 dijit.form.ValidationTextBox
```

```
<xp:this.resources>
   <xp:dojoModule</pre>
      name="dijit.form.ValidationTextBox">
   </xp:dojoModule>
</xp:this.resources>
<xp:inputText</pre>
   id="inputText1"
   value="#{viewScope.validationBox}"
   dojoType="dijit.form.ValidationTextBox">
   <xp:this.dojoAttributes>
      <xp:dojoAttribute</pre>
         name="required"
         value="true">
      </xp:dojoAttribute>
      <xp:dojoAttribute</pre>
         name="promptMessage"
         value="Please complete this field">
      </xp:dojoAttribute>
   </xp:this.dojoAttributes>
</xp:inputText>
```

| (°) Mozilla Firefox                                                                              |     |
|--------------------------------------------------------------------------------------------------|-----|
|                                                                                                  |     |
| Eile Edit View Higtory Bookmarks Tools Help                                                      |     |
| C X (m) http://intec-demo1/XPagesBook.nsf/ValidationTextBox.xsp                                  | ☆ • |
| 🞑 Most Visited 🗋 Getting Started 🔊 Latest Headlines 🗋 Eclipse Preference Pa 🛞 Help 🛞 File To CMS |     |
| iii) http://intec-demoationTextBox.xsp 🔅                                                         |     |
| Â                                                                                                |     |
| Please complete this field                                                                       |     |

Figure 5.3 dijit.form.ValidationTextBox.

Defining Dojo modules and attributes is made a little challenging because there is no typeahead or other context-sensitive help to advise on the Dojo modules available for use. There is also no validation of the correct naming conventions for the modules or validation of additional resources that need to be included. But this is to provide developers with the flexibility to take advantage of new releases of Dojo at the earliest opportunity and develop their own Dojo modules. For developers who are comfortable with the attributes available, this is not a problem; however, novice developers might find the size of the Dojo toolkit daunting.

#### **Dojo Example for Slider**

Some dijits are more involved than just setting a Dojo type and attributes to a Core control. A good example of this is the slider. There are actually two types of sliders: dijit.form. HorizontalSlider and dijit.form.VerticalSlider. The implementations are similar, so we shall just cover the HorizontalSlider.

As with dijit.form.ValidationTextBox, the slider is an input control, so you need to store the value in an Edit Box control (or, in most implementations, a Hidden Input control). However, you cannot directly attach the slider to the Edit Box. Instead, you apply the Dojo styling to a div and add an onchange event to pass the value to the Edit Box. Although the XPages Div control has **dojoType** and **dojoAttributes** properties, it does not have an onchange event, so it is easier to use an HTML div.

Further code is required to apply labels to the horizontal slider. You must apply an additional Dojo module to an HTML ordered list, dijit.form.HorizontalRuleLabels. Listing 5.4 shows the combination of XPage and HTML markup used to create a horizontal slider, which allows the user to select a value (in multiples of 10) within a range of 0 and 100, showing labels at increments of 20. The code required is rather extensive for a simple slider. Figure 5.4 shows the resulting output.

#### Listing 5.4 dijit.form.HorizontalSlider

```
<xp:this.resources>
   <xp:dojoModule</pre>
      name="dijit.form.HorizontalSlider">
   </xp:dojoModule>
   <xp:dojoModule</pre>
      name="dijit.form.HorizontalRuleLabels"> </xp:dojoModule>
</xp:this.resources>
<div
   id="horizontalSlider"
   dojoType="dijit.form.HorizontalSlider"
   value="50"
  minimum="0"
   maximum="100"
   discreteValues="11" style="width:500px"
   showButtons="false"
   onChange="dojo.byId('#{id:horizontalHolder}').value =
dijit.byId('horizontalSlider').value">
   <01
      dojoType="dijit.form.HorizontalRuleLabels"
      container="bottomDecoration">
      <1i>0</1i>
      <1i>20</1i>
      <1i>40</1i>
      60
      <1i>80</1i>
      100
   </div>
<br />
<xp:inputText</pre>
   id="horizontalHolder"
   value="#{viewScope.horizontalSlider}"
   defaultValue="50">
</xp:inputText>
```

| 🕑 Mozilla         | Firefox        |                                 |                  |                      |                    |  |
|-------------------|----------------|---------------------------------|------------------|----------------------|--------------------|--|
| <u>Eile E</u> dit | ⊻iew History   | <u>B</u> ookmarks <u>T</u> ools | Help             |                      |                    |  |
| $\langle \rangle$ | - C ×          | http://i                        | ntec-demo1/XPage | sBook.nsf/Slider.xsp |                    |  |
| 🔎 Most Visit      | ed 📄 Getting S | itarted 🔝 Latest He             | adlines 📄 Eclips | e Preference Pa 🍿    | Help 🍈 File To CMS |  |
| 💮 http://         | /intec-demo1   | .ok.nsf/5lider.xsp              | +                |                      |                    |  |
| 0 40              | 20             | 40                              | 60               | 80                   | 100                |  |
|                   |                |                                 |                  |                      |                    |  |

Figure 5.4 dijit.form.HorizontalSlider.

### **Dojo Themes**

All the dijits are styled according to a theme. The theme is defined on the **XPages** tab in the **Application Properties**, accessed from **designer**, using the **Application Theme** dialog list, as in Figure 5.5. The OneUI and Server Default themes use tundra by default. If the property **Use run-time optimized JavaScript and CSS resources** at the bottom of this tab is checked, a single aggregated stylesheet is delivered to the browser. This includes the following stylesheet:

/xsp/.ibmxspres/dojoroot-1.6.1/dijit/themes/tundra/tundra.css

In addition, the tundra theme is applied to the body tag, so the output HTML is <body class="xsp lotusui tundra">.

| ta *Application Propertie | es - XPages Ext × 👔 ExtLib\teamrm&xl.ntf - F |
|---------------------------|----------------------------------------------|
| Application theme:        | oneuiv2.1                                    |
| Override on Web:          | Server default                               |
| Override on Note          | S: Application default                       |
|                           |                                              |
| Client Validation         |                                              |
|                           | On Off                                       |
| Errors and Timeouts       |                                              |
| Application timeout:      | (minutes)                                    |
| Session timeout:          | (minutes)                                    |
| Display XPage runtime     | e error page                                 |
| Error page:               | Standard server error page 🗸 🗸               |

Figure 5.5 XPages tab of Application Properties in Domino Designer.

Dojo provides three other themes: nihilo, soria and, since Dojo 1.5.0, claro. Implementing these themes is just a matter of including the relevant stylesheets and applying the style to the body tag. The former is straightforward in XPages, the latter a little more involved. Within an XPage, you are limited on the attributes you can manipulate. However, via a custom theme, you can apply the Dojo theme to the body tag and reference the relevant stylesheets. If an application

is not currently using a theme, just create a new Theme design element, found under the **Resources** category in the **Application** pane.

You can insert the code in Listing 5.5 between the theme tags. Lines 1 through 5 include the Dojo-themed stylesheet. Lines 8 through 14 apply the Dojo theme to the ViewRoot control, which becomes the body tag when the web page is loaded. Note in particular the inclusion in lines 2 and 8 of dojoTheme="true". By adding this, the logic checks whether the developer has set dojoTheme to "true" on the XPage or CustomControl. If the developer has set dojoTheme to "true", the stylesheet is loaded and the class is applied. If not, the stylesheet is not loaded and the class is not applied. To use soria or claro, just replace the three instances of nihilo with the relevant theme name.

Listing 5.5 Applying a Dojo Theme

```
1
   <!-- Include Dojo stylesheet -->
   <resource dojoTheme="true">
2
3
      <content-type>text/css</content-type>
4
      <href>/.ibmxspres/dojoroot/dijit/themes/nihilo/nihilo.css</href>
5
   </resource>
6
7
   <!-- Add style to body element -->
   <control dojoTheme="true">
8
9
      <name>ViewRoot</name>
10
      <property mode="concat"></property mode="concat">
11
          <name>styleClass</name>
          <value>nihilo</value>
12
13
     </property>
14 </control>
```

## Dojo Modules and Dojo in the Extension Library

As the examples in the preceding sections demonstrate, some Dojo modules are easy to implement into XPages, but others are more convoluted. Even for a confident developer already accustomed to using dijits in applications, it could get annoying to have to keep adding dojoTypes and dojoAttributes to all core controls, which was one of the driving forces behind implementing the Dojo controls in the Extension Library. Using native controls offered several other benefits:

- · Easier to implement drag-and-drop functionality
- Promoting some of the more common Dojo modules available for use within XPages
- Validating and manipulating values
- Limiting the number of controls that need to be dropped onto the XPage or Custom Control

That is not to say that the Extension Library precludes the need to implement Dojo manually within XPages. It does not, nor is it intended to. Some Dojo modules, such as the dojox.image.Lightbox control, are not available in the Extension Library controls. Equally, there might be instances in which developers have created their own Dojo extensions that they still intend to use but do not have the skills or are not ready to componentize.

#### Benefits and Differences of Dojo Extension Library Components

By componentizing the Dojo modules as extended controls, the Extension Library offers several benefits. Performance is one aspect. Another is that if a Dojo control from the Extension Library is used, dojoParseOnLoad or dojoTheme does not need to be set and the relevant Dojo module(s) does not need to be added to an XPage. Whether accustomed or not to adding the gamut of dojo attributes to Dojo controls, the extended controls also avoid the need to remember (and indeed avoid mistyping!) dojo attributes. This also means that it is quicker to implement the extended controls than just setting a Dojo type and attributes, whether dragging and dropping and using the "pretty panels" or typing directly into the Source pane. And for developers who are integrating with Java beans, controls also allow options for integration with backend Java classes, whether with valueChangeListeners or for controlling return types of, for example, the Dojo Number Text Box or Dojo Number Spinner.

However, for dijits to use a Dojo theme other than tundra, the code outlined in Listing 5.5 for a Theme design element is still required to apply the relevant Dojo theme to the body tag. There is nothing within the Extension Library to short-circuit that requirement.

In the examples that follow, properties of the Extension Library are hard-coded, for ease of explanation. But remember that, as with any other property in XPages, the value of all the properties of the Extension Library controls can be programmatically calculated, either using on page load or dynamically.

Without further ado, let's start looking at the Dojo form controls from the Extension Library that add to the form controls we covered in the previous chapter. Other Dojo controls are covered in subsequent chapters. For example, the Dojo Data Grid control is covered in Chapter 7, "Views."

## **Dojo Extensions to the Edit Box Control**

Many controls extend the Edit Box control, whether for storing text values, number values, or date/time values. These controls are not used in the TeamRoom database, so we will review the Extension Library demo database, which is available from OpenNTF. Specifically, we will review the **Core\_DojoFormControls.xsp** XPage.

### Dojo Text Box (xe:djTextBox)

The Dojo Text Box control is an excellent example of a control that appears to be simple but can provide functionality not available in the core Edit Box control. In most implementations, all that is required is to drag and drop it onto the XPage or custom control.

When you look at the properties available and compare them to the core Edit Box control, some differences become apparent. Table 5.1 describes the main properties that are standard across the Dojo widgets.

| Table 5.1 | Dojo Widget Properties |
|-----------|------------------------|
|-----------|------------------------|

| Property            | Description                                                                                                    |
|---------------------|----------------------------------------------------------------------------------------------------|
| alt                 | Holds alternate text if the browser cannot display the control; uncommon for form controls.                                                                                                    |
| waiRole             | Defines the WAI-ARIA role for the control. For more information on WAI-ARIA, see http://www.w3.org/WAI/.                                                                                                    |
| waiState            | Defines the WAI-ARIA state of the control. For more information on WAI-ARIA, see http://www.w3.org/WAI/.                                                                                                    |
| trim                | Removes leading or trailing spaces, but not duplicate spaces within the field's value.                                                                                                    |
| dragRestriction     | If true, prevents the field from being draggable.                                                                                                    |
| intermediateChanges | If true, triggers the onChange event for each value change.                                                                                                    |
| tooltip             | For most controls, such as Dojo Text Box, the title property is used to add<br>hover text. Some controls, such as the Dojo Tab Pane, use the title property<br>for the tab label. For those controls, this tooltip property is used instead to<br>add hover text. |

Table 5.2 describes the properties specific for the Dojo Text Box controls. On the All Properties panel of the Dojo Text Box, the data category contains the same properties as the Edit Box (xp:inputText) control. But a smaller subset of properties is listed under the basics category. Some of the options, including **autocomplete**, **password**, **htmlFilterIn**, and **htmlFilter**— visible on an Edit Box control—are not available for this control. Note that some properties like **readonly** and **maxlength** are camel case for the Dojo controls and become **readOnly** and **maxLength** on the Dojo Text Box control.

Table 5.2 xe:djTextBox Properties

| Property   | Description                                                                          |
|------------|--------------------------------------------------------------------------------------|
| lowercase  | If true, the field's value is converted to lowercase when the user exits the field.  |
| propercase | If true, the field's value is converted to propercase when the user exits the field. |
| uppercase  | If true, the field's value is converted to uppercase when the user exits the field.  |

The Dojo Text Box also offers some additional properties. Some properties, such as **alt**, **tabIndex**, **title**, **waiRole**, and **waiState**, are standard for the Dojo extended controls, always appearing under the accessibility category. WAI might be unfamiliar to some Domino developers who are not used to web development. WAI is an initiative by the World Wide Web Consortium (W3C) to ensure that websites follow accessibility guidelines. This has been extended for applications by Web Accessibility Initiative—Accessible Rich Internet Applications (WAI-ARIA), which differentiates applications from static web pages. It is not yet standard, but it is good practice. A full taxonomy of roles (http://www.w3.org/WAI/PF/GUI/roleTaxonomy-20060508.html) and states (http://www.w3.org/WAI/PF/adaptable/StatesAndProperties-20051106.html) is available on the W3C site. The good news is that even if you do not define the **waiRole** and **waiState** properties are exposed to allow you to override the defaults.

Other properties are exposed that offer additional functionality over the Edit Box control or even the standard TextBox control in the Dojo toolkit. In the basics category, the **maxLength** property enables developers to ensure that users are restricted to a certain number of characters. This is triggered on key press, so rather than alerting users after they have left the field, the user physically cannot type more characters than you allow. However, bear in mind that if the field should include punctuation, decimal separators, and so on, each counts as one character. You can use the **trim** property to remove any leading or trailing spaces. It does not remove duplicate spaces within the string.

The dojo category is expanded from the Edit Box control with some additional Dojo properties: **dragRestriction**, **intermediateChanges**, and **tooltip**. These properties are standard for the Dojo widgets and may not be appropriate for all controls. For example, the **tooltip** property is used only for controls such as the Dojo Tab Pane, where the **title** property has a different function than applying hover text. The format category provides boolean properties **lowercase**, **uppercase**, and **propercase** to force case conversion. The formatting takes effect as soon as the user exits the field.

Some of the differences in the events category between the Edit Box control and the Dojo Text Box control are just minor. Properties like **onfocus**, **onblur**, **onchange**, and **onclick** become **onFocus**, **onBlur**, **onChange**, and **onClick**. It's not a major difference, and indeed there is no difference in implementation. But there are a few additions. The mousing events are supplemented by **onMouseEnter** and **onMouseLeave**, ostensibly no different from **onMouseOver** and **onMouseOut**. A simple alert statement will show that the onMouseOver event is triggered before the onMouseEnter event. Likewise, onMouseOut is triggered before onMouseLeave.

#### Dojo Validation Text Box (xe:djValidationTextBox)

There are no prizes for guessing that the Dojo Validation Text Box control is similar to the Dojo Text Box control, except that it adds validation. All the properties we outlined on the Dojo Text Box control are available, including those for dynamically setting the value to lowercase, uppercase, or propercase and trimming the value.

106

However, the Dojo Validation Text Box is not, by default, mandatory. Initially, this sounds incomprehensible. What's the point of the Dojo Validation Text Box if it's not validated? But if we investigate a little further, we will come across the **promptMessage** property. This enables the developer to add a message for the user. At runtime, this is delivered to the user by default as a tooltip, as in Figure 5.6.

| XPAGES Home Goto                                                                                                    | •                                                                                                    | XPages                          | ExtLib version: 8.5.3.20111221-0529 🗸                                         | Anonymous Login Enable Firebug |
|----------------------------------------------------------------------------------------------------|----------------------------------------------------------------------------------------------------|---------------------------------|-------------------------------------------------------------------------------|--------------------------------|
| Core Domino iNotes Mi                                                                                                    | obile OneUl REST                                                                                                    |                                 | Choi                                                                          | ce #1 💌 Enter Keywords 🔍       |
| XPages Extension Library D                                                                                                    | Demo                                                                                                    |                                 |                                                                               | Administration More Actions -  |
| Home                                                                                                    | Toggle Read Only Pane                                                                                                   | el is not read only             |                                                                               |                                |
| Outline & Menu                                                                                                    | Toggle Read Only Render                                                                                                 | er Use read only renderer       |                                                                               |                                |
| In Context Editing<br>In Context Dialogs<br>Dynamic Tabs<br>Dynamic Page<br>Mutti Image<br>Switch Control<br>Dialogs<br>Tootlips | Basic TextBoxs<br>Basic Validation<br>Zipcode Validation (d(5))<br>Basic Number<br>10-50<br>Spinner<br>Currency<br>Date | 01886<br>79<br>34<br>64<br>25.2 | Value:01886<br>Value:79.0<br>Value:34.0<br>Value:64.0<br>Value:25.2<br>Value: |                                |
| Value Pickers                                                                                                    | Time                                                                                                    |                                 | Value:                                                                        |                                |
| Extended Form Controls                                                                                                    | Text Area                                                                                                    |                                 |                                                                               |                                |
| Scrolling Dataset<br>Dejo Form Controls<br>Dojo Layout<br>Dojo Effects                                                           | Text Area                                                                                                    | Value:                          |                                                                               |                                |

Figure 5.6 Dojo Validation Text Box promptMessage.

Basic validation is managed in the same way as for any other input control: by using the **required** property. But validation for the traditional Edit Box control is handled on the client or the server, as determined by the developer in the **Application Properties** or the administrator in the **Server Settings**. In the Dojo Validation Text Box, validation is always handled Client-Side, even if client validation is switched off in the **Application Properties**. That is because the Dojo Validation Text Box is a Dojo control, and Dojo validation runs Client-Side (because Dojo is a set of Client-Side JavaScript libraries). So as soon as the user tabs out of the field, the validation is triggered and the field is highlighted, as in Figure 5.7. As with the dijit. form.ValidationTextBox Dojo module, an error message in the **invalidMessage** property has no effect if the control just has the **required** property set to "true" but no other validation applied.

| <b>Toggle Read Only</b> | Pan     | el is | not read | only    |         |    |     |
|-------------------------|---------|-------|----------|---------|---------|----|-----|
| Toggle Read Only        | Rende   | rer   | Use re   | ad only | rendere | r  |     |
| Text Boxes              |         |       |          |         |         |    |     |
| Basic TextBox           |         |       |          |         |         |    | Val |
| Basic Validation        |         |       |          |         |         | Æ  | Val |
| Zipcode Validation      | (\d{5}) | 018   | 86       |         |         |    | Val |
| Basic Number            |         | 79    |          |         |         |    | Val |
| 10-50                   |         | 34    |          |         |         |    | Val |
| Spinner                 |         | 64    |          |         |         | \$ | Val |
| Currency                |         |       |          |         |         |    | Val |
| Date                    |         |       |          |         |         | -  | Val |
| Time                    |         |       |          | -       |         |    | Val |
| Submit                  |         |       |          |         |         |    |     |
| lext Area               |         |       |          |         |         |    |     |
| Text Area               |         |       |          |         | Value:  |    |     |
|                         |         |       |          |         | โ       |    |     |
|                         |         |       |          |         |         |    |     |
| Cimula Taut Area        |         |       |          |         | Values  |    |     |
| Simple Lext Area        |         |       |          |         | value:  |    |     |
|                         |         |       |          |         |         |    |     |
|                         |         |       |          |         | ]       |    |     |
| Submit                  |         |       |          |         |         |    |     |

Figure 5.7 Dojo Validation Text Box error message.

But the Dojo Validation Text Box doesn't just validate that a value has been entered. In the dojo-widget category, the **regExp** property takes as its value a regular expression, a standard web development validation notation that is designed to be agnostic of programming language. The **regExpGen** property can generate a regular expression using Client-Side JavaScript. Rather than researching and typing a regular expression, Dojo provides some prebuilt objects for validating standard regular expressions, such as **dojo.regexp.realNumber** and **dojo.regexp.ipAddress**. These can be found in files like **dojo.number** and **dojox.validate**, all of which extend **dojo.regexp**, the object that defines the function to validate against regular expressions. For example, Listing 5.6 takes the ipAddress function in **dojox.validate.regexp.js**, amending it only to expect no parameters. As a function in the **regExpGen** property, this code will validate that the user enters a valid IP address, without the need to work out or type in the relevant regular expression. As with traditional XPages validation, there is a default, but developers can also provide their own message, using the **invalidMessage** property.

```
Listing 5.6 Validating an IP Address
```

11 // description: // Supports five formats for IPv4: dotted decimal, dotted hex, dotted octal, decimal, and hexadecimal. // Supports two formats for Ipv6. 11 // flags An object. All flags are boolean with default = true. 11 flags.allowDottedDecimal Example, 207.142.131.235. No zero padding. 11 flags.allowDottedHex Example, 0x18.0x11.0x9b.0x28. Case insensitive. Zero padding allowed. 11 flags.allowDottedOctal Example, 0030.0021.0233.0050. Zero padding allowed. 11 flags.allowDecimal Example, 3482223595. A decimal number between 0-4294967295. flags.allowHex Example, 0xCF8E83EB. Hexadecimal number between 11 11 Case insensitive. Zero padding allowed. 11 flags.allowIPv6 IPv6 address written as eight groups of four hexadecimal digits. 11 FIXME: ipv6 can be written multiple ways IIRC 11 flags.allowHybrid IPv6 address written as six groups of four hexadecimal digits 11 followed by the usual four dotted decimal digit notation of IPv4. x:x:x:x:x:d.d.d.d // assign default values to missing parameters flags =  $\{\};$ if(typeof flags.allowDottedDecimal != "boolean"){ flags.allowDottedDecimal = true; } if(typeof flags.allowDottedHex != "boolean"){ flags.allowDottedHex = true; } if(typeof flags.allowDottedOctal != "boolean") { flags.allowDottedOctal = true; } if(typeof flags.allowDecimal != "boolean") { flags.allowDecimal = true; if(typeof flags.allowHex != "boolean"){ flags.allowHex = true; } if(typeof flags.allowIPv6 != "boolean") { flags.allowIPv6 = true; } if(typeof flags.allowHybrid != "boolean") { flags.allowHybrid = true; } // decimal-dotted IP address RE. var dottedDecimalRE = // Each number is between 0-255. Zero padding is not allowed.

#### Listing 5.6 (Continued)

```
"((\\d|[1-9]\\d|1\\d\\d|2[0-4]\\d|25[0-5])\\.){3}(\\d|[1-
9 \left| \left| d \right| 1 \left| d \right| d \left| 2 \left[ 0 - 4 \right] \right| d \left| 2 \left[ 0 - 5 \right] \right| ;
// dotted hex IP address RE. Each number is between 0x0-0xff. Zero
padding is allowed, e.g. 0x00.
var dottedHexRE = "(0[xX]0*[\\da-fA-F]?[\\da-fA-F]\\.){3}0[xX]0*[\\da-
fA-F]?[\da-fA-F]";
// dotted octal IP address RE. Each number is between 0000-0377.
// Zero padding is allowed, but each number must have at least four
characters.
var dottedOctalRE = "(0+[0-3][0-7][0-7] \setminus .) \{3\}0+[0-3][0-7][0-7]";
// decimal IP address RE. A decimal number between 0-4294967295.
var decimalRE = |(0|[1-9]) | d\{0,8\} | [1-3] | d\{9\} | 4[01] | d\{8\} | 42[0-1] | d\{0,1\} | d\{1,1\} | d\{1,1\} | d\{1,1\} | d\{1,1\} | d\{1,1\} | d\{1,1\} | d\{1,1\} | d\{1,1\} | d\{1,1\} | d\{1,1\} | d\{1,1\} | d\{1,1\} | d\{1,1\} | d\{1,1\} | d\{1,1\} | d\{1,1\} | d\{1,1\} | d\{1,1\} | d\{1,1\} | d\{1,1\} | d\{1,1\} | d\{1,1\} | d\{1,1\} | d\{1,1\} | d\{1,1\} | d\{1,1\} | d\{1,1\} | d\{1,1\} | d\{1,1\} | d\{1,1\} | d\{1,1\} | d\{1,1\} | d\{1,1\} | d\{1,1\} | d\{1,1\} | d\{1,1\} | d\{1,1\} | d\{1,1\} | d\{1,1\} | d\{1,1\} | d\{1,1\} | d\{1,1\} | d\{1,1\} | d\{1,1\} | d\{1,1\} | d\{1,1\} | d\{1,1\} | d\{1,1\} | d\{1,1\} | d\{1,1\} | d\{1,1\} | d\{1,1\} | d\{1,1\} | d\{1,1\} | d\{1,1\} | d\{1,1\} | d\{1,1\} | d\{1,1\} | d\{1,1\} | d\{1,1\} | d\{1,1\} | d\{1,1\} | d\{1,1\} | d\{1,1\} | d\{1,1\} | d\{1,1\} | d\{1,1\} | d\{1,1\} | d\{1,1\} | d\{1,1\} | d\{1,1\} | d\{1,1\} | d\{1,1\} | d\{1,1\} | d\{1,1\} | d\{1,1\} | d\{1,1\} | d\{1,1\} | d\{1,1\} | d\{1,1\} | d\{1,1\} | d\{1,1\} | d\{1,1\} | d\{1,1\} | d\{1,1\} | d\{1,1\} | d\{1,1\} | d\{1,1\} | d\{1,1\} | d\{1,1\} | d\{1,1\} | d\{1,1\} | d\{1,1\} | d\{1,1\} | d\{1,1\} | d\{1,1\} | d\{1,1\} | d\{1,1\} | d\{1,1\} | d\{1,1\} | d\{1,1\} | d\{1,1\} | d\{1,1\} | d\{1,1\} | d\{1,1\} | d\{1,1\} | d\{1,1\} | d\{1,1\} | d\{1,1\} | d\{1,1\} | d\{1,1\} | d\{1,1\} | d\{1,1\} | d\{1,1\} | d\{1,1\} | d\{1,1\} | d\{1,1\} | d\{1,1\} | d\{1,1\} | d\{1,1\} | d\{1,1\} | d\{1,1\} | d\{1,1\} | d\{1,1\} | d\{1,1\} | d\{1,1\} | d\{1,1\} | d\{1,1\} | d\{1,1\} | d\{1,1\} | d\{1,1\} | d\{1,1\} | d\{1,1\} | d\{1,1\} | d\{1,1\} | d\{1,1\} | d\{1,1\} | d\{1,1\} | d\{1,1\} | d\{1,1\} | d\{1,1\} | d\{1,1\} | d\{1,1\} | d\{1,1\} | d\{1,1\} | d\{1,1\} | d\{1,1\} | d\{1,1\} | d\{1,1\} | d\{1,1\} | d\{1,1\} | d\{1,1\} | d\{1,1\} | d\{1,1\} | d\{1,1\} | d\{1,1\} | d\{1,1\} | d\{1,1\} | d\{1,1\} | d\{1,1\} | d\{1,1\} | d\{1,1\} | d\{1,1\} | d\{1,1\} | d\{1,1\} | d\{1,1\} | d\{1,1\} | d\{1,1\} | d\{1,1\} | d\{1,1\} | d\{1,1\} | d\{1,1\} | d\{1,1\} | d\{1,1\} | d\{1,1\} | d\{1,1\} | d\{1,1\} | d\{1,1\} | d\{1,1\} | d\{1,1\} | d\{1,1\} | d\{1,1\} | d\{1,1\} | d\{1,1\} | d\{1,1\} | d\{1,1\} | d\{1,1\} | d\{1,1\} | d\{1,1\} | d\{1,1\} | d\{1,1\} | d\{1,1\} | d\{1,1\} | d\{1,1\} | d\{1,1\} | d\{1,1\} | d\{1,1\} | d\{1,1\} | d\{1,1\} | d\{1,1\} | d\{1,1\} | d\{1,1\} | d\{1,1\} | d\{1,1\} | d\{1,1\} | d\{1,1\} | d\{1,1\} | d\{1,1\} | d\{1,1\} | d\{1,1\} | d\{1,1\} | d\{1,1\} | d\{1,1\} | d\{1,1\} | d\{1,1\} | d\{1,1\} | d\{1,1\} | d\{1,
8] \ d{7} | 429[0-3] \ d{6} | +
        "4294[0-8] \setminus d{5} | 42949[0-5] \setminus d{4} | 429496[0-
6]\\d{3}|4294967[01]\\d{2}|42949672[0-8]\\d|429496729[0-5])";
// hexadecimal IP address RE.
// A hexadecimal number between 0x0-0xFFFFFFF. Case insensitive. Zero
padding is allowed.
var hexRE = "0[xX]0*[\\da-fA-F]{1,8}";
// IPv6 address RE.
// The format is written as eight groups of four hexadecimal digits,
x:x:x:x:x:x:x;
// where x is between 0000-ffff. Zero padding is optional. Case
insensitive.
var ipv6RE = "([\\da-fA-F]{1,4}\\:){7}[\\da-fA-F]{1,4}";
// IPv6/IPv4 Hybrid address RE.
// The format is written as six groups of four hexadecimal digits,
// followed by the 4 dotted decimal IPv4 format. x:x:x:x:x:d.d.d.d
var hybridRE = "([\da-fA-F]{1,4}\);){6}" +
           "((\\d|[1-9]\\d|1\\d\\d|2[0-4]\\d|25[0-5])\\.){3}(\\d|[1-
9] \ d|1 \ d|2[0-4] \ d|25[0-5]) ";
// Build IP Address RE
var a = [];
if(flags.allowDottedDecimal) { a.push(dottedDecimalRE); }
```

```
if(flags.allowDottedHex){ a.push(dottedHexRE); }
if(flags.allowDottedOctal){ a.push(dottedOctalRE); }
if(flags.allowDecimal){ a.push(decimalRE); }
if(flags.allowHex){ a.push(hexRE); }
if(flags.allowIPv6){ a.push(ipv6RE); }
if(flags.allowHybrid){ a.push(hybridRE); }
var ipAddressRE = "";
if(a.length > 0){
        ipAddressRE = "(" + a.join("|") + ")";
}
return ipAddressRE; // String]]></xe:this.regExpGen>
</xe:djValidationTextBox>
```

Alternatively, if developers already have a prexisting Client-Side JavaScript function to validate the value entered, the **validatorExt** property in the dojo-widget category provides an extension point to call the function. The beauty of this is that developers only need to enter a Client-Side JavaScript object that is a function; the XPage runs the validation in all the events that are appropriate. This speeds up development and minimizes the effort of refactoring.

By default, your validation triggers only when the user has finished editing the field. To trigger validation or other events with each key press, you can set **intermediateChanges** to true. (By default, it is false.)

On top of all this, the **validator** and **validators** properties still exist for core XPages validation. Overall, the Dojo Validation Text Box provides an extremely flexible mechanism for validating the control while maintaining the Dojo look and feel.

Two additional formatting properties are available: **displayMessageExt** and **tooltipPosition**. The **tooltipPosition** property defines the position relative to the field in which any tooltip messages will appear. With the **displayMessageExt** property, a developer can write a Client-Side JavaScript function to override the appearance of the prompts and validation error messages.

## WHAT ARE REGULAR EXPRESSIONS?

For those who are not familiar with the notation, there are websites that can provide standard regular expressions and help you build and test your own. A good starting point is http://www.regular-expressions.info. The zipcode field is a good example of a regular expression in action.  $\d{5}$  means the field must consist of five characters, all of which are digits. Regular expressions can be simple, as in this example, or extremely complex. The UK postcode is a good example of a particularly complex regular expression, where specific combinations of letters and numbers are allowed:

```
(GIR 0AA) | (((A[BL] | B[ABDHLNRSTX]?|C[ABFHMORTVW] | D[ADEGHLNTY]
|E[HNX]?|F[KY] |G[LUY]?|H[ADGPRSUX] |I[GMPV] |JE|K[ATWY]
|L[ADELNSU]?|M[EKL]?|N[EGNPRW]?|O[LX] |P[AEHLOR] |R[GHM] |S[AEGKL
MNOPRSTY]?|T[ADFNQRSW] |UB|W[ADFNRSV] |YO|ZE) [1-
9]?[0-9] | ((E|N|NW|SE|SW|W)1|EC[1-4] |WC[12]) [A-HJKMNPR-
Y] | (SW|W) ([2-9] | [1-9] [0-9]) |EC[1-9] [0-9]) [0-9] [ABD-
HJLNP-UW-Z] {2})
```

If you have a specific format of entry, there's usually a regular expression to validate it.

Table 5.3 summarizes the additional properties of the Dojo Validation Text Box, extending those already covered under the Dojo Text Box.

| Property          | Description                                                                                                    |
|-------------------|----------------------------------------------------------------------------------------------------|
| promptMessage     | Enables developers to add a field hint to users when they enter the field.                                                                                |
| invalidMessage    | Enables a developer to add an error message if any field validation fails. The message will not appear if the only validation applied is required="true". |
| validatorExt      | Holds a Client-Side JavaScript function to extend validation.                                                                                             |
| regExp            | Holds a regular expression with which to validate the value the user entered.                                                                             |
| regExpGen         | Holds Client-Side JavaScript, which returns a regular expression with which to validate the value the user entered.                                       |
| displayMessageExt | Holds Client-Side JavaScript to customize the display of Dojo prompt or validation messages.                                                              |
| tooltipPosition   | The position relative to the field with which to display any prompt or validation messages.                                                               |

| Table 5.3 xe:djValidationTextBox Proper |
|-----------------------------------------|
|-----------------------------------------|

# Dojo Number Text Box, Dojo Currency Text Box (xe:djNumberTextBox and xe:djCurrencyTextBox)

The Dojo Number Text Box and Dojo Currency Text Box controls extend the Dojo Validation Text Box still further in relation to validating numeric values. All the validation methods we have covered are already available, although the **required** property is virtually redundant, because a blank value is translated to 0 on save. But the power of the Dojo Number Text Box lies in the xe:djNumberConstraints extension. It is a complex property comprising a variety of child properties, as can be seen in Figure 5.8. The significant property, as shown, is **type**. This determines the output format from the control, but because of an issue with Dojo, **scientific** is not yet supported. Similarly, the value **currency** and the related properties **currency** and **symbol** are only applicable for the Dojo Currency Text Box.

| 🛞 demoWPagesExt.nsf- | XPages × 🕄 *Core_DojoFo         | rmControls - XPage 🛛 🚍                                    |
|----------------------|---------------------------------|-----------------------------------------------------------|
| By Author<br>By Tag  | Validate Form                   | ]                                                         |
| My Documents         | Basic TextBox                   | djTextBox1 T Value:<br>(computedField1)                   |
|                      | Basic Validatio                 | n djValidationTextBox1 * Value:<br>(computedField3)       |
|                      | Zipcode Valida<br>((d(5))       | tion djValidationTextBox2 * Value:<br>{computedField4}    |
|                      | Basic Number                    | djNumberTextBox1 # Value:<br>{computedField5}             |
|                      | 10-50                           | djNumberTextBox2 #<br>AcceptedPercentate {computedField6} |
|                      | Spinner                         | djNumberTextBox3 # Value:                                 |
| <                    |                                 | >                                                         |
| Design Source        |                                 |                                                           |
| Properties × 🚛 E     | events 🗙 🖹 Problems (57 err     | rors, 0 war × 🔗 Search × 🖾 Progress × 🗓 🖬 🗆               |
|                      | alt                             | ^                                                         |
| Dojo NumberTextBox   | <ul> <li>constraints</li> </ul> | xe:djNumberConstraints                                    |
| Data                 | currency                        |                                                           |
| Style                | fractional                      |                                                           |
| Font                 | loaded                          |                                                           |
| Background           | may                             |                                                           |
| Margins              | min                             | =                                                         |
| Doio                 | pattern                         |                                                           |
| All Droporties       | places                          | Ξ.                                                        |
| All Propercies       | strict                          |                                                           |
|                      | symbol                          |                                                           |
|                      | type                            | ▼ ♦                                                       |
|                      | dir                             | decimal                                                   |
|                      | displayMassageEvt               | scientific                                                |
|                      | uspiaymessagecxt                | percent                                                   |
|                      |                                 | ICUITERICY . CER                                          |

Figure 5.8 xe:djNumberConstraints.

The main strength of the xe:djNumberConstraints extension, whose properties are shown in Table 5.4, is enforcing appropriate data entry by the user. Percentages can be messy to enforce, handling the percentage sign if users do or do not enter it, manipulating the value for subsequent calculations, and so on. Setting type to **percent** gets around this by ensuring the user enters a number followed by the percentage sign, such as "50%", which the control then converts to the decimal value "0.5". Likewise, specifying a pattern or places can translate the value entered by the user into an expected format, such as with a certain number of leading zeros or decimal places. With use of **min** and **max**, the entered value can be validated against a range, with an appropriate message defined in the **rangeMessage** property, specific for these controls. See Figure 5.9.

| Property   | Description                                                                                                    |
|------------|----------------------------------------------------------------------------------------------------|
| currency   | Defines the relevant currency symbol to be applied to the field. The value should be a three-character ISO 4217 currency code, such as GBP. This property relates only to the Dojo Currency Text Box.                     |
| fractional | Defines whether to include the fractional portion, for Dojo Currency Text Box only.                                                                                                    |
| locale     | The locale to be applied to determine formatting rules for the field's value, one of the extraLocale values loaded in the Dojo config.                                                                                    |
| max        | Defines the maximum value allowed for the field.                                                                                                    |
| min        | Defines the minimum value allowed for the field.                                                                                                    |
| pattern    | Defines the formatting rule for the field's value, to override any locale-specific formatting.                                                                                                    |
| places     | The number of digits to force entry of after the decimal place.                                                                                                    |
| strict     | Defines the degree of tolerance allowed to user input; it is false by default. This is more applicable to date/time constraints.                                                                                          |
| symbol     | Defines the currency symbol to be applied to the field, overriding the default currency symbol for the ISO 4217 currency code defined in the currency property. This property relates only to the Dojo Currency Text Box. |
| type       | Defines the type applied to the field: decimal, scientific (not supported), percent, currency (Dojo Currency Text Box only).                                                                                              |

Table 5.4xe:djNumberConstraintsProperties

| Toggle Read Only Pan       | el is not read only        |                               |
|----------------------------|----------------------------|-------------------------------|
| Toggle Read Only Rende     | rer Use read only renderer |                               |
| Text Boxes                 |                            |                               |
| Basic TextBox              |                            | Value:                        |
| Basic Validation           |                            | Value:                        |
| Zipcode Validation (\d{5}) | 01886                      | Value:                        |
| Basic Number               | 79                         | Valua                         |
| 10-50                      | 75 🛝                       | ✓ This value is out of range. |
| Spinner                    | 64                         | Value:                        |
| Currency                   |                            | Value:                        |
| Date                       | •                          | Value:                        |
| Time                       | <b>•</b>                   | Value:                        |
| Submit                     |                            |                               |

Figure 5.9 Dojo Number Text Box, Dojo Number Spinner, and Dojo Currency Text Box.

The Dojo Number Text Box has one further property that is of particular benefit if the entered value is passed to a managed bean or another Java object. This is the **javaType** property. Anyone who has worked with managed beans will be aware that the value is sometimes handled as a java.util.Long, sometimes as a java.util.Double, but never consistently. It all depends on the value the user enters, which can be annoying. The **javaType** property enables developers to override the type of the value passed to your underlying Java object and ensure it is always an int, always a double, always a float, and so on. Table 5.5 summarizes these additional properties available for the Dojo Number Text Box and Dojo Currency Text Box.

Table 5.5 xe:djNumberTextBox and xe:djCurrencyTextBox Properties

| Property     | Description                                                                                            |
|--------------|----------------------------------------------------------------------------------------------------|
| javaType     | Defines the Java number type of the Server-Side value; by default, it is double.                       |
| rangeMessage | Defines the validation message to show if the value entered is outside the minimum and maximum bounds. |

#### Dojo Number Spinner (xe:djNumberSpinner)

The Dojo Number Spinner allows the user to either type in a number or scroll up and down through the range with the keyboard or the buttons provided on the right edge of the control. This control is an implementation of dijit.form.NumberSpinner and an extension of the Dojo Number Text Box with all the properties applicable to that control (so currency-related properties of the xe:djNumberConstraints extension are not applicable). The control provides two properties for managing the incremental steps of the spinner: **smallDelta** and **largeDelta**. By default, the implicit increments are 1 and 10 respectively, but this can be overridden as required. The **smallDelta** increment is used when the user clicks the buttons provided or uses the cursor up

and down keys. To take advantage of the **largeDelta** increment, users need to click the **Page Up** or **Page Down** keys.

If you hold down one of the buttons or keys, the increments are repeated after half a second and subsequently applied quicker and quicker. The **defaultTimeout** property, expecting an integer in milliseconds, determines how long the user needs to hold down the key before the increment is repeated; by default, it is 500 milliseconds. You configure the degree to which the increments are sped up using the **timeoutChangeRate** property. Because this is 0.9, the increments are applied progressively quicker the longer the key or button is held down, until the maximum speed is reached. If you set it at 1.0, the increments are always applied at the same time interval, never increasing. A value of greater than 1.0 has no effect.

Table 5.6 summarizes the properties of the Dojo Number Spinner control.

Table 5.6 xe:djNumberSpinner Properties

| Property          | Description                                                                                                    |
|-------------------|----------------------------------------------------------------------------------------------------|
| defaultTimeout    | Allows the developer to control the number of milliseconds the user needs to hold down the key before it becomes typematic, or auto-incrementing. |
| timeoutChangeRate | Defines how much quicker each typematic event occurs.                                                                                             |
| largeDelta        | Defines the increment when the Page Up and Page Down buttons are pressed.                                                                         |
| smallDelta        | Defines the increment when the cursor Up and Down buttons are pressed.                                                                            |

# Dojo Date Text Box and Dojo Time Text Box (xe:djDateTextBox and xe:djTimeTextBox)

The Dojo Date Text Box and Dojo Time Text Box controls extend the Dojo Validation Text Box control. However, like the Dojo Number Text Box, Dojo Currency Text Box, and Dojo Number Spinner, they have their own **constraints complex** property. For the Dojo Date Text Box and Dojo Time Text Box, the **constraints complex** property implements the xe:djDateTime-Constraints extension, as detailed in Table 5.7 and illustrated in Figure 5.10.

| Property           | Description                                                                                                    |
|--------------------|----------------------------------------------------------------------------------------------------|
| am                 | Allows the developer to override the "am" abbreviation for A.M. times. This is only applicable to the Dojo Time Text Box and only where <b>timePattern</b> is specified and uses the AM/PM portion (for example, <b>timePattern</b> is "h:mm a").         |
| clickableIncrement | Defines the clickable increment of the Time Picker and is applicable only to the Dojo Time Text Box. The value is entered in the format Thh:mm:ss.                                                                                                    |
| datePattern        | Defines the date pattern and overrides any setting in the <b>formatLength</b> property. Date patterns are in accordance with Unicode Technical Standard 35 Date Format Patterns, such as dd-MM-yy.                                                        |
| formatLength       | Defines the date or time format. Available options are long, short, medium, and full.                                                                                                    |
| locale             | The locale to be applied to determine formatting rules for the field's value, one of the <b>extraLocale</b> values loaded in the Dojo config.                                                                                                    |
| pm                 | Allows the developer to override the "pm" abbreviation for P.M. times. This is<br>only applicable to the Dojo Time Text Box and only where <b>timePattern</b> is spec-<br>ified and uses the AM/PM portion (for example, <b>timePattern</b> is "h:mm a"). |
| selector           | Defines the selector, either date or time.                                                                                                    |
| strict             | Defines the degree of tolerance allowed to user input; it is false by default.                                                                                                    |
| timePattern        | Defines the time pattern and overrides any setting in the <b>formatLength</b> prop-<br>erty. Time patterns are in accordance with Unicode Technical Standard 35 Date<br>Format Patterns, such as hh:mm a.                                                 |
| visibleIncrement   | Defines the visible increment of the Time Picker and is applicable only to the Dojo Time Text Box. The value is entered in format Thh:mm:ss.                                                                                                    |
| visibleRange       | Defines the visible range of the Time Picker and is applicable only to the Dojo Time Text Box. The value is entered in the format Thh:mm:ss.                                                                                                    |

Table 5.7 xe:djDateTimeConstraints Properties

The main one for the Dojo Date Text Box is the **datePattern** property, which allows developers to define the format of the date presented to the user in the Dojo Date Text Box. For example, dd-MM-yyyy overrides the locale format to show 16<sup>th</sup> June 2011 as 16-06-2011, and dd MMM yyyy shows as 16 Jun 2011. Alternatively, the **formatLength** property can be used to choose one of four predefined date or time formats. If both are used, the **datePattern** property takes precedence.

| (iii) demoWPagesExt.nsf- | XPages × 🕄        | 'Core_DojoFo     | rmControls - XPage 🛛 🛪 | •                              | _ 1    |
|--------------------------|-------------------|------------------|------------------------|--------------------------------|--------|
|                          |                   | 10-50            | djNumberTextBox        | 2 # Value:                     | ^      |
|                          |                   | ·····            |                        | · Value:                       |        |
|                          |                   | Spinner          | djNumberTextBox        | 3 # {computedField7}           |        |
|                          |                   | Currency         | djNumberTextBox        | 4 # Value:<br>{computedField8} |        |
|                          |                   | Date             | djDateTextBox1         | Value:<br>{computedField9}     |        |
|                          |                   | Time             | djTimeTextBox1         | Value:<br>{computedField10}    |        |
|                          |                   | Submit           |                        |                                |        |
|                          |                   | Text Area        |                        |                                |        |
|                          |                   | Text Area        | djTextAreal            | Value:                         |        |
|                          |                   | TOAT TOU         |                        | {computedField13}              | ×      |
| S Decign Source          |                   | 1111             |                        |                                | >      |
| Design Dource            |                   |                  | Y                      |                                |        |
| 🔲 Properties 🗙 🚛 E       | vents 🗙 🖳 P       | roblems (57 err  | rors, 0 war 🗙 🛷 Se     | earch x C Progress x           | 1      |
|                          |                   |                  |                        |                                | _      |
|                          | 🗆 data            |                  |                        |                                | ~      |
| Dojo DateTextBox         | 😑 constraint      | s                | xe:djDateTimeConstra   | aints                          | _      |
| Data                     | am                |                  |                        |                                |        |
| Style                    | clickat           | bleIncrement     | T00-1E-00              |                                |        |
| Font                     | forma             | attern<br>Henoth | 100:15:00              | ~                              | =      |
| Background               | Background loaded |                  |                        |                                |        |
| Margins                  | Maroios           |                  |                        |                                |        |
| Doio                     | pm                |                  |                        |                                |        |
| All Deservition          | selector          |                  |                        |                                |        |
| All Propercies           | strict            |                  |                        |                                |        |
|                          | timeP             | attern           | hh:mm                  |                                |        |
|                          | visible           | Increment        | T00:30:00              |                                |        |
|                          | visibleRange      |                  | T05:00:00              |                                |        |
|                          | defaultur         | hua              |                        |                                |        |
|                          | i deraultva       | ue               |                        |                                | $\sim$ |

Figure 5.10 xe:djDateTimeConstraints.

The Dojo Time Text Box control also uses the **xe:djDateTimeConstraints** property. But unlike the Dojo Date Text Box, properties are surfaced to allow the developer to manage the display of the control. To control how many hours are shown, you can define the **visibleRange** property. The **visibleIncrement** property defines the labels presented to the user, and the **clickableIncrement** property defines the increment for each value the user can select. You define each property using the format THH:mm:ss, so a **visibleIncrement** of 30 minutes is T00:30:00, as in Figure 5.11. With **datePattern** for the Dojo Date Text Box, the **timePattern** property defines the format for the times displayed to the user and presented in the field. Therefore, a format of h:mm presents, for example, 9:00, 9:30, and so on.

| Toggle Read Only      | Pane  | el is | not read only |             |                            |
|-----------------------|-------|-------|---------------|-------------|----------------------------|
| Toggle Read Only Re   | ender | er    | Use read on   | ly renderer |                            |
| Text Boxes            |       |       |               |             |                            |
| Basic TextBox         |       |       |               |             | Value:                     |
| Basic Validation      |       |       |               |             | Value:                     |
| Zipcode Validation (u | d{5}) | 018   | 86            |             | Value:                     |
| Basic Number          |       | 79    |               |             | Value:                     |
| 10-50                 |       | 34    |               |             | Value:                     |
| Spinner               |       | 64    |               |             | 🗘 Value:                   |
| Currency              |       |       |               |             | Value:                     |
| Date                  |       |       |               |             | <ul> <li>Value:</li> </ul> |
| Time                  |       |       | •             |             | Value:                     |
| Submit                |       |       | •             |             |                            |
| Text Area             |       |       | 08.30         |             |                            |
| Text Area             | _     |       | 08:45         | Value:      |                            |
|                       | -     |       | 09:00         |             |                            |
|                       |       |       | 09:30         |             |                            |
| Simple Text Area      |       |       | 10:00         | Value:      |                            |
|                       |       |       | •             |             |                            |
|                       |       |       |               |             |                            |
| Submit                |       |       |               |             |                            |

Figure 5.11 Time Picker.

## Dojo Extensions to the Multiline Edit Box Control

There are two Dojo controls in the Extension Library that extend the Multiline Edit Box: the Dojo Text Area (xe:djTextarea) and the Dojo Simple Text Area (xe:djSimpleTextarea). One of the advantages of these controls is that they also have some of the string manipulation properties familiar from the Dojo extensions that are based on the Edit Box controls. So **trim**, **propercase**, **lowercase**, and **uppercase** are implemented, which makes it easy to manipulate the content as soon as the user leaves the field. There is no built-in Dojo functionality to validate the Dojo Text Area control, but you can utilize all the core XPages validation techniques.

One of the strengths of XPages is that you can present and edit a collection of documents in the same web page. However, the challenge for a developer is that, unless the user is editing a small document such as a Comments document, the editable form can take up a large amount of real estate. If that includes the Multiline Edit Box as well, it takes up even more real estate when **rows** and **cols** properties are defined. But the beauty of the Dojo Text Area control is that it is auto-expanding. This means it takes up less screen real estate while still expanding as much as is required to show the user all the content. The Dojo Simple Text Area control, however, is fixed size. Of course, size attributes can be computed using Server-Side JavaScript, just as they can for any other XPages properties.

As with the Multiline Edit Box, you can define the width of the field using the **rows** property or using CSS to specify the width. Of course, because the Dojo Text Area is auto-expanding, the **rows** property has no effect for that control, only for the Dojo Simple Text Area control.

Table 5.8 details two additional properties of the Dojo Text Area and Dojo Simple Text Area.

| Table 5.8 | xe:djTextArea | and xe:djSimpleTextArea | Properties |
|-----------|---------------|-------------------------|------------|
|-----------|---------------|-------------------------|------------|

| Property | Description                                                                                                    |
|----------|----------------------------------------------------------------------------------------------------|
| rows     | Defines the number of rows the text area will show. This property is applicable only to the Dojo Simple Text Area control. |
| cols     | Defines the number of columns the text area will show.                                                                     |

#### **Dojo Extensions to the Select Control**

As with the other input controls, the Dojo modules for selecting values have been included in the Extension Library. Besides the Dojo Radio Button (xe:djRadioButton) and Dojo Check Box (xe:djCheckBox) controls, there are two Dojo versions of the core Combo Box control: the Dojo Combo Box (xe:djComboBox) and Dojo Filtering Select (xe:djFilteringSelect).

The core Combo Box control is good for ensuring that users select from a restricted list of options, but it does not allow type-ahead. The Edit Box control offers this kind of type-ahead functionality, but it does not force the user to select one of the options provided. The benefit of the Dojo Combo Box and Dojo Filtering Select controls in the Extension Library is that they combine the type-ahead and restrict the user to just the options available. The sole difference between the two is that the Dojo Combo Box control holds a list only of values, whereas the Dojo Filtering Select control holds a list of label/value pairs.

# Dojo Combo Box and Dojo Filtering Select (xe:djComboBox and xe:djFilteringSelect)

Developers who are more familior with dojo.data stores such as the ItemFileReadStore can take advantage of the **store** property and reference a JavaScript store. This is just a JSON object returning a collection of items that could be returned by an XAgent or some other API to return a JSON object. However, if the source data has been provided by a third party, it might not return a name attribute for the Dojo Combo Box to search. In this situation, the **searchAttr** property can be used to specify a different attribute in the JSON object on which to search. By default, any search, whether against defined items or against a dojo.data store, is case insensitive, but you can enforce case sensitivity by setting the **ignoreCase** property to true.

By default, whether querying a coded list of options or a dojo.data store, a **starts with** query will be performed. That is, the only results returned will be those that start with the letter or letters. Sometimes developers might prefer to query the store differently; Dojo provides this functionality. There are three expressions to be used for **starts with** searches, **contains** searches,

and **exact match** searches. However, the expressions use the phrase "\${", which has a specific meaning to the XSP Command Manager, so the easiest method of entering the expressions is using Server-Side JavaScript. The three variants are included in Listing 5.7, Listing 5.8, and Listing 5.9.

Listing 5.7 Contains Search Expression

```
<xe:djComboBox
   id="djComboBox2"
   value="#{sessionScope.djComboBox1}"
   tooltipPosition="before"
   title="This is a comboBox" pageSize="2">
<xe:this.queryExpr><![CDATA[${javascript:"*$\{0}*"}]]></xe:this.queryEx</pre>
pr>
   <xp:selectItem</pre>
      itemLabel="Ford"
      itemValue="ford">
   </xp:selectItem>
   <xp:selectItem</pre>
      itemLabel="Toyota"
      itemValue="toyota">
   </xp:selectItem>
   <xp:selectItem</pre>
      itemLabel="Renault"
      itemValue="renault">
   </xp:selectItem>
   <xp:selectItem</pre>
      itemLabel="Mercedes"
      itemValue="mercedes">
   </xp:selectItem>
</xe:djComboBox>
```

#### Listing 5.8 Exact Match Search Expression

```
<xe:djComboBox
id="djComboBox2"
value="#{sessionScope.djComboBox1}"
tooltipPosition="before"
title="This is a comboBox"
pageSize="2">
```

#### Listing 5.8 (Continued)

```
<xe:this.queryExpr><![CDATA[${javascript:"$\{0}"}]]></xe:this.queryExpr</pre>
   <xp:selectItem</pre>
      itemLabel="Ford"
      itemValue="ford">
   </xp:selectItem>
   <xp:selectItem</pre>
      itemLabel="Toyota"
      itemValue="toyota">
   </xp:selectItem>
   <xp:selectItem</pre>
      itemLabel="Renault"
      itemValue="renault">
</xp:selectItem>
   <xp:selectItem</pre>
      itemLabel="Mercedes"
      itemValue="mercedes">
   </xp:selectItem>
</xe:djComboBox>
```

#### Listing 5.9 Starts with Search Expression

```
<xe:djComboBox
   id="djComboBox2"
   value="#{sessionScope.djComboBox1}"
   tooltipPosition="before"
   title="This is a comboBox" pageSize="2">
<xe:this.queryExpr><![CDATA[${javascript:"*$\{0}"}]]></xe:this.queryExp</pre>
r>
   <xp:selectItem</pre>
      itemLabel="Ford"
      itemValue="ford">
   </xp:selectItem>
   <xp:selectItem</pre>
      itemLabel="Toyota"
      itemValue="toyota">
   </xp:selectItem>
   <xp:selectItem</pre>
      itemLabel="Renault"
```

```
itemValue="renault">
  </xp:selectItem>
  <xp:selectItem
    itemLabel="Mercedes"
    itemValue="mercedes">
    </xp:selectItem>
  </xe:djComboBox>
```

To ease selection, a number of properties are available. The **pageSize** property allows you to define some entries that the drop-down box should show. If the query returns more entries, a link is added to allow the user to page down and page up through the available options, as shown in Figure 5.12 and Figure 5.13. This property doesn't enhance performance by minimizing the number of options delivered to the browser, but you can use it to enhance presentation. As with the Dojo Number Spinner control, it is also possible to manage the response to the selection. In this case, the **searchDelay** property allows you to set the number of milliseconds delay before matching results are returned.

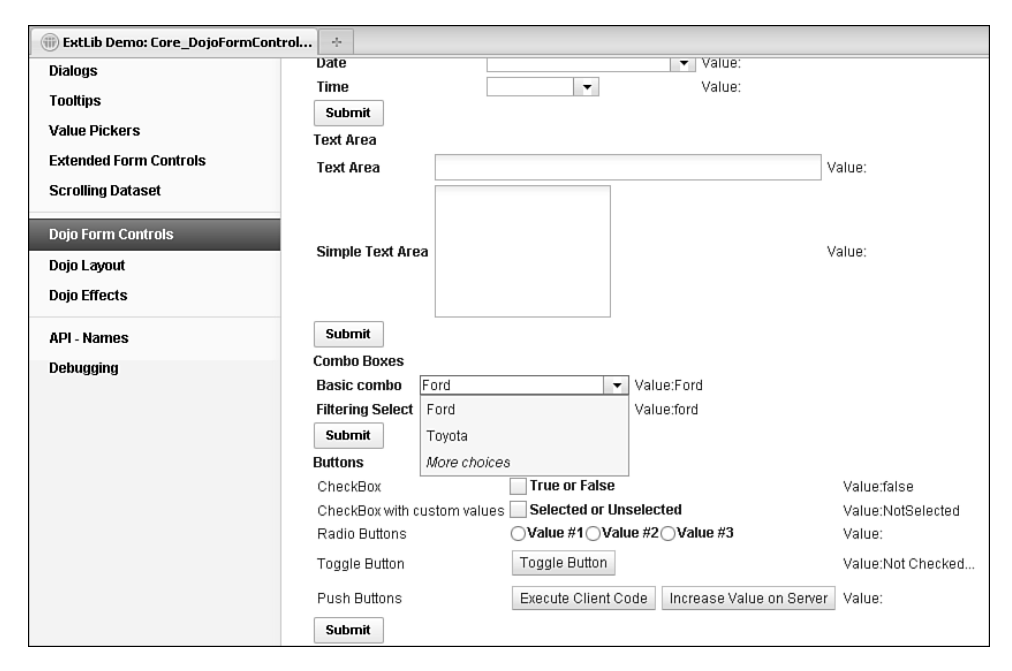

Figure 5.12 More choices on Dojo Combo Box.

| Submit<br>Combo Boxes                                |                  |            |
|------------------------------------------------------|------------------|------------|
| Basic combo                                          | Ford             | Value:Ford |
| Filtering Select                                     | Previous choices | Value:ford |
| Submit                                               | Renault          |            |
| Buttons                                              | Mercedes         |            |
| CheckBox                                             | True or False    | 1          |
| CheckBox with custom values 🔤 Selected or Unselected |                  |            |

Figure 5.13 Previous choices on Dojo Combo Box.

Because the Dojo Filtering Select uses label/value pairs and the Dojo Combo Box uses just a list of values, Dojo Filtering Select takes advantage of two additional properties and an event to handle the labels displayed. The first is **labelType**. By default, the labels are treated as plain text, but by setting this property to **html**, the labels are treated as HTML. The second is **labelAttr**, applicable for developers using a datastore. As with the **searchAttr** property, you can use this with a Dojo datastore to tell the Dojo Filtering Select to display labels from the store based on an attribute other than name. This does not affect the attribute from the store that is used to search on as the user types. To do that, you need to define the **searchAttr** property as well. An additional event is available on the Dojo Filtering Select called **labelFunc**. This triggers on selection of a valid entry and can trigger either Client-Side or Server-Side JavaScript.

Chapter 11, "REST Services," covers REST services and other data integration, so at this point only a brief example of this functionality is shown in Listing 5.10. Lines 1 to 22 cover the REST service. Note that the jsId defined for the service in line 3 is allocated to the djFiltering-Select in line 26. In line 27, the FilteringSelect shows a list of U.S. states using the **labelAttr** property, but searches on the two-character abbreviation using the **searchAttr** property. The results are limited to 10 per page using the **pageSize** property in line 29.

Listing 5.10 Dojo Filtering Select Using DataStore

```
1
   <xe:restService
2
   id="restService1"
3
   isId="stateStore">
      <xe:this.service>
4
5
         <xe:viewItemFileService
6
            viewName="AllStates"
7
            defaultColumns="true"
8
            dojoType="dojo.data.ItemFileReadStore"
            count="400">
9
10
            <xe:this.columns>
11
                <xe:restViewColumn
12
                   columnName="Name"
13
                   name="Name">
14
                </xe:restViewColumn>
15
                <xe:restViewColumn
```

| 16 | columnName="Key"                                      |
|----|-------------------------------------------------------|
| 17 | name="Key">                                           |
| 18 |                                                       |
| 19 |                                                       |
| 20 |                                                       |
| 21 |                                                       |
| 22 |                                                       |
| 23 | <xe:djfilteringselect< td=""></xe:djfilteringselect<> |
| 24 | id="djComboBox3"                                      |
| 25 | value="#{sessionScope.djComboBox2}"                   |
| 26 | store="stateStore"                                    |
| 27 | labelAttr="Name"                                      |
| 28 | searchAttr="Key"                                      |
| 29 | pageSize="10">                                        |
| 30 |                                                       |

Table 5.9 details the noteworthy properties of the Dojo Combo Box and Dojo Filtering Select.

| Property    | Description                                                                                                    |
|-------------|----------------------------------------------------------------------------------------------------|
| hasArrow    | Defines whether a drop-down arrow appears beside the field, to show selections.                                                                                                    |
| ignoreCase  | Defines whether the search of the store is case-sensitive.                                                                                                    |
| queryExpr   | Defines a query for the way the store is searched, as a "starts with", "contains", or "exact match". For terminology, see Listing 5.7, Listing 5.8, and Listing 5.9.                                                             |
| searchAttr  | Defines the attribute in the Dojo datastore to search on; by default, it is name.                                                                                                    |
| searchDelay | Defines the number of milliseconds to delay before beginning the search.                                                                                                    |
| pageSize    | Allows the developer to specify the number of entries to show on each page of the search results.                                                                                                    |
| store       | Allows the developer to define a Dojo datastore from which to take the options for the Dojo Combo Box or Dojo Filtering Select.                                                                                                  |
| labelAttr   | Defines the attribute in the Dojo datastore from which to retrieve the label. If no property is defined, the attribute in the <b>searchAttr</b> property is used. This property is available only for the Dojo Filtering Select. |
| labelFunc   | Defines an event handler to be called when the label changes, returning the label to be displayed. This property is available only for the Dojo Filtering Select.                                                                |
| labelType   | Defines whether the label is plain text or HTML. This property is available only for the Dojo Filtering Select.                                                                                                    |

| Table 5.9 | xe:djComboBox and | xe:djFilte | ringSelect <b>Properties</b> |
|-----------|-------------------|------------|------------------------------|
|           | 2                 | 2          |                              |

## Dojo Check Box and Dojo Radio Button

The primary intention of the Dojo Check Box and Dojo Radio Button controls is to style the controls appropriate for other Dojo controls. Both controls support the same functionality as the core control versions, so you can assign them to a group with custom values defined. The main difference with the Radio Button Group or Check Box Group is that the core controls for groups display their options in a table within a fieldset. The Dojo Check Box and Dojo Radio Button controls display options inline. In addition to this standard functionality and similarity to the other Dojo controls, the Dojo Check Box and Dojo Radio Button are enabled for accessibility. So the **title** property and the WAI-related properties can be defined, as can any of the other Dojo controls.

## **Dojo Extensions to Buttons**

There are two Dojo Extensions to Buttons: the Dojo Button control and the Dojo Toggle Button control. Like the Dojo Check Box and Dojo Radio Button controls, the Dojo Button is not appreciably different from the core control version. Again, the main differences are the Dojo styling and the inclusion of properties for accessibility, the same ones covered earlier. Just like the core Button control, the Dojo Button control can have a label, show an icon, or both. The label property allows the developer to control the text to show, but the **showLabel** property can suppress the label from appearing. However, showing an icon is not merely a case of selecting an image. CSS handles the icon, with the relevant class defined as a string in the **iconClass** property. Dojo has some built-in icons for various editing functions, defined in the **<dojoroot>\dijit\themes** folder and shown in Listing 5.11. Line 4 shows the Dojo theme classes dijitEditorIcon and dijitEditorIconCut applied to the button. The former loads a sprite (a collection of images, held in a single file to minimize calls to the server), and the latter positions the sprite to show a specific image—in this case, the **Cut** icon. Line 15 applies an icon to a second button, this time using a CSS class. Listing 5.12 shows the stylesheet that loads an image from the **icons** folder on the server. Note that because this is a stylesheet, it is loaded using the HTTP server, not the XSP Command Manager, so standard Domino web URL syntax applies rather than /.ibmxspres/.... You can see the buttons produced in Figure 5.14. If multiple images from the **icons** folder are to be included in the application, using a sprite would be the recommended approach.

#### Listing 5.11 Dojo Button Icons

```
1 <xe:djButton
```

```
2 id="djButton2"
```

```
3 label="Execute Client Code"
```

```
4 iconClass="dijitEditorIcon dijitEditorIconCut">
```

```
5
      <xp:eventHandler</pre>
6
         event="onClick"
7
         submit="false">
         <xp:this.script><![CDATA[alert("You clicked me,</pre>
8
#{javascript:@UserName()}!")]]></xp:this.script>
9
      </xp:eventHandler>
10 </xe:djButton>
11 <xe:djButton
12
      id="diButton3"
      showLabel="false"
13
14
      label="Increase Value on Server"
15
      iconClass="testIcon">
16
     <xp:eventHandler</pre>
17
         event="onClick"
         submit="true"
18
19
         refreshMode="partial"
20
         refreshId="computedField19">
21
         <xp:this.action><![CDATA[#{javascript:if</pre>
(sessionScope.djButton4) {
22
      sessionScope.djButton4+=1
23 } else {
24
      sessionScope.djButton4 = 1
25 }}]]></xp:this.action>
26
      </xp:eventHandler>
27 </xe:djButton>
```

#### Listing 5.12 testIcon Class

```
.testIcon {
   background-image: url(/icons/actn010.gif); /* editor icons sprite
image */
   background-repeat: no-repeat;
   width: 18px;
   height: 18px;
   text-align: center;
}
```

| Buttons                                                           |                                                  |        |  |  |
|-------------------------------------------------------------------|--------------------------------------------------|--------|--|--|
| CheckBox                                                          | True or False                                    |        |  |  |
| CheckBox with custom values                                       | Selected or Unselected                           |        |  |  |
| Radio Buttons                                                     |                                                  |        |  |  |
| Toggle Button                                                     | Toggle Button                                    | Value: |  |  |
| Push Buttons                                                      | 🗶 Execute Client Code 🧹 Increase Value on Server | Value: |  |  |
| Submit                                                            |                                                  |        |  |  |
| Sliders                                                           |                                                  |        |  |  |
| Note: the sliders are using an Integer converter in this example. |                                                  |        |  |  |
| 0% 20%<br>Horizontal Slider: 40<br>green tea                      | 40% 80% 80% 100%                                 |        |  |  |
| •                                                                 |                                                  |        |  |  |
| 100% -                                                            | -                                                |        |  |  |
| 80% -                                                             | -                                                |        |  |  |
| Vertical Slider: 40% -                                            | - Value:                                         |        |  |  |

Figure 5.14 Dojo buttons.

#### **Dojo Toggle Button Control**

The Dojo Toggle Button is a control that is new to developers who are not familiar with Dojo. The control is similar to the Dojo Check Box control but is styled like the Button control. Like the Dojo Check Box, it can be bound to a datasource, with a value set when the button is unclicked and a different value set when the button is clicked. From inspecting the source HTML produced for the Dojo Toggle Button control, it becomes apparent that the Dojo Toggle Button consists of a button with a dojoType and a hidden input field, as shown in Figure 5.15—a similar technique to the way developers have built the kind of functionality the Dojo Toggle Button provides. Not surprisingly, when the user clicks the Dojo Toggle Button, a value is set into the hidden field. The toggle effect runs Client-Side, although Server-Side events can also be triggered. The hidden field has the same ID as the button, except that it is suffixed with \_field. The value of the hidden field is not the checkedValue or uncheckedValue properties, but an empty string if unchecked or on if checked.

#### **Dojo Extensions to Buttons**

```
Eile Edit View Help
<diy id="view: id1: id2:OneUIMainAreaCallback:div fsButtons"><fieldset id="fsButtons"><legend>Buttons</legend>
CheckBox
<ti>type="checkbox" dojoType="dijit.form.CheckBox" id="view:_id1:_id2:OneUIMain&reaCallback:djButton1"
 Value:<span id="view: id1: id2:OneUIMainAreaCallback:computedField2" class="xanTextComputedField"></span>
CheckBox with custom values
<d><ioutility="checkbox" dojoType="dijit.form.CheckBox" id="view:_id1:_id2:OneUIMain&reaCallback:djCheckBox1"</pre>
name="view: id1: id2:OneUIMainAreaCallback:djCheckBox1"><label
for="view: id1: id2:OneUIMainAreaCallback:djCheckBox1">Selected or Unselected</label></input>
 Value:<span id="view: id1: id2:OneUIMain&reaCallback:computedField20" class="xspTextComputedField"></span>
Radio Buttons
<input type="radio" dojoType="dijit.form.RadioButton" id="view: id1: id2:OneUIMainAreaCallback:djRadioButton4"</td>
 name="view: id1: id2:OneUIMainAreaCallback:val" value="val1"><label
for="view_idi: idi:oneUlMainAreaCallback.val Value" value value fi</label></input><input type="radio"
dojoType="dijt.form.RadioButton" id="view: idi: idi:oneUlMainAreaCallback:djRadioButton5"
name="view:idi: idi:oneUlMainAreaCallback:val" value="valu">valu="valu"
for="view:idi: idi:oneUlMainAreaCallback:val" value="valu">valu="valu"
for="view:idi: idi:oneUlMainAreaCallback:val" value="valu">valu= #valu="valu"
for="view:idi: idi:oneUlMainAreaCallback:val" value="valu">valu= #valu= fix
for="view:idi: idi:oneUlMainAreaCallback:val" value="valu">valu= fix
for="view:idi: idi:oneUlMainAreaCallback:val" value="valu">valu= fix
for="view:idi: idi:oneUlMainAreaCallback:val" value="valu">valu= fix
for="view:idi: idi:oneUlMainAreaCallback:val" value="valu">valu= valu= valu
for="view:idi: idi:oneUlMainAreaCallback:val" value="valu">valu= valu
for="view:idi: idi:oneUlMainAreaCallback:val" value="valu">valu= valu
for="view:idi: idi:oneUlMainAreaCallback:val" value="valu">valu= valu
for="view:idi: idi:oneUlMainAreaCallback:val" value="valu">valu= valu
for="view:idi: idi:oneUlMainAreaCallback:val" value="valu">valu= valu
for="view:idi: idi:oneUlMainAreaCallback:val" value="valu">valu= valu
for="view:idi: idi:oneUlMainAreaCallback:val" value="valu">valu= valu
for="view:idi: idi:oneUlMainAreaCallback:val" value="valu"
 dojoType="dijit.form.RadioButton" id="view:_id1:_id2:OneUIMain&reaCallback:djRadioButton6
name="view:_id1:_id2:OneUIMainAreaCallback:val" value="val3"><label
for="view: id1: id2:OneUIMainAreaCallback:djRadioButton6">Value #3</label></input>
Value:<span_id="view:_id1:_id2:OneUIMain&reaCallback:computedField17" olass="xspTextComputedField"></span>
\langle tr \rangle
<tr id="view:
                     id1: id2:OneUIMainAreaCallback:Test">Toggle Button
ctd>cbutton dojoType="dijit.form.ToggleButton" style="color:rgb(255,0,0)" label="Toggle Button"
id="view: idl: id2:OneUIMainAreaCallback:djToggleButton2"></button>input type="hidden"
id="view:_idl:_id2:OneUIMainAreaCallback:djToggleButton2_field"
 name="view: idl: id2:OneUIMain&reaCallback:djToggleButton2"><span style="font-weight:bold"></span>
 Value:<span id="view: id1: id2:OneUIMain&reaCallback:computedField18" class="xspTextComputedField">Not Checked...
</span>
Push Buttons
 <tutton dojoType="dijit.form.Button" label="Execute Client Code" iconClass="dijitEditorIcon dijitEditorIconCut"</td>
id="view: id1: id2:OneUIMainAreaCallback:djButton2" name="view: id1: id2:OneUIMainAreaCallback:djButton2"></button>
<button dojoType="dijit.form.Button" label="Increase Value on Server" id="view: id1: id2:OneUIMainAreaCallback:djButton3"</br/>
name="view:_idl:_id2:OneUIMainAreaCallback:djButton3"></button>
```

Figure 5.15 Dojo Button HTML.

By default, as with the Dojo Check Box, the values are false when unclicked and true when clicked. But you can override these values by defining the **checkedValue** and **uncheckedValue** properties, the property names highlighting that this is an extension of the Dojo Check Box control. The only downside is that the styling of the toggle button does not change depending on whether the button is clicked or unclicked. But with the understanding of the HTML produced by the control, it is a simple matter to add that functionality as in Listing 5.13. Lines 8 to 20 add an onChange xp:eventHandler\_to the control. Note that this has to be defined as an xp:eventHandler rather than the default xe:eventHandler, which does not exist. Line 11 loads the Client-Side ID of the button into a variable. Line 12 gets the button itself using dojo.byId() because of the classneeds setting, not a dojoAttribute. Lines 13 and 14 get the field and test whether the value is **on**. Lines 15 and 17 then set the class of the button.

Listing 5.13 Styling the ToggleButton Control

```
1 <xe:djToggleButton
```

```
2 id="djToggleButton1"
```

```
3 title="Toggle Button"
```

4 value="#{sessionScope.djButton3}"

#### Listing 5.13 (Continued)

```
5
      label="Toggle Button"
      checkedValue="Checked..."
6
7
      uncheckedValue="Not Checked...">
      <xp:eventHandler</pre>
8
9
         event="onChange"
         submit="false">
10
11
         <xe:this.script><![CDATA[var id="#{id:djToggleButton1}";</pre>
12 var btn=dojo.bvId(id);
13 var field = dojo.byId(id+"_field");
14 if (field.value == "on") {
15
      btn.setAttribute("class", "btnRed");
16 } else {
17
      btn.setAttribute("class", "btnGreen");
18 }
19 ]]></xe:this.script>
20
      </xp:eventHandler>
21 </xe:djToggleButton>
```

Listing 5.14 shows the CSS for the classes.

Listing 5.14 btnRed and btnGreen Classes

```
.btnRed {
    color: rgb(255,0,0);
}
.btnGreen {
    color: rgb(0,255,0);
}
```

#### **Composite Dojo Extensions**

Some extension controls are available under the Dojo category that do not fit into the previous categories. Rather than extending core controls available, these controls add new functionality not previously available as controls in XPages.

As Listing 5.3 shows, the dijit.form.HorizontalSlider requires multiple HTML elements. In the same way, some of the Dojo controls are more complex. Sliders comprise multiple components for their implementation, whereas the Dojo Link Select and Dojo Image Select controls have complex properties to define the values.

#### Sliders

The beginning of this chapter covered adding a slider with traditional Dojo. The code was covered in Listing 5.4, where the slider comprised a div with an ordered list of labels and an onchange event passing the value to a hidden field via Client-Side JavaScript. The sliders in the Extension Library remove the necessity to use a div with an onChange event to store the value. Rather, the sliders themselves are bound directly to the field.

There are two types of sliders, the **Dojo Horizontal Slider** (xe:djHorizontalSlider) and the **Dojo Vertical Slider** (xe:djVerticalSlider), as Figure 5.16 shows. Although the properties for both are identical and shown in Table 5.10, you need to choose the relevant slider at development time.

| Property       | Description                                                                                                    |
|----------------|----------------------------------------------------------------------------------------------------|
| clickSelect    | Defines whether the user can change the value by clicking on a position on the bar in addition to dragging the slider. |
| discreteValues | Defines the number of discrete values between the minimum and maximum values.                                          |
| maximum        | Defines the maximum value for the slider.                                                                              |
| minimum        | Defines the minimum value for the slider.                                                                              |
| pageIncrement  | Defines the number of increments applied to the slider when the user clicks the Page Up or Page Down button.           |
| showButtons    | Defines whether buttons are shown to move the slider.                                                                  |
| slideDuration  | Defines the number of milliseconds it takes to move the slider from 0% to 100%; it is 1000 milliseconds by default.    |

Table 5.10xe:djHorizontalSlider and xe:djVerticalSlider Properties

The values of the slider are controlled by four properties: **defaultValue** defines the initial starting value (if the field the control is bound to does not already have a value), whereas **mini-mum** and **maximum** define the bounds of the slider, and **discreteValues** defines the number of steps between the minimum and maximum. By default, whenever the user clicks on a part of the slider, that value is selected, and this is controlled by the **clickSelect** property. If set to false, this functionality is suppressed. Also, by default, there are buttons on either end of the slider for moving the current position. Again, these can be suppressed by setting the **showButtons** property to false.
| Combo Boxes                    |                                                  |        |
|--------------------------------|--------------------------------------------------|--------|
| Basic combo                    | Ford Value:                                      |        |
| Filtering Select               | Ford Value:                                      |        |
| Submit                         |                                                  |        |
| Buttons                        |                                                  |        |
| CheckBox                       | True or False                                    | Value: |
| CheckBox with cu               | ustom values Selected or Unselected              | Value: |
| Radio Buttons                  | ○Value #1 Value #2 Value #3                      | Value: |
| Toggle Button                  | Toggle Button                                    | Value: |
| Push Buttons                   | Execute Client Code 🦪 🖉 Increase Value on Server | Value: |
| Submit                         |                                                  |        |
| Sliders<br>Note: the sliders : | are using an Integer converter in this example.  |        |
| Horizontal Slider:             | 201% 401% 601% 801%<br>: ₩o                      |        |
| Vertical Slider:               | 100%<br>80%<br>80%<br>40%<br>20%<br>0%<br>0%     |        |
| Submit                         |                                                  |        |

Figure 5.16 Sliders.

Besides clicking on a position of the slider or using the buttons, you can use keyboard shortcuts to control the movement, like you did for the spinner controls. All four cursor keys can be used for both sliders: left ( $\leftarrow$ ) and down ( $\downarrow$ ) moving in one direction, right ( $\rightarrow$ ) and up ( $\uparrow$ ) moving in the other direction. Although the cursor keys can be used to increment in small amounts, **Page Up** and **Page Down** increment in larger amounts. The smaller increment is always one step on the slider, but the developer can override the larger increment—by default 2 steps—using the **pageIncrement** property. Furthermore, because the speed of increment could be controlled for the spinners, it can also be controlled for the sliders, by means of the **slideDuration** property. This is a value in milliseconds that the slider will take to move from one end of the slider to the other; by default, it is one second.

As with the traditional Dojo implementation, you can add labels. This comprises two further controls: the **Dojo Slider Rule** (xe:djSliderRule) for the markers and the **Dojo Slider Rule Labels** (xe:djSliderRuleLabels) for the actual labels. For both controls, two properties determine how many and where the rules appear: **count** and **container**. The **container** provides a ComboBox list of options, with all four options available regardless: topDecoration, leftDecoration, bottomDecoration, and rightDecoration. Obviously, you must choose the relevant container for the relevant slider; rightDecoration and leftDecoration are not applicable for the Dojo Horizontal Slider. You can map styling to CSS classes for both controls. You can style the markers by using the **ruleStyle** property on the Dojo Slider Rule, whereas you can style the labels by using the **labelStyle** property on the Dojo Slider Rule Labels.

You can set a number of additional properties for the Dojo Slider Rule Labels. The **minimum** and **maximum** properties set the top and bottom level for the labels, and **numericMargin** can define how many labels to omit at either end of the label list. So setting the value to 1 omits 0% and 100% from a default Dojo Slider Rule Labels control. As this suggests, the default labels are percentages, running from 0% to 100%. But you can override this in two ways. You can pass an array of labels into the **labels** property or use the **labelList** property, as shown in Listing 5.15. This method is recommended over tags because it supports localization.

### Listing 5.15 Dojo Horizontal Slider

```
<xe:diHorizontalSlider
   id="djHorizontalSlider2"
   value="#{sessionScope.djSlider1}"
   maximum="100"
   minimum="0"
   style="margin: 5px;width:200px; height: 20px;"
   discreteValues="10"
   pageIncrement="3">
   <xp:this.converter>
      <xp:convertNumber</pre>
         integerOnly="true">
      </xp:convertNumber>
   </xp:this.converter>
   <xe:djSliderRuleLabels
      id="djSliderRuleLabels2"
      container="topDecoration"
      style="height:10px;font-size:75%;color:gray;"
      count = "6"
      numericMargin="1">
   </xe:djSliderRuleLabels>
   <xe:djSliderRule
      id="djSliderRule5"
      container="topDecoration"
      style="height:5px;" count="6">
   </xe:diSliderRule>
   <xe:djSliderRule
      id="djSliderRule6"
      style="height:5px;"
      count="5"
      container="bottomDecoration">
```

### Listing 5.15 (Continued)

```
</xe:djSliderRule>
   <xe:djSliderRuleLabels
      id="djSliderRuleLabels5"
      container="bottomDecoration"
      style="height:10px;font-size:75%;color:gray;">
<xe:this.labelsList>
         <xe:djSliderRuleLabel
            label="green tea">
         </xe:djSliderRuleLabel>
         <xe:djSliderRuleLabel
            label="coffee">
         </xe:djSliderRuleLabel>
         <xe:djSliderRuleLabel
            label="red bull">
         </xe:djSliderRuleLabel>
      </xe:this.labelsList>
                              </xe:djSliderRuleLabels>
</xe:djHorizontalSlider>
```

Table 5.11 shows the properties for the Dojo Slider Rule and Dojo Slider Rule Labels.

| Property      | Description                                                                                                    |
|---------------|----------------------------------------------------------------------------------------------------|
| count         | Defines how many markers or labels should appear.                                                                                                    |
| labels        | Allows the developer to write a Client-Side JavaScript expression to define the labels. This property is available only for the Dojo Slider Rule Labels. |
| labelsList    | Allows the developer to define a localizable set of labels. This property is avail-<br>able only for the Dojo Slider Rule Labels.                        |
| maximum       | Defines the maximum position for the labels. This property is available only for the Dojo Slider Rule Labels.                                            |
| minimum       | Defines the minimum position for the labels. This property is available only for the Dojo Slider Rule Labels.                                            |
| numericMargin | Defines the number of labels to omit from either end of the label list. This property is available only for the Dojo Slider Rule Labels.                 |
| container     | Defines where in relation to the slider line the markers or labels should appear.                                                                        |
| ruleStyle     | Defines the styling for the markers.                                                                                                    |
| labelStyle    | Defines the styling for the labels and is available only for Dojo Slider Rule Labels.                                                                    |

| Table 5.11 | xe:djSliderRu | le <b>and</b> xe:djSliderRuleL | abels Properties |
|------------|---------------|--------------------------------|------------------|
|------------|---------------|--------------------------------|------------------|

### Dojo Link Select (xe:djLinkSelect)

The Dojo Link Select control allows developers to group link options so that when one link is selected, the others are deselected. You can see this in action with the filter area of the All Documents page on the TeamRoom database. Here, for example, selecting All by Date not only selects that entry but deselects the default All link. Unlike the traditional link functionality, you can bind the Link Select to a field or scoped variable. In addition, you can trigger a wealth of events from the Link Select.

Despite having properties **multipleTrim** and **multipleSeparator**, the control allows only one value to be selected at any one time. You can define the available options in a number of ways. The All Documents page (**allDocumentsFilter.xsp** custom control) uses **selectItem** controls, but you can also use a selectItems control. As with the ComboBox and FilteringSelect controls covered earlier, there is currently no mechanism to add an xp:selectItem or xp:selectItems control from the palette. So you can use the core ComboBox or ListBox control to define the values; then you can cut and paste the code across from the core control to the Dojo control.

Alternatively, there are three dataProviders available. Those who are comfortable with Java may choose to use the beanValuePicker. The other options are the simpleValuePicker and the dominoViewValuePicker. The simpleValuePicker allows a developer to define a list of options as a string of label value pairs. The label values themselves are defined in the **valueList** property. You can define the separator between the label and the value using the **labelSeparator** property, and you can define the separator between values using the **valueListSeparator** property. The dominoViewValuePicker allows you to select the options from a view, by defining the **database-Name** and **viewName** properties. The **labelColumn** property defines the column from which the values will be picked. The value set when the label is clicked is pulled from the first column in the view. So Listing 5.16 shows a Dojo Link Select where the options are pulled from the AllStates view, showing the Names column. Figure 5.17 shows the resulting output. As you can see, the onChange event refreshes the computed field with the value whenever you select a new link.

### Listing 5.16 Link Select Control with dominoViewValuePicker

```
<xe:djextLinkSelect
id="djextLinkSelect2"
defaultValue="MA"
value="#{viewScope.link3}">
<xe:this.dataProvider>
<xe:dominoViewValuePicker
viewName="AllStates"
labelColumn="Name">
</xe:dominoViewValuePicker>
</xe:this.dataProvider>
</xe:this.dataProvider>
<xp:eventHandler</pre>
```

#### Listing 5.16 (Continued)

```
event="onChange"
submit="true"
refreshMode="partial"
refreshId="computedField3">
</xp:eventHandler>
</xe:djextLinkSelect>
```

| XPAGES Home Goto.                    | • XPages ExtLib version: 8.5.3.20111221-0529 • Anonymous Login Enable Firebug                                                                                                    |
|--------------------------------------|----------------------------------------------------------------------------------------------------|
| Core Domino iNotes                   | Mobile OneUI REST Choice #1 💌 Enter Keywords 🔍                                                                                                    |
| XPages Extension Library             | Demo More Actions -                                                                                                    |
| Home                                 | ListName TextBox Link Select Image Select                                                                                                    |
| Outline & Menu<br>In Context Editing | This shows the link based select control<br>Select a value: Link A   Link B   Link C On Change:                                                                                                    |
| In Context Dialogs                   | Uses Selectitem children: Link A   Link B   Link C On Change:                                                                                                    |
| Dynamic Tabs                         | State Link control: ALABAMA ALASKA AMERICAN SAMOA ARIZONA ARKANSAS CALIFORNIA COLORADO                                                                                                    |
| Dynamic Page                         | HAWAII IDAHO ILLINOIS INDIANA IOWA KANSAS KENTUCKY LOUISIANA MAINE MARSHALL                                                                                                    |
| Multi Image                          | ISLANDS   MARYLAND   MASSACHUSETTS   MICHIGAN   MINNESOTA   MISSISSIPPI   MISSOURI   MONTANA   NEBRASKA   NEV<br>HAMPSHIRE   NEW JERSEY   NEW MEXICO   NEW YORK   NORTH CAROLINA   NORTH DAKOTA   NORTHERN MARIANA |
| Switch Control                       | ISLANDS OHIO OKLAHOMA OREGON PALAU PENNSYLVANIA PUERTO RICO RHODE ISLAND SOUTH<br>CAROLINA SOUTH DAKOTA TENNESSEE TEXAS UTAH VERMONT VIRGIN ISLANDS VIRGINIA                                                       |
| Dialogs                              | WASHINGTON WEST VIRGINIA WISCONSIN WYOMING                                                                                                    |
| Tooltips                             | Select a value - check all events: Link A   Link B   Link C                                                                                                    |
| Value Pickers                        | Event                                                                                                    |
| Extended Form Controls               |                                                                                                    |
| Scrolling Dataset                    |                                                                                                    |
| Dojo Form Controls                   |                                                                                                    |
| Dojo Layout                          |                                                                                                    |
| Dojo Effects                         |                                                                                                    |
| API - Names                          |                                                                                                    |

Figure 5.17 Link Select with dominoViewValuePicker.

Table 5.12 shows the pertinent properties for the Dojo Link Select control.

| Property            | Description                                                                                                    |
|---------------------|----------------------------------------------------------------------------------------------------|
| dataProvider        | Provides the options for the Dojo Link Select as an xe:simpleValue-<br>Picker, xe:dominoViewValuePicker, or xe:beanValuePicker. |
| firstItemStyle      | Defines styling for the first link.                                                                                             |
| firstItemStyleClass | Defines the class to be applied to the first link.                                                                              |
| itemStyle           | Defines styling for the intermediate links.                                                                                     |
| itemStyleClass      | Defines the class to be applied to the intermediate links.                                                                      |
| lastItemStyle       | Defines styling for the last link.                                                                                              |
| lastItemStyleClass  | Defines the class to be applied to the last link.                                                                               |

Table 5.12 xe:djLinkSelect Properties

### **Dojo Image Select**

The Dojo Image Select control is similar to the Link Select in that it provides a group of links, or in this case images, only one of which can be selected. Again, it is bound to a field or scoped variable, with a default value that can be set. The images are defined using **selectImage** child controls of the **imageValues** property. Each **selectImage** has **image** and **selectedImage** properties, to define the images that appear when the link is deselected or selected. The **selectedValue** property defines the value that will be set when the image is clicked. In addition, properties are available for styling each image, both in its deselected state and its selected state. The example on the **Core\_FormControl.xsp** XPage in the Extension Library Demo database, reproduced in Listing 5.17 and shown in Figure 5.18, shows buttons appropriate for a Calendar View control, although, as will be shown in Chapter 7, a slightly different method is used for the calendar view in the TeamRoom database.

```
Listing 5.17 Dojo Image Select for Calendar Picker
```

image="/.ibmxspres/.extlib/icons/calendar/1\_Day\_deselected\_24.gif"

```
Listing 5.17 (Continued)
```

```
imageAlt="One Day">
      </xe:selectImage>
      <xe:selectImage
         selectedValue="T"
selectedImage="/.ibmxspres/.extlib/icons/calendar/2_Days_selected_24.
aif"
image="/.ibmxspres/.extlib/icons/calendar/2_Days_deselected_24.gif"
         imageAlt="Two Days">
      </xe:selectImage>
      <xe:selectImage
         selectedValue="F"
selectedImage="/.ibmxspres/.extlib/icons/calendar/1_Work_Week_selected_
24.gif"
image="/.ibmxspres/.extlib/icons/calendar/1 Work Week deselected 24.gif"
         imageAlt="One Work Week">
      </xe:selectImage>
      <re:selectImage
         selectedValue="W"
selectedImage="/.ibmxspres/.extlib/icons/calendar/1_Week_selected_24.
gif"
image="/.ibmxspres/.extlib/icons/calendar/1_Week_deselected_24.gif"
         imageAlt="One Week">
      </xe:selectImage>
      <xe:selectImage
         selectedValue="2"
selectedImage="/.ibmxspres/.extlib/icons/calendar/2_Weeks_selected_24.
aif"
image="/.ibmxspres/.extlib/icons/calendar/2_Weeks_deselected_24.gif"
         imageAlt="Two Weeks">
      </xe:selectImage>
      <xe:selectImage</pre>
```

selectedValue="M"

```
selectedImage="/.ibmxspres/.extlib/icons/calendar/Month_selected_24.
gif"
```

#### **Composite Dojo Extensions**

```
image="/.ibmxspres/.extlib/icons/calendar/Month_deselected_24.gif"
         imageAlt="One Month">
      </xe:selectImage>
      <re:selectImage
         selectedValue="Y"
selectedImage="/.ibmxspres/.extlib/icons/calendar/All_Entries_selected_
24.gif"
image="/.ibmxspres/.extlib/icons/calendar/All_Entries_deselected_24.gif
         imageAlt="All Entries">
      </xe:selectImage>
   </xe:this.imageValues>
   <xp:eventHandler</pre>
      event="onClick"
      submit="true"
      refreshMode="partial"
      refreshId="computedField3">
   </xp:eventHandler>
```

```
</xe:djextImageSelect>
```

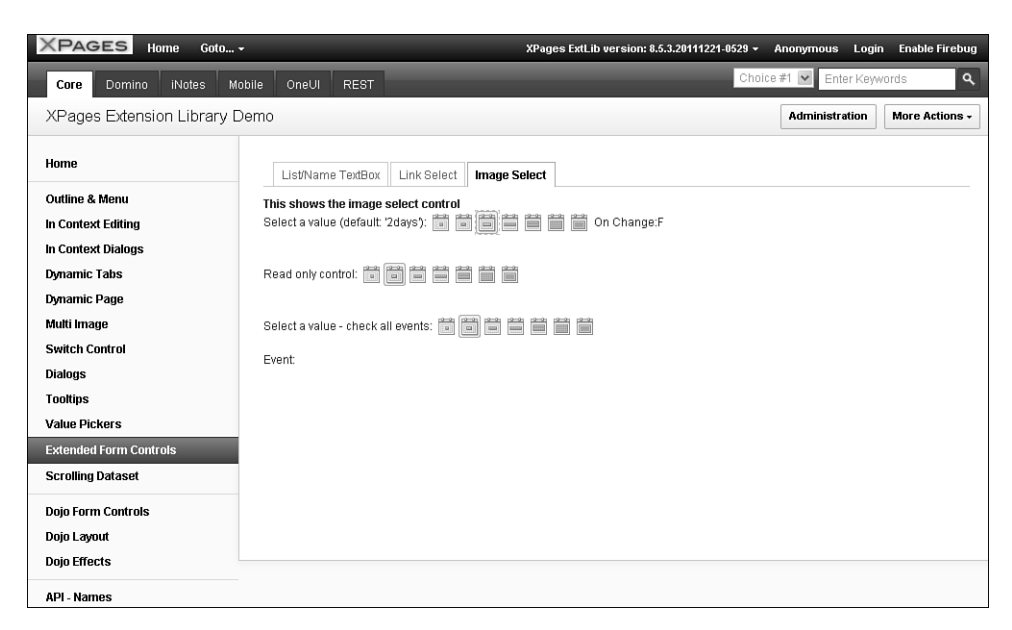

Figure 5.18 Dojo Link Select for Calendar Picker.

Table 5.13 details the additional properties available for the Dojo Image Select control.

| Table 5.13 | xe:djImageSelect | Properties |
|------------|------------------|------------|
|------------|------------------|------------|

| Property           | Description                                                         |
|--------------------|---------------------------------------------------------------------|
| image              | Defines the image shown when this image is not selected.            |
| imageAlt           | Defines the alt text to appear when the user hovers over the image. |
| selectedImage      | Defines the image shown when this image is selected.                |
| selectedStyle      | Defines styling to be applied when this image is selected.          |
| selectedStyleClass | Defines the class to be applied when this image is selected.        |
| selectedValue      | Defines the value to pass when this image is selected.              |
| style              | Defines styling to be applied when this image is not selected.      |
| styleClass         | Defines the class to be applied when this image is not selected.    |

### **Dojo Effects Simple Actions**

The inclusion of Dojo within the Extension Library extends beyond controls for storing userentered content. Some commonly used Dojo effects have also been added, implemented as Simple Actions. So you can easily add them to buttons, links, or anything else that has an event. These simple actions add animations to a form, to enhance the user experience.

So, for example, you can use a Dojo effect to fade in or wipe in helper text beside a field when the user clicks into it, and fade out or wipe out when the user exits the field. And because all the Dojo effects run Client-Side, there is no performance hit of round-tripping to the server.

### **Dojo Fade and Wipe Effects**

The fade or wipe effects—either in or out—have additional properties that can be set. The **node** property is the component to be faded/wiped, a Server-Side component ID, as can be seen from Figure 5.19. The **var** property, as elsewhere, is a variable name the function uses to play the Dojo effect. You cannot reference it elsewhere on the XPage via Client-Side JavaScript, because it is scoped only to the eventHandler.

| 🕲 Edit Si                 | mple Action                         | $\mathbf{x}$ |
|---------------------------|-------------------------------------|--------------|
| <ol> <li>Enter</li> </ol> | values for simple action arguments  |              |
| Category:<br>Action:      | Dojo Effects<br>Dojo fade in effect | ×<br>×       |
| Argumen                   | ts for this Action                  |              |
| Proper                    | ty                                  | Value        |
| attr<br>dura<br>easi      | ibutes<br>ation<br>ng               |              |
| nod                       | e                                   | effect1      |
| var                       |                                     |              |
| Apply a D                 | ojo fade in effect to a component.  |              |
|                           |                                     | OK Cancel    |

Figure 5.19 Dojo Fade In Effect.

The **duration** property defines how long in milliseconds the effect takes to run, whereas the **easing** property takes a function that will handle how the effect runs, such as accelerating the rate with which the node fades in. You can write this function from scratch, as on the **Core\_DojoEffects.xsp** XPages Extension Library Demo database, or as a predefined function, such as those in the dojo.fx.easing object (see Listing 5.18).

Listing 5.18 Dojo Fade Out with dojo.fx.easing

```
<xp:this.resources>
    <xp:dojoModule
        name="dojo.fx.easing">
        </xp:dojoModule>
        </xp:this.resources>
<xp:this.resources>
<xp:button
        value="Fade Out - Duration 2s"
        id="button3">
            <xp:eventHandler
            event="onclick"
            submit="false">
```

### Listing 5.18 (Continued)

```
<xp:this.script>
        <xe:dojoFadeOut
        node="effect1"
        duration="200"
        easing="dojo.fx.easing.expoInOut">
        </xe:dojoFadeOut>
        </xp:this.script>
</xp:eventHandler>
```

Table 5.14 shows the main properties for the Dojo Fade and Wipe simple actions.

Table 5.14xe:dojoFadeIn, xe:dojoFadeOut, xe:dojofxWipeIn, andxe:dojofxWipeOutProperties

| Property | Description                                                                                     |
|----------|-------------------------------------------------------------------------------------------------|
| duration | Defines the duration the animation should take.                                                 |
| easing   | Requires a Client-Side JavaScript function to define the rate of acceleration of the animation. |
| node     | Defines the node to which the animation should be applied.                                      |
| var      | Defines a variable name under which the animation runs.                                         |

### **Dojo Slide To Effect**

The slide effect has all the properties of the fade and wipe effects but also two additional properties, **top** and **left**, for defining how far relative to the top and left of the screen the relevant node should be slid. You can set all the properties available with a specific value or calculate them via Server-Side JavaScript. The slide effect in Listing 5.19 shows how or why to use the **attributes** property: namely, to enable the developer to set any of the effects via Client-Side JavaScript. Why not just type dojo.coords(\_id).t directly into the **top** property? First, because \_id has a specific meaning to the XSP Command Manager, so it throws an error. Second, because the **top** property must be a number, not a string. So you must use the **attributes** property to pass the function, which sets top to the node's current **top** property, to the browser. This function also shows how to retrieve a node's current position to slide a node relative to that current position.

```
<xp:button</pre>
   value="Slide left"
   id="button8">
   <xp:eventHandler</pre>
      event="onclick"
      submit="false">
      <xp:this.script>
          <xe:doiofxSlideTo
             node="effect1"
             left="0">
             <xp:this.attributes>
                <xp:parameter</pre>
                     name="top"
                     value="dojo.coords(_id).t">
                 </xp:parameter>
             </xp:this.attributes>
          </xe:doiofxSlideTo>
      </xp:this.script>
   </xp:eventHandler>
</xp:button>
```

Table 5.15 shows the significant properties of the Dojo Slide To Effect.

Table 5.15 xe:dojofxSlideTo Properties

| Property | Description                                                                 |
|----------|-----------------------------------------------------------------------------|
| left     | Defines how far relative to the left of the screen the node should be slid. |
| top      | Defines how far relative to the top of the screen the node should be slid.  |

### **Dojo Animation**

The Dojo animation effect implements the dojo.animateProperty object within a simple action. The effect has all the properties already covered in the other Dojo effect simple actions. In addition, there are some specific properties. You can use the **delay** property to add a delay in milliseconds before the effect should start. You can use the **rate** property to change the number of frames per second at which the animation runs; by default, it is 100 frames per second, which is rather quick. The value of the **rate** property is a number in milliseconds, so to change it to 5 frames per

second, the value would be  $200 (200 \times 5 = 1000 \text{ milliseconds} = 1 \text{ second})$ . You can use the **repeat** property to repeat the animation a certain number of times. But the most important property is the **properties** property, allowing one or more xe:dojoAnimationProps objects to be added. These handle what animation runs and its varying settings.

Table 5.16 shows the main properties for the Dojo animation effect.

Property Description delay Defines the delay before the animation begins. duration Defines the duration of the animation easing Requires a Client-Side JavaScript function to define the rate of acceleration of the animation. node Defines the node to which the animation should be applied. properties Defines the animation properties. rate Defines the rate per second, taking a value in milliseconds. repeat Defines the number of times the animation should repeat. Defines a variable name under which the animation runs. var

Table 5.16xe:dojoDojoAnimatePropertyProperties

In addition to the **loaded** property, the xe:dojoAnimationProps object has four properties shown in Table 5.17. The Extension Library demo database has an example of this on the **Core\_DojoEffects.xsp** XPage, for increasing the size of a box, shown in Listing 5.20. Line 9 sets the animation to run on the bluebox component. Lines 14 and 15 define the starting and ending width and height of the box.

| Table 5.17 | xe:dojoDojoAnimationProps | Properties |
|------------|---------------------------|------------|
|------------|---------------------------|------------|

| Property | Description                                                                   |
|----------|-------------------------------------------------------------------------------|
| end      | Defines the ending value of the attribute this animation applies to.          |
| name     | Defines the attribute this animation applies to, such as "width" or "height". |
| start    | Defines the starting value for the attribute this animation applies to.       |
| unit     | Defines the unit for the values in start and end.                             |

```
1
   <xp:button
2
      value="Grow the box"
3
      id="button5">
      <xp:eventHandler</pre>
4
5
         event="onclick"
         submit="false">
6
7
          <xp:this.script>
                <xe:dojoAnimateProperty
8
9
                node="bluebox"
                duration="3000">
10
11
                <xp:this.properties>
                   <xe:doioAnimationProps
12
13
                      name="width"
14
                       start="200"
15
                       end="400">
16
                   </xe:dojoAnimationProps>
17
                   <xe:dojoAnimationProps
18
                      name="height"
19
                       start="200"
20
                       end="400">
                   </xe:dojoAnimationProps>
21
2.2
                </xp:this.properties>
23
             </xe:dojoAnimateProperty>
24
         </xp:this.script>
25
      </xp:eventHandler>
26 </xp:button>
```

Earlier in this chapter, code was provided to style the ToggleButton control. At this point, it is appropriate to revisit that code, shown in Listing 5.13. Listing 5.21 shows alternate code for the ToggleButton using a Dojo animation simple action, with the output shown in Figure 5.20. To revisit the functionality, the animation should change the font color of the ToggleButton, alternating between red and green. However, the properties of the xe:dojoAnimationProps object can only accept literal values or Server-Side JavaScript returning a literal value. It is not possible to add Client-Side JavaScript code to ensure the end color alternates. As a result, you must use the **attributes** property to compute the properties object in Client-Side JavaScript, in lines 16 to 29. Line 18 creates the color object (the **name** property of an xe:dojoAnimationProps object). Line 19 sets the start attribute of the color object, although \_id.style.color is not set when the page is loaded. Lines 20 to 26 set the end attribute to a function that sets the color to red if it is initially green, otherwise red.

### Listing 5.21 Using Dojo Animation Simple Action to Style the ToggleButton

```
1
   <xe:djToggleButton
2
   id="djToggleButton2"
3
      value="#{sessionScope.djButton3}"
4
      label="Toggle Button"
5
      checkedValue="Checked..."
      uncheckedValue="Not Checked..."
6
7
      style="color:rgb(255,0,0)">
      <xp:eventHandler</pre>
8
9
         event="onclick"
         submit="false">
10
11
         <xp:this.script>
             <xe:dojoAnimateProperty
12
                node="djToggleButton2"
13
                duration="500">
14
15
                <xe:this.attributes>
16
                   <xp:parameter</pre>
17
                      name="properties">
18
                      <xp:this.value><![CDATA[{"color":</pre>
19 {"start":_id.style.color,
20 "end":function() {
      if (_id.style.color=="rgb(0, 255, 0)") {
21
22
             return "rgb(255,0,0)";
      } else {
23
24
             return "rgb(0,255,0)";
25
      }
26 }
27}
28}]]></xp:this.value>
29
                   </xp:parameter>
30
                </xe:this.attributes>
31
             </xe:dojoAnimateProperty>
         </xp:this.script>
32
33
      </xp:eventHandler>
34 </xe:djToggleButton>
```

#### Conclusion

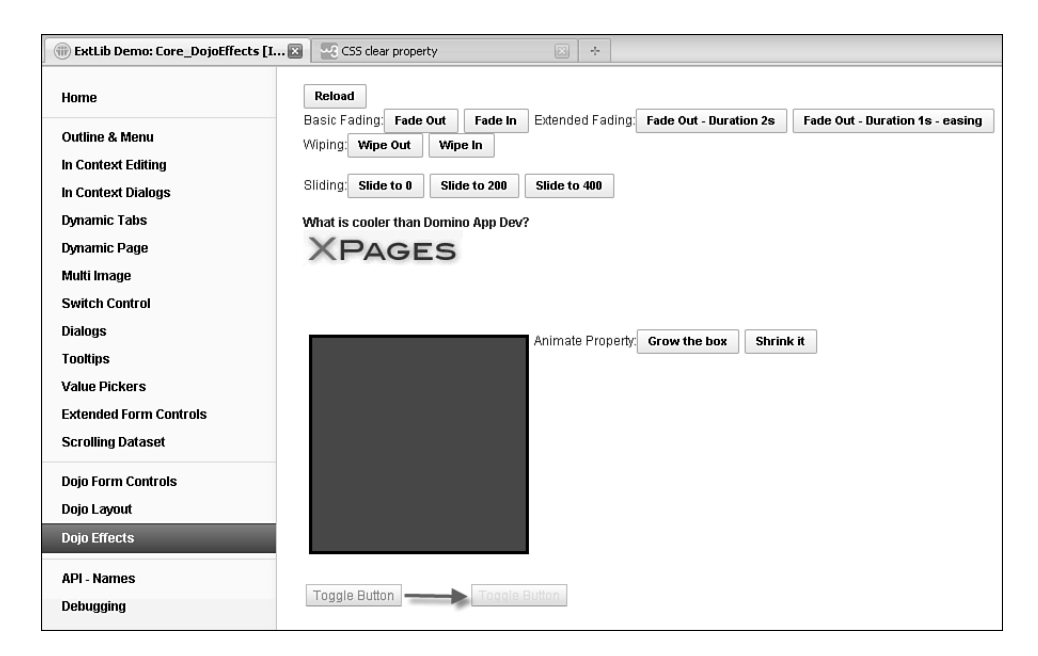

Figure 5.20 Dojo Fade In Effect.

### Conclusion

This chapter covered many of the Dojo controls provided by the Extension Library to add to the content controls covered in the previous chapter. These Dojo controls offer little additional functionality to the traditional Dojo controls, but they do make it easier to implement the controls and minimize the risk of mistyping or misremembering Dojo attributes.

This page intentionally left blank

# Index

## Α

access endpoints, 446-447 accessing data services (from Domino as a built-in service). 356 enabling services on Domino servers. 357-359 relational data through JDBC, 377-378 creating connections to the RDBMS, 406-407, 409-410 installing JDBC drivers. 379 Accordion Container, 229-231 properties, 230 Accordion control, 256-257 Accordion Pane, 229-231 actionFacet, Heading control, 314

Activity Stream Data data source, 454-455 adding **JDBC** data sources to XPages, 411 parameters to SQL statements, 412 addOnLoad(), 97 advanced node types beanTreeNode, 245 dominoViewEntriesTree-Node, 247 dominoViewListTree Node, 246 pageTreeNode, 242-245 repeatTreeNode, 245 All Documents, TeamRoom template, 60 anchoring Package Explorer, 493 AnonymousEndpointBean, 441

Apache POI, 491 SSJS. 498 APIs (application programming interfaces), 377 appendSQLType(), 426 application development, 9 Application Layout, 9-10 TeamRoom template, 57-58 Application Layout control within a Custom Control. 276-280 OneUI development, 264-266 banner property, 272 footer property, 269 legal property, 267-268 mastFooter property, 273 mastHeader property, 273 navigation path, 268 placebar property, 270-271

productLogo property, 273 searchBar property, 271-272 titleBar property, 273 application programming interfaces (APIs), 377 applications, configuring for OAuth, 439 automatic server deployment Domino 8.5.2, 34-38 Domino 8.5.3, 28, 30-34

## В

back buttons, setting, 332 back title, setting, 333 banner property, OneUI development with Application Layout control. 272 barType, 298 basicContainerNode, 240-241 BasicEndpointBean, 442-445 basicLeafNode, 239-240 beanTreeNode, 245 Border Container, 225-229 properties, 228 Border Pane, 225-229 properties, 229 Bread Crumbs control, 249 breadcrumbs, 332 Build Path, 497

## C

cacheRefreshInterval property, 259 caching user information. 464-465 Calendar Picker, Dojo Link Select, 139 calendarJsonLegacvService. 196-197 calendarView. TeamRoom template, 63 callbacks, xe:forumPost component, 78 calling remote service (Domino), 351 JSON RPC Service. 351-353 category column, Data View, 215-217 category row, 216 client-side JavaScript closing dialogs, 155 opening dialogs, 154 opening Tooltip dialog, 161 closing dialogs client-Side JavaScript, 155 SSJS, 157 Tooltip dialog, SSJS, 162 columns, Data View, 214-215 category column, 215-217 detail, 219 extra column, 218 icon column, 218 multiple columns, 219 summary column, 218

com.ibm.xsp.etlib.util.JdbcUtilclass, 427 com.ibm.xsp.extlib.sbt.services. client.endpoints.Anonymous-EndpointBean, 439 com.ibm.xsp.extlib.sbt.services. client.endpoints.Basic-EndpointBean, 440 com.ibm.xsp.extlib.sbt.services. client.endpoints.Facebook-Endpoint, 439 com.ibm.xsp.extlib.sbt.services. client.endpointsOAuth-EndpointBean, 439 com.ibm.xsp.extlibx.sbt, 430, 467 Combo Box control, 120 communities VCard, 477-478 computed columns, REST Service control, 341 computed items, Document JSON Service, 373 concurrency, JDBC data sources, 415-417 configuring applications for OAuth, 439 connection files, creating, 406-409 Connection Manager, 416 connection pools, 410 connections connection pools, 410 creating to RDBMS, 406 creating connection files, 406-409 creating connections and the connection pool, 410

Connections xe:fileServiceData, 453 XPagesSBT.NSF, 468-470 connections controls, 474 communities VCard. 477-478 profiles VCard, 474, 477 Connections Data Source, 452 consuming service data, OpenSocial Gadgets, 353, 356 serviced data iNotes Calendar. 349-351 iNotes List View, 348 containers, mobile apps, 309 Content Pane, 223-224 properties, 225 content types, REST API calls, 449 contents, Dojo Data Grid, 182-184 contentType= "xs:st.livename," 471 controls Application Layout. See Application Layout Data View, 9 Dojo layout controls, 223 Accordion Container, 229-231 Accordion Pane. 229-231 Border Container, 225-229 Border Pane, 225-229 Content Pane, 223-224 Stack Container, 238

Stack Pane, 238 Tab Container, 231-237 Tab Pane, 231-237 Dynamic Content, 9 Dynamic View, 9 KeepSessionAlive, 8 navigator controls, 247 Accordion control. 256-257 Bread Crumbs control, 249 Link Container control, 251 List of Links control, 250 Navigator control, 247-248 Outline control, 255-256 Pop-up Menu control. 252-254 Sort Links control, 251 Tag Cloud control, 257-259 Toolbar control, 254 Widget Container control, 260 REST Service control. See **REST Service control** createTab methods, 234 CRUD operations, REST services, 336 current page, setting, 333 Custom Control, Application Layout within, 276-280 Custom Controls, 4 custom controls, mobile apps versus web apps, 328 Custom Database Servlet, 375

custom REST services, developing, 375 Custom Wink Servlet, 375 Custom XPages REST Service Control Extension, 375

## D

Data Service, Domino REST services. 344 data services, accessing (Domino as a built-in service). 356 enabling services on Domino servers, 357-359 Data Services-Contacts and All Types pages, Domino **REST** services, 345 Data View, 9, 206, 321-322 columns, 214-215 category column, 215-217 detail, 219 extra column, 218 icon column, 218 summary column, 218 mobile apps, 309 multiple columns, 219 opening documents, 306-311 pagers, 207-210 PagerSaverState/View State Beans, 212-213 properties, 206 Database JSON Collection Service, 360

#### 518

database URLs. specifying, 409 DatabaseHelper class, 427 databases, enabling services for (Domino), 358 DB2 drivers, 405 DB2DriverProvider, 397 debugging xe:dumpObject, 425 defaultTabContent, 236 delete, Document JSON Service, 373 Deployable Plug-Ins and Fragments Wizard, 401 deploying ExtLib to developers in Designer, 18-27 to end users. 40 to end users (creating widget configuration), 42-50 to end users (provisioning the ExtLib widget to other users), 50-52 to end users (widget catalog setup), 41 OSGi plugins, 33 Designer deploying ExtLib to developers, 18-27 Layout control, 274-275 uninstalling ExtLib, 27-28 detail, Data View, 219 developers, deploying ExtLib to in Designer, 18-27

developing custom Rest services, 375 Dialog control, 153-159 dialogs, 153 closing client-side JavaScript, 155 SSJS, 157 embedded dialogs, 158 opening client-side JavaScript, 154 SSJS, 156 properties, 159-160 Tooltip Dialog control, 160-161 dijit.form.Horizontal Slider, 101 dijit.form.ValidationTextBox, 97-100 Document Collection JSON Service. 367-368 Document Form, TeamRoom template, 61 Document JSON Service. 368-374 documents, opening from Data View. 306-311 Doio, 95-96 modifying controls, mobile apps, 327 Dojo Animation, 143-145 Dojo Animation Property, 144 Dojo Button, 126-128 Dojo Check Box, 126 Dojo Combo Box, 120-125

properties, 125 Dojo Content Pane, 223-224 properties, 225 Dojo Currency Text Box, 113-115 properties, 115 Dojo Data Grid, 175, 179-181 contents, 182-184 InViewEditing, 184-186 properties, 181-182 **REST** Service control. 176-178, 342 view events, 186-187 Dojo Data Grid Column, 182 properties, 185 Dojo Data Grid Row, 182 Dojo Date Text Box, 116-118 **Dojo effects Simple** Actions, 140 Dojo Animation, 143-145 Dojo Fade and Wipe effects, 140-142 Dojo Slide to Effect. 142-143 Dojo extensions, 130 Dojo Image Select, 137, 140 Dojo Link Select, 135-136 Edit Box control, 104 Dojo Currency Text Box, 113-115 Dojo Date Text Box, 116-118 Dojo Number Spinner, 115-116 Dojo Number Text Box, 113-115

#### Index

Dojo Text Box, 104-106 Dojo Time Text Box, 116-118 Multiline Edit Box, 119-120 Select control, 120 Dojo Check Box, 126 Doio Combo Box. 120-125 Dojo Filtering Select, 120-125 Dojo Radio Button, 126 sliders, 131-134 Dojo Extensions to Buttons, 126-128 Dojo Toggle Button, 128-130 Dojo Fade, 140-142 Dojo Fade In, 142, 147 Doio Fade Out. 142 Dojo Filtering Select, 120-125 properties, 125 Dojo fx Wipe In, 142 Dojo fx Wipe Out, 142 Dojo Grid Using JSON Rest Data Services, 345-346 Dojo Horizontal Slider, 131-133 properties, 131 Dojo Image Select, 137, 140 properties, 140 Dojo layout controls, 223 Accordion Container. 229-231 Accordion Pane, 229-231 Border Container, 225-229

Border Pane, 225-229 Content Pane, 223-224 Stack Container, 238 Stack Pane, 238 Tab Container, 231-237 Tab Pane, 231-237 Dojo libraries, 96-99 sliders. 100-102 Dojo Link Select, 135-136 properties, 137 Dojo List Text Box, 164-165 Doio modules dijit.form.Validation TextBox. 99-100 ExtLib. 103-104 benefits and differences of, 104 Dojo Name Text Box, 164-165 Dojo NotesPeek, 347 Dojo Number Spinner, 115-116 properties, 116 Dojo Number Text Box, 113-115 properties, 115 Dojo Radio Button, 126 Dojo Simple Text Area, properties, 120 Dojo Slide to Effect, 142-143 properties, 143 Dojo Slider Rule, properties, 134 Dojo Slider Rule Labels, properties, 134 Dojo Text Area, properties, 120

Dojo Text Box control, 104-106 properties, 105 Dojo themes, 102-103 Dojo Time Text Box, 116-118 Dojo Toggle Button, 128-130 Dojo Validation Text Box. 106-112 properties, 112 Dojo Vertical Slider, 131 properties, 131 Dojo widget properties, 105 Dojo Wipe, 140-142 dojo.fx.easing, 141 dojoAttributes, 97 dojoParseOnLoad, 98 dojoTheme, 98 dojoType, 97 Domino, remote service, 351 JSON RPC Service, 351-353 Domino 8.5.2, automatic server deployment (ExtLib), 34-38 Domino 8.5.3, automatic server deployment (ExtLib), 28-34 Domino Data Services, 360 Database JSON Collection Service, 360 Document Collection JSON Service, 367-368 Document JSON Service, 368-374 View Design JSON Service, 366-367 View JSON Collection Service, 361-362

View JSON Service. 362-366 Domino Designer, creating Java classes, 499-505 Domino documents, mobile apps versus web apps, 331 Domino proxy, 455-457 Domino REST services, 343 Data Service, 344 Data Services-Contacts and All Types pages, 345 Dojo Grid Using JSON Rest Data Services, 345-346 Dojo NotesPeek, 347 Domino servers, enabling services, 357-359 for view and documents, 359 dominoViewEntriesTree-Node, 247 dominoViewListTreeNode, 246 downloading ExtLib, 13-17 Dropbox xe:fileServiceData, 453 XPagesSBT.NSF, 467-468 Dynamic Content, 9, 80, 83-85.88 properties, 84 Switch, 88-89 TeamRoom template, 61 xe:inPlaceForm, 80-83 Dynamic Content control, 320-321 dynamic ListView, 188, 191

Dynamic View, 9 Dynamic View Panel, 171-174 properties, 175

### Ε

El, accessing user Bean, 509 Eclipse 3.5 Galileo IDE, 381 Edit Box control, Dojo extensions, 104 Dojo Currency Text Box, 113-115 Dojo Date Text Box. 116-118 Dojo Number Spinner, 115-116 Dojo Number Text Box, 113-115 Dojo Text Box, 104-106 Dojo Time Text box. 116-118 editability, Dojo Data Grid, 184-186 editing document changes, 311-315 embedded dialogs, 158 end users, deploying ExtLib to, 40 creating widget configuration, 42-50 provisioning Extlib widget, 50-52 widget catalog setup, 41

endpoints access endpoints, 446-447 configurations AnonymousEndpoint Bean, 441 BasicEndpointBean, 442-445 FacebookEndpoint, 441 OAuthEndpointBean. 440-441 **REST API calls, 439** events, mobile apps versus web apps, 330 extenion point, 392 extensibility, 5 extensions. 392 enablement of, 462-464 to user and people beans, 459-462 external applications, consuming service data (OpenSocial Gadgets), 353, 356 ExtLib (XPages Extension Library), 7, 13 deploying to developers in Designer, 18-27 deploying to end users, 40 creating widget configuration, 42-50 provisioning ExtLib widget to other users, 50-52 widget catalog setup, 41

#### Index

Dojo modules, 103-104 benefits and differences, 104 downloading, 13-17 installing via Upgrade Pack, 17 manually deploying to servers, 38-40 mobile apps Data View, 321-322 **Dvnamic Content** control, 320-321 filtering data, 323 Form Table control. 318-320 hash tags, 318 Heading, 325-326 large content, 326-327 modifying controls with Dojo, 327 More link, 322-323 Move To mobile page action. 325 multiple controls, 324-325 Outline control, 315-318 REST services, 336-338 server deployment automatic server deployment in Domino 8.5.2, 34-38 automatic server deployment in Domino 8.5.3, 28-34 uninstalling from Designer, 27 - 28

ExtLib Demo app, running in Notes Client, 27 ExtLib proxies, 457 ExtLib widget, provisioning to other users, 50-52 ExtLibx, 7 extra column, Data View, 218

## F

Facebook controls, 478-481 FacebookEndpoint, 441 Fielding, Rov. 335 file controls, 467 File Service Data Data Source. 452-454 file uploads, 332 filtering data, 323 footer links, 269 footer property, OneUI development with Application Layout control, 269 Form Column, properties, 73 Form Lavout Column, 71 Form Layout Components, 71 Form Table, 71-77 Forum Post, 78-80 Form Layout Row, 71 Form Row, 77 properties, 73 Form Table, 71-77, 318-320 properties, 72 Forum Post, 78-80 Forum View, 220

### G

#### get

Database JSON Collection Service, 360 Document Collection JSON Service, 368 Document JSON Service, 368 View Design JSON Service, 366 View JSON Collection Service, 361 getSQL, 426

## Н

hash tags, 318 Heading, mobile apps, 325-326 Heading control, actionFacet, 314 Hello Mobile World tutorial, 300 adding a view document collection to the mobile page, 302-304 creating new XPages and mobile apps, 301-302 displaying rows, 304-305 editing and saving document changes, 311-315 enable apps for ExtLib and mobile, 300 opening documents from Data View, 306-311

Hello REST World 1, pathInfo property (REST Service control), 340-341 Hello REST World 2. computed column to join data (REST Service control), 341 Hello REST World 3. REST Service in a Data Grid. 342 history of OneUI, 263-264 of XPages, xv-xvii, 4 homeMembersView.xsp, TeamRoom template, 59 homeTeamRoomPurpose.xsp. TeamRoom template, 59 HSSF (Horrible Spreadsheet Format), 492 HTTP methods, mapped to CRUD operations, 336

# 

IBM Social Business Toolkit, 482-484 icon column, Data View, 218 identities, 457, 465-466 ignoreRequestParams, standard attributes for REST Service control, 340 iNotes Calendar, 194, 349-351 Notes Calendar control, 200-202 Notes Client, 194-195 REST service, 196-197 Notes Calendar Store, 197-199 view events, 203-205 iNotes ListView, 187, 348 dvnamic ListView, 188, 191 ListView Column, 192-193 properties, 191-192 installing ExtLib. via Upgrade Pack, 17 JDBC drivers, 379 into jvm/lib/ext folder on the Domino Server, 380 in NSF. 380 via an OSGi plugin, 381-391. 393-394. 396-406 InViewEditing, Doio Data Grid. 184-186 io, standard attributes for REST Service control, 339 IP addresses, validating, 108

## J

JAR (Java Archive format), 491 Java, 12 benefits of development, 489-490 referencing in SSJS, 490-491 using Java written by others, 491-498 Java Archive (JAR) format, 491 Java Beans, 506-508 Java classes, creating with Domino Designer, 499-505 Java Database Connectivity (JDBC), 377 Java JDBC API for XPages, 425-427 Java Virtual Machine (JVM), 378 JavaScript, mobile apps versus web apps, 330 JDBC (Java Database Connectivity), 377 accessing relational data, 377-378 creating connections to RDBMS, 406-410 installing JDBC drivers. 379 JDBC APIs @JdbcDelete(connection: any, table:string, where:string. params:Array): int, 419 @JdbcExecuteOuerv(conne ction:any, sql:string, params:Array): java.sql.ResultSet, 420 SSJS, 417 debugging with xe:dumpObject, 425 @JdbcDelete(connection :any, table:string, where:string): int, 419 @JdbcExecuteQuery (connection:any, sql:string): java.sql.ResultSet, 420 @JdbcGetConnection (data:string), 417-419 @JdbcInsert(connection: any, table:string, values:any) : int, 421-423

@JdbcUpdate (connection:any. table:string, values:any) : int, 424 @JdbcUpdate (connection:any, table:string, values:anv. where:string): int, 424 @JdbcUpdate (connection:any. table:string, values:any, where:string. params:Array): int. 424 JDBC data sources adding to XPages, 411-412 concurrency, 415-417 JDBC drivers, installing, 379 into jvm/lib/ext folder on the Domino Server, 380 in NSF, 380 via OSGi plugin, 381-391, 393-394, 396-406 @JdbcDbColumn(connection: any, table:string, column:string), 418 @JdbcDelete(connection:any. table:string, where:string): int, 419 @JdbcDelete(connection:any, table:string, where:string, params:Array) : int, 419 @JdbcExecuteOuery (connection:any, sql:string): java.sql.ResultSet, 420 @JdbcExecuteQuery (connection:any, sql:string, params:Array): java.sql.ResultSet, 420

@JdbcGetConnection(data: string), 417-419 @JdbcInsert(connection:any, table:string, values:any) : int, 421-423 @JdbcInsert(connection:any, table:string, values:any): int. 423 @JdbcUpdate(connection:any. table:string, values:any): int. 424 @JdbcUpdate(connection:any, table:string, values:any, where:string): int, 424 @JdbcUpdate(connection:any, table:string, values:anv. where:string, params:Array): int, 424 JSON, utilities for parsing, 449-450 JSON RPC Service, 351-353 JVM (Java Virtual Machine), 378 jvm/lib/ext folder, installing JDBC drivers, 380

## K

Keep Session Alive components, 92-93 KeepSessionAlive control, 8

## 

large content, mobile apps, 326-327 layout, mobile apps versus web apps, 327-330 Layout control, Designer, 274-275 legal property, OneUI development with Application Lavout control. 267-268 Link Container control, 251 link tags, mobile apps versus web apps, 328 linkMetaSeparator property, 259 List Container component. 91-92 List of Links control, 250 listings The Abstract People Data Provider Extended, 460 Accessing Java Classes Using SSJS, 490 Accessing the User Bean Using EL, 509 Accessing the User Bean Using SSJS, 509 Action Buttons in a Header, 314 Action Facet for a Heading Control, The, 289 appendSQLType() Methods to Build a SOL Statement Using a StringBuilder, 426 Application Layout Facets, 277 The Applications facesconfig.xml, 437 Applying a Dojo Theme, 103 Available Method for Setting Scope and Size, 464

Available Methods for Infratructure Calls, 465 **Basic Navigator Control** with Nodes, 239 Basic Tooltip, 150 basicContainerNode Example, A, 241 BasicLogin XPage Markup, 444 Breadcrumbs Control Sample from the Demo App, 250 btnRed and btnGreen Classes, 130 Button Icon and Icon Position Properties, 298 Button with Change Dynamic Action, 319 calendarJsonLegacy Service, 196 Category Filtering Example, 323 categoryRow Facet on home.xsp, 215 Closing a Dialog (clientside JavaScript), 155 Closing a Dialog (SSJS), 157 Closing the Tooltip Dialog (SSJS), 162 Code Snippet from the Home XPage in the TeamRoom Using the People Bean, 512 Complex Tooltip, 151 Computing the href Action to Open a Document from a View Row, 309

The Configured Application Layout Control in layout.xsp, 57 Connection Sample with dojoTvpe Set. 478 **Connections Profiles VCard** Sample, 476 Contains Search Expression, 121 Core DojoEffect.xsp Dojo animation Simple Action, 145 Create a New Document Example Using JSON in a POST Request, 372 createTab Methods, 234 Custom Button Styling for Mobile Applications, 299 Custom Validator for Picker Validation, 168 Data Service Response, 361, 364, 367-368 Data Service Response for a document with an Attachment, 369 Data Service Response for the request with a Computed Item Called Shortname, 374 Data View with Add Rows Simple Action, 304 dateRangeActions, 202 Default Tab Bar with Buttons, 295 defaultTabContent, 236 Definition of a JDBC Connection File, 407 demo.IdentityProvider. java, 466

dijit.form.Horizontal Slider, 101 dijit.form.ValidationTextBo x. 99 Dojo Button icons, 126 Dojo Data Grid Part One: Doio Data Grid Control, 180 Dojo Data Grid Part Two: Dojo Data Grid Columns and Formatter, 183 Dojo Fade Out with dojo.fx.easing, 141 Dojo Filtering Select Using Data Store, 124 Dojo Horizontal Slider, 133 Dojo Image Select for Calendar Picker, 137 dojoParseOnLoad and dojoTheme, 98 Dropbox OAuth Example XPage, A, 446 Dynamic Content Control Example, 61 Dynamic Content Example, 320 Edit and Save Tab Bar Buttons, 311 Enabling an Option with a Mobile Switch Control. 293 Exact Match Search Expression, 121 Example of the xe:list and xe:listInline Controls, 251 Expand Level Example, 322 Facebook Client Control Sample from FacebookPlugins.xsp, 479

#### Index

Facebook Login Button Configuration Sample, 480 faces-config.xml Configuration for the FacebookEndpoint, 441 faces-config.xml Example for BasicEndpoint Bean. 442 faces-config.xml Example for the AnonymousEndpoint Bean, 441 File Service Data Control Example for Connections, 453 File Service Data for Dropbox Example, 453 File Service Data for LotusLive, 453 Files Extracted from the ExtLib Download, 15 Footer Links in the ExtLib Demo App. 269 Form Table Control, 318 A fragment.xml Sample for the Person Data Provider, 459 getSQL, 426 **IBM** Connections Data Source Sample, 452 JavaScript for a Computed Item Value, 374 @JdbcDbColumn(connecti on:any, table:string, column:string), 418

@JdbcDbColumn(connecti on:any, table:string, column:string, where:string), 419 @JdbcDbColumn(connecti on:any, table:string, column:string, where:string, orderBy:String): Array, 419 @JdbcDelete(connection: any, table:string, where: string):int, 420 @JdbcDelete(connection: any, table:string, where:string): int, 420 @JdbcExecuteOuerv(conne ction:any, sql: string):java.sql. ResultSet, 420 @JdbcExecuteOuery (connection:any, sql: string, params: string): java.sql.ResultSet, 421 @JdbcGetConnection(data string), 418 @JdbcInsert(connection:an y, table:string, values:any): int, 422-423 @JdbcUpdate(connection: any, table:string, values:sany, where:string, params:string): int, 424 JSON-RPC Example, 352-353 Link Select Control with dominoView ValuePicker, 135

List of Links Sample from the ExtLib Demo App. 250 Login Dialog Sample for Sametime Client, 472 Login Sample from SametimeLive Name.xsp. 472 LotusLive Subscribed ID Sample, 459 A Mobile Page Heading, 326 Mobile Pages Containing Custom Controls, 328 More Links Example, 322 Move To Example, 325 Multiple Controls, 324 Name Picker with dominoNABName Provider, 166 Navigator Control Using the onItemClick Event, 249 Notes Calendar Control, 200 Notes Calendar Store. 200 The OAuth Token Store's faces-config.xml, 439 OAuthEndPointBean in the faces-config.xml File, 440 The oneuiApplication Markup in the Layout Customer Control, 266 onNewEntry Event, 204 onRowClick and onRowDblClick Events, 186 onStyleRow event, 187

Opening a Dialog (Client-Side JavaScript), 154 Opening a Document in Another Mobile Page, 310 Opening Documents from a Data View in Another Mobile Page, 307 Opening the Tooltip Dialog (client-side JavaScript), 161 **OpenSocial Gadget** Example, 354 Outline Control with Various Navigators, 315, 326 Pager Save State and viewStateBean Binding, 213 Pager Sizes Control Code, 209 pageTreeNode Example with the Selection Property, A, 243 Picker Validation, 168 popupMenu Control Bound to a Button. 252 Programmatic Implementation of dijit.form.Validation TextBox, 97 Properties in xsp.properties for Changing Values, 464 The PUT Request to Change the Content-Type Header, 371 PwdStore Sample facesconfig.xml, 443 A repeatTreeNode Example, 245

Restoring the viewStateBean, 213 **Right Navigation Button** Example, 329 Rightcolumn Facet in Action in the TeamRoom, 280 Rounded List Container for Data Input, 289 Sample Data Source Connection to Lotus Greenhouse, 455 Sample faces-config.xml Deploying a Managed Bean, A, 509 Sample nodeBean, 246 Sample of the dominoViewEntries TreeNode, 247 Sample Source of XMl with Features Highlighted, 47 Sample Toolbar Control, 255 Saving Dojo Data Grid Edits, 185 SearchBar Markup from the TeamRoom Layout, 271 Server Console ouput the NSF-Based Plugins deployment, 33 Setting the Back Page with JavaScript, 332 Simple basicLeafNode Examples, 240 Simple Connection Pool **Optional Parameters and** Default Values, 408 A Simple xe:formTable with a Form Row and a Footer Facet, 73

A Simple xe:formTable with Two Columns, 75 The Single Page Application Control Contained Within the View Tag, 287 Slide Effect with Attributes Property, 143 Starts with Search Expression, 122 Static Line Item Example, 291 Styling the ToggleButton Control, 129 The Tab Bar as a Segmented Control, 296 Tag Cloud Sample from the Demo App, 259 Tags Value Picker, 163 The TeamRoom Tag Cloud, 258 TeamroomiNotesListView. xsp, 189 TeamroomViews.xsp, 172 testIcon Class, 127 Use of the mastHeader and mastFooter, 273 The User Bean in Action in the Layout Custom Control of the TeamRoom, 511 A userTreeNode Example, 242 Using Apache POI in SSJS. 498 Using Dojo Animation Simple Action to Style the ToggleButton, 146 Using Facets in the Layout Custom Control, 279

#### Index

Using the SSJS importPackage Directive, 491 Using the xe:dumpObject with a JDBC Data Source, 425 Validating an IP Address, 108 ViewJSON Service Example, 346 viewJsonLegacy Service, 198 view.IsonService Rest Service Control, 176 XML Sample, 450 XPage Markup of a REST Service Control with a Computed Column, 342 XPage Markup of an XPage That Uses the REST Service Control, 341 XPage Markup of Dojo Data Grid Bound to the REST Service Control, 343 XPage Markup of iNotes List Calendar Bound to a **REST Service** Control. 349 An XPage with a Dynamic Content Control, 85 An XPage with a Multi-Image Component, 90 An XPage with a Switch Control. 88

An XPage with an inPlaceForm Component, 82 An XPage with the xe:list Component, 91 XPages Markup of a heading Tag Inside a Mobile Application, 303 XPages markup of a Heading Tag Inside a Mobile Application Tag, 301 ListView Column, 192-193 properties, 193-194 loginTreeNode, 242 Lotus Notes Domino R.8.5.2, 4 Lotus Notes Domino R8.5.0.4 LotusLive xe:fileServiceData, 453 XPagesSBT.NSF, 470 LotusScript, 489

## Μ

Managed Beans, 508 manually deploying libraries to servers, 38-40 Mastering XPages, xviii mastFooter property, OneUI development with Application Layout control, 273 mastHeader property, OneUI development with Application Layout control, 273 maxTagLimit property, 258 menus, mobile apps versus menu apps, 328 mobile. TeamRoom template, 66 mobile applications Hello World tutorial, 300 adding a view document collection to the mobile page, 302-304 creating new XPages and mobile apps, 301-302 displaying rows, 304-305 editing and saving document changes, 311-315 enable apps for ExtLib and mobile, 300 opening documents from Data View, 306-311 themes, 298-300 mobile apps containers, 309 Data View, 309 ExtLib Data View, 321-322 Dynamic Content control, 320-321 filtering data, 323 Form Table control, 318-320 hash tags, 318 Heading, 325-326 large content, 326-327

modifying controls with Doio. 327 More link, 322-323 Move To mobile page action, 325 multiple controls, 324-325 Outline control, 315-318 versus web apps, 332 layout, 327-330 mobile control palette, 285 mobile controls, basics of, 284-286 mobile devices, 283-284 Mobile Page control, 287-288 Mobile Switch, 292, 294 mobility, 11 modernization, TeamRoom template, 55-56 modifying controls with Dojo, 327 More link, 322-323 Move To mobile page action, 325 multi-image component, 89-91 multiColumnCount, TeamRoom template, 65 Multiline Edit Box, 119-120 multiple columns, Data View. 219 multiple controls, 324-325

## Ν

Name Picker, 165-167 properties, 170 naming, perspective, 494 narrow mode, 192 navigation buttons, setting, 329 navigation path property, OneUI development with Application Layout control, 268 Navigator control, 247-248 navigator controls, 247 Accordion control, 256-257 Bread Crumbs control, 249 Link Container control. 251 List of Links control, 250 Navigator control, 247-248 Outline control, 255-256 Pop-up Menu control. 252-254 Sort Links control, 251 Tag Cloud control, 257-259 Toolbar control, 254 Widget Container control. 260 New Java Class Wizard, 395 next generation, 5-6 nodeBean, 246 Notes Calendar control. 200-202 Notes Calendar Store, Calendar view, 197-199 Notes Client iNotes Calendar, 194-195 running ExtLib Demo app, 27 NSF (Notes Storage Facility), 377 installing JDBC drivers, 380

## Ο

OAuth, 431 configuring applications for. 439 Token Store template, 434-438 OAuth dance, 431, 433-434 OAuth Token Store template, 434-438 social applications, 430 OAuthEndpointBean, 440-441 OneUI development with Application Layout control, 264-266 banner property, 272 footer property, 269 legal property, 267-268 mastFooter property, 273 mastHeader property, 273 navigation path, 268 placebar property, 270-271 productLogo property, 273 searchBar property, 271-272 titleBar property, 273 history of, 263-264 onNewEntry event, 204 onRowClick event, 186 onRowDblClick event, 186 onStyleRow event, 187 OOXML (OpenOfficeXML), 491

#### Index

opening dialogs client-side JavaScript, 154 SSJS. 156 documents from Data View. 306-311 Tooltip dialog, client-side JavaScript, 161 OpenNTF, 5 **OpenNTF** Alliance, 5 OpenSocial Gadgets, 353, 356 OSGi plugins deploying, 33 installing JDBC drivers. 381-391, 393-394, 396-406 Outline control. 255-256. 315-318

### P-Q

Package Explorer, 495 anchoring, 493 Page Heading control, 288 Pager, 277 Pager Add Rows, properties, 211 Pager Detail, properties, 209 Pager Expand, properties, 208 Pager Save State, properties, 212 Pager Sizes, 209 properties, 210 pagers, Data View, 207-210

PagerSaveState, Data View, 212-213 pageTreeNode, 242-245 parameters, adding to SOL statements, 412 parsing utilities, 449-450 patch. 366 Document JSON Service, 372 pathInfo, standard attributes for **REST Service control**, 339 pathInfo property, REST Service control, 340-341 peopleBean, 458, 509-511 extensions, 459, 462 perspective, naming and saving, 494 pickers, validating, 167-170 placebar property, OneUI development with Application Layout control, 270-271 Plug-In Project Wizard, 382 Plugins, social applications, 430 Pop-up Menu control, 252-254 Porus, xvi Post, 366 Document JSON Service, 372 preventDojoStore, standard attributes for REST Service control, 340 productLogo property, OneUI development with Application Layout control, 273

profiles VCard, 474, 477 properties Accordion Container, 230 banner, 272 Border Container, 228 Border Pane, 229 cacheRefreshInterval, 259 Content Pane, 225 Data View, 206 dialogs, 159-160 diDateTimeConstraints, 117 **Dojo** Animation Property, 144 Dojo Combo Box, 125 Dojo Currency Text Box. 115 Dojo Data Grid, 181-182 Dojo Data Grid Column, 185 Dojo Fade In, 142 Dojo Fade Out, 142 Dojo Filtering Select, 125 Dojo fx Wipe In, 142 Dojo fx Wipe Out, 142 Dojo Horizontal Slider, 131 Dojo Image Select, 140 Dojo Link Select, 137 Dojo Number Spinner, 116 Dojo Number Text Box, 115 Dojo Simple Text Area, 120 Dojo Slide to Effect, 143 Dojo Slider Rule, 134 Dojo Slider Rule Labels, 134 Dojo Text Area, 120 Dojo Text Box, 105

**Dojo Validation** Text Box, 112 Dojo Vertical Slider, 131 Dojo widgets, 105 Dynamic Content, 84 Dynamic View Panel, 175 footer, 269 Form Column, 73 Form Row, 73 Form Table, 72 iNotes ListView, 191-192 legal, 267-268 linkMetaSeparator, 259 ListView Column, 193-194 mastFooter, 273 mastHeader. 273 maxTagLimit, 258 Name Picker, 170 navigation path, 268 Pager Add Rows, 211 Pager Detail, 209 Pager Expand, 208 Pager Save State, 212 Pager Sizes, 210 placebar, 270-271 productLogo, 273 searchBar, 271-272 sortTags, 258 Tab Container, 237 titleBar, 273 tooltipDialog, 159-160 Value Picker, 164 viewJsonService, 179 xe:calendarView, 205 xe:diNumber Constraint, 114

xe:dojoDojoAnimation Props. 144 xe:jdbcOuery, 415 xe:idbcRowSet. 415 xe:viewCategorvColumn. 217-218 xe:viewExtraColumn. 217-218 xe:viewIconColumn, 218 xe:viewSummaryColumn, 217-218 proxies, 455 Domino proxy, 455-457 ExtLib proxies, 457 put Document JSON Service, 371 View JSON Service, 365

## R

**RDBMS** (Relation Database Management Systems), 377.426 Recent Activities, TeamRoom template, 59 Redesign, TeamRoom template, 56 referencing native Java in SSJS. 490-491 regular expressions, 112 Relation Database Management Systems (RDBMS), 377, 426 creating connections to, 406 files, 406-410 relational data, 11

accessing through JDBC, 377-378 creating connections to RDBMS, 406-410 installing JDBC drivers, 379 relational data sources, using on XPages, 410 adding JDBC data sources, 411-412 specifying the SOL statement, 412-413 xe:JDBC data sources and concurrency, 415-417 xe:jdbcOuery data source, 413-414 xe:jdbcRowSet data source, 414 remote service (Domino), calling, 351 JSON RPC Service, 351-353 renderers, 332 repeat lists, mobile apps versus web apps, 330 repeatTreeNode, 245 **REST** (Representational State Transfer), 12, 335 REST API calls, 447-448 content types, 449 endpoints, 439 methods, 448 parameter format, 448 service documentation, 447 REST data sources. 450-451 Activity Stream Data data source, 454-455 **Connections Data** Source, 452

#### Index

File Service Data Data Source, 452-454 **REST Service control**, 338 computed columns, 341 Dojo Data Grid, 342 pathInfo property, 340-341 standard attributes for each service type, 340 ignoreRequestParams, 340 io. 339 pathInfo, 339 preventDojoStore, 340 service. 338 **REST** services, 335 CRUD operations, 336 developing custom services, 375 Dojo DataGrid, 176, 178 Domino, 343 Data Service, 344 Data Services-Contacts and All Types pages, 345 Dojo Grid Using JSON Rest Dat Services, 345-346 Dojo NotesPeek, 347 ExtLib, 336-338 iNotes Calendar, 196-197 Notes Calendar Store, 197-199 RESTful web services, 12 restoring viewStateBean, 213 rich text, mobile apps versus web apps, 331

right navigation button, setting, 329 Rounded List, 289-290

## S

Sametime Client control, 471 sametime controls, 471-472 Sametime Widget control, 471 saving document changes, 311-315 perspective, 494 searchBar property, OneUI development with Application Layout control, 271-272 segmentedControl, Tab Bar. 297 Select control, 120 Dojo Check Box, 126 Dojo Combo Box, 120-125 Dojo Filtering Select, 120-125 Dojo Radio Button, 126 separatorTreeNode, 242 server deployment ExtLib automatic server deployment in Domino 8.5.2, 34-38 automatic server deployment in Domino 8.5.3, 28, 30-34 manually deploying libraries to servers, 38-40 service, standard attributes for **REST Service control**, 338

service data, consuming iNotes Calendar, 349-351 iNotes List View, 348 OpenSocial Gadgets, 353.356 service documentation, REST API calls, 447 serviceType property, 452 Single Page Application control. 286-287 sliders. 131-134 Dojo libraries, 100, 102 smart phones, 284 social applications, 429-430 OAuth Token Store template, 430 plugins, 430 setup, 431 social enabler sample database, 430 social business, 11 social enabler sample database. social applications, 430 software development, 11 Sort Links control, 251 sortTags property, 258 SQL statements adding parameters to, 412 specifying, 412-413 sqlTable property, 412 src\*.zip files, 15 SSJS (Server-Side JavaScript) accessing user Bean, 509 Apache POI, 498 closing dialogs, 157 closing Tooltip dialog, 162 JDBC APIs, 417

debugging with xe:dumpObject, 425 @JdbcExecuteOuery (connection:any, sql:string): java.sql.ResultSet, 420 @JdbcInsert(connection: any, table:string, values:any) : int, 421-423 @IdbcDelete(connection :any, table:string, where:string): int, 419 @JdbcDelete(connection :any, table:string, where:string, params:Array): int, 419 @JdbcExecuteQuery-(connection:any, sql:string, params:Array): java.sql.ResultSet, 420 @JdbcGetConnection-(data:string), 417-419 @JdbcUpdate-(connection:any, table:string, values:any): int, 424 @JdbcUpdate-(connection:any, table:string, values:any, where:string): int, 424 @JdbcUpdate-(connection:any, table:string, values:any, where:string, params:Array): int, 424

opening dialogs, 156 referencing native Java, 490-491 Stack Container, 238 Stack Pane, 238 standard attributes. REST Service control for each service type, 340 ignoreRequestParams, 340 io, 339 pathInfo, 339 preventDojoStore, 340 service, 338 standard node types basicContainerNode. 240-241 basicLeafNode, 239-240 loginTreeNode, 242 separatorTreeNode, 242 userTreeNode, 242 Static Line Item. 291-292 summary column, Data View, 218 Switch, 88-89

## Т

Tab Bar, 295-297 Tab Bar button, 298 Tab Container, 231-237 properties, 237 Tab Pane, 231-237 table devices, rich text, 331 tables, mobile apps versus web apps, 328 Tag Cloud control, 58, 257-259 tag clouds, mobile apps versus web apps, 328

TeamRoom template, 53-55 All Documents, 60 Application Layout, 57-58 calendarView, 63 Document Form, 61 Dynamic Content, 61 homeMembersView.xsp, 59 homeTeamRoom Purpose.xsp, 59 mobile, 66 modernization, 55-56 multiColumnCount, 65 Recent Activities, 59 redesign, 56 Value Picker, 64 Web 2.0 style features, 63 TeamroomiNotesList View.xsp, 189 TeamroomViews.xsp. 172 templates, TeamRoom template, 54-55 All Documents, 60 Application Layout, 57-58 calendarView, 63 Document Form, 61 Dynamic Content, 61 homeMembersView.xsp, 59 homeTeamRoom Purpose.xsp, 59 mobile, 66 modernization, 55-56 multiColumnCount, 65 Recent Activities, 59 redesign, 56 Value Picker, 64 Web 2.0 style features, 63

themes Dojo, 102-103 mobile applications, 298-300 time picker, 119 titleBar property, OneUI development with Application Layout control, 273 Toolbar control, 254 Tooltip Dialog control, 153. 160-161 Tooltip dialog control closing SSJS, 162 opening client-side JavaScript, 161 tooltipDialog properties, 159-160 tooltips, 149-153 tree node concept, 239 advanced node types beanTreeNode, 245 dominoViewEntriesTree Node, 247 dominoViewListTree-Node, 246 pageTreeNode, 242, 244-245 repeatTreeNode, 245 standard node types basicContainerNode, 240-241 basicLeafNode, 239-240 loginTreeNode, 242 separatorTreeNode, 242 userTreeNode, 242

## U

uninstalling ExtLib from Designer, 27-28 UP1 (Upgrade Pack 1), 377 Upgrade Pack, installing ExtLib, 17 Upgrade Pack 1 (UP1), 377 URLs (uniform resource locators), 439 database URLs. specifying, 409 user Bean, 511 user identities, 465-466 user information, caching, 464-465 user interface controls, 467 connections controls, 474 communities VCard. 477-478 profiles VCard, 474, 477 Facebook controls, 478-481 file controls, 467 sametime controls, 471-472 user profiles, 457 caching of user information, 464-465 extensions enablement of, 462-464 to user and people beans, 459,462 peopleBean, 458 userBean, 458 extensions, 459, 462 userTreeNode, 242 utilities for parsing, 449-450

### V

validating IP addresses, 108 pickers, 167-170 Value Picker, 162-163 TeamRoom template, 64 View Design JSON Service, 366-367 view events Dojo Data Grid, 186-187 iNotes Calendar, 203-205 View JSON Collection Service, 361-362 View JSON Service, 362-366 View State Beans, Data View. 212-213 viewJsonLegacyService, 198 viewJsonService REST service, 176 views Data View, 206 columns, 214-217 columns, category column, 215 columns, detail, 219 columns, extra column, 218 columns, icon column, 218 columns, summary column, 218 multiple columns, 219 pagers, 207-208, 210 PagerSaveState/View State Beans, 212-213 properties, 206
Dojo DataGrid, 175 Dojo Data Grid contents. 182-184 Dojo Data Grid control. 179-181 InViewEditing, 184-186 REST service, 176-178 view events, 186-187 Dynamic View Panel. 171-174 properties, 175 Forum View, 220 iNotes Calendar, 194 Notes Calendar control. 200-202 Notes Client, 194-195 REST service, 196-197 **REST** service: Notes Calendar Store. 197-199 view events, 203-205 iNotes ListView, 187 dynamic ListView, 188, 191 ListView Column. 192-193 viewStateBean, restoring, 213

## W

Web 2.0 style features, TeamRoom template, 63 web apps versus mobile apps, 332 layout, 327-330 WEB-INF folder, 495-496
widget catalog, deploying ExtLib to end users, 41
widget configuration, deploying ExtLib to end users, 42-50
Widget Container control, 260
wizards
Deployable Plug-Ins and Fragments Wizard, 401
New Java Class Wizard, 395
Plug-In Project wizard, 382

X - Y - Z

xe:accordion, 256-257 xe:activityStreamData, 454-455 xe:addRows, 304 xe:applicationConfiguration, 266 xe:applicationLayout within a Custom Control. 276-280 OneUI development, 264-266 banner property, 272 footer property, 269 legal property, 267-268 mastFooter property, 273 mastHeader property, 273 navigation path, 268 placebar property, 270-271 productLogo property, 273

searchBar property, 271-272 titleBar property, 273 xe:appPage, 288 xe:appSearchBar, 271 xe:basicContainerNode. 240-241 xe:basicLeafNode, 239-240 xe:beanTreeNode, 245 xe:beanValuePicker. 137 xe:breadCrumbs, 249-250 xe:calendarView, 63, 194. 349-351 Notes Calendar control, 200-202 Notes Client, 194-195 properties, 205 REST service, 196-197 Notes Calendar Store. 197-200 view events, 203-205 xe:changeDynamicContent Action. 87 xe:connectionsData, 452 xe:dataView, 9, 59, 206, 321-322 columns, 214-215 category column, 215-217 detail, 219 extra column, 218 icon column, 218 summary column, 218 mobile apps, 309 multiple columns, 219

## Index

opening documents, 306-311 pagers, 207-210 PagerSaverState/View State Beans. 212-213 properties, 206-207 xe:dialog, 153-159 xe:dialogButtonBar, 158 xe:diAccordionContainer. 229-231 properties, 230 xe:djAccordionPane, 231 xe:djBorderContainer, 225-229 properties, 228 xe:diBorderPane, 225-229 properties, 229 xe:djButton, 126-128 xe:djCheckBox, 126 xe:djComboBox, 120-125 properties, 125 xe:djContentPane, 223-224 properties, 225 xe:djCurrencyTextBox, 113-115 properties, 115 xe:djDateTextBox, 116-118 xe:djDateTimeConstraints, properties, 117 xe:djextListTextBox, 164-165 xe:djextImageSelect, 137, 140 properties, 140 xe:djextLinkSelect, 135-136 properties, 137 xe:djextNameTextBox, 164-165 xe:djFilteringSelect, 120-125 properties, 125

xe:djHorizontalSlider, 131-133 properties, 131 xe:djNumberConstraints, 113 properties, 114 xe:djNumberSpinner, 115-116 properties, 116 xe:djNumberTextBox, 113-115 properties, 115 xe:djRadioButton, 126 xe:djSimpleTextarea, 119-120 properties, 120 xe:djSliderRule, 132-134 properties, 134 xe:djSliderRuleLabels, 132-134 properties, 134 xe:djStackContainer, 238 xe:diStackPane, 238 xe:djTabContainer, 231-237 properties, 237 xe:djTabPane, 231-237 xe:djTextarea, 119-120 properties, 120 xe:djTextBox, 104-106 properties, 105 xe:djTimeTextBox, 116-118 xe:djToggleButton, 128-130 xe:djValidationTextBox, 106-112 properties, 112 xe:djVerticalSlider, 131 properties, 131 xe:djxDataGrid, 175, 179-181 contents, 182-184 InViewEditing, 184-186 properties, 181-182

**REST** Service control, 176-178.342 view events, 186-187 xe:dixDataGridColumn, 182 properties, 185 xe:djxDataGridRow, 182 xe:dixmHeading, 288-289. 325-326 xe:dixmLineItem, 291-292 xe:dixmRoundRectList. 289-290 xe:djxmSwitch, 292-295 xe:dojoDojoAnimate Property, 145 properties, 144 xe:dojoDojoAnimationProps, 145 properties, 144 xe:dojoFadeIn, properties, 142 xe:dojoFadeOut, properties, 142 xe:dojofxSlideTo, properties, 143 xe:dojofxWipeIn, properties, 142 xe:dojofxWipeOut, properties, 142 xe:dominoNABName-Picker, 166 xe:dominoViewCloud-Data. 258 xe:dominoViewEntriesTree Node, 247, 309 xe:dominoViewListTree-Node, 246 xe:dominoViewName-Picker, 170

xe:dominoViewValue-Picker, 164 xe:dumpObject, debugging, 425 xe:dynamicContent, 60-61, 83-85.88.320-321 xe:dvnamicViewPanel. 171-174 properties, 175 xe:fileServiceData, 452-454 xe:formColumn, 71 properties, 73 xe:formRow, 71, 77 properties, 73 xe:formTable, 61, 71-77, 318-320 properties, 72 xe:forumPost, 78-80 xe:forumView, 220 xe:iconEntry, 90 xe:inPlaceForm. 80-83 xe:jsonRpcService, 351-353 xe:jdbcConnection Manager, 416 xe:jdbcQuery, 410 properties, 415 xe:jdbcQuery data source, 413-414 xe:jdbcRowSet, 410 properties, 415 xe:jdbcRowSet data source, 414 xe:keepSessionAlive, 92-93 xe:linksList, 250 xe:list, 91-92, 251-252 xe:listInline, 251-252

xe:listView, 187, 348 dynamic ListView, 188, 191 properties, 191-192 xe:listViewColumn, 192-193 properties, 193 xe:loginTreeNode, 242 xe:moveTo, 325 xe:multiImage, 89-91 xe:namePicker, 165-167 properties, 170 xe:namePickerAggregator, 170 xe:navigator, 239, 247-249 xe:notesCalendarStore. 197-200 xe:oneuiApplication, 266 xe:outline, 255-256, 315-318 xe:pagerAddRow, 210-211 xe:pagerDetail, 209 xe:pagerExpand, 208 xe:pagerSaveState, 60, 212-214 xe:pagerSize, 209-210 xe:pageTreeNode, 242-245 xe:pickerValidator, 168 xe:popupMenu, 252-254 xe:remoteMethod, 352 xe:remoteMethodArg, 352 xe:repeatTreeNode, 245 xe:restService, 64, 176-179, 338-343 xe:restViewColumn, 341 xe:sametimeClient, 471 xe:sametimeWidget, 471 xe:selectImage, 137 xe:separatorTreeNode, 242 xe:simpleValuePicker, 164 xe:singlePageApp, 286-287 xe:sortLinks, 251

xe:switchFacet, 88-89 xe:tabBar, 295-297 xe:tabBarButton, 298 xe:tagCloud, 58, 257-259 xe:toolbar, 254-255 xe:tooltip, 150-153 xe:tooltipDialog, 160-161 properties, 159 xe:userTreeNode, 242 xe:valuePicker, 64, 162-163 properties, 164 xe:viewCategoryColumn, properties, 217-218 xe:viewExtraColumn. properties, 217-218 xe:viewIconColumn, properties, 218 xe:viewItemFileService, 124 xe:viewJsonLegacy-Service, 198 xe:viewJsonService, properties, 179 xe:viewSummaryColumn, properties, 217-218 xe:widgetContainer, 59, 260-261 **XPages** adding JDBC data sources to, 411 history of, xv-xvii, 4 Java JDBC API, 425-427 relational data sources, 410 adding JDBC data sources, 411-412 JDBC data sources and concurrency, 415-417 specifying the SOL statement, 412-413

xe:jdbcOuery data source, 413-414 xe:jdbcRowSet data source, 414 XPages Extension Library (ExtLib), 3-7, 13 deploying to developers in Designer, 18-27 deploying to end users, 40 creating widget configuration, 42-50 provisioning ExtLib widget to other users, 50-52 widget catalog setup, 41 Dojo modules, 103-104 benefits and differences. 104 downloading, 13-17 installing via Upgrade Pack, 17 making app development easier, faster, and better, 8 manually deploying to servers, 38-40 mobile apps Data View, 321-322 **Dvnamic Content** control, 320-321 filtering data, 323 Form Table control, 318-320 hash tags, 318 Heading, 325-326 large content, 326-327 modifying controls with Dojo, 327 More link, 322-323

Move To mobile page action, 325 multiple controls, 324-325 Outline control, 315-318 REST services, 336-338 server deployment automatic server deployment in Domino 8.5.2.34-38 automatic server deployment in Domino 8.5.3, 28-34 uninstalling from Designer, 27-28 XPages mobile apps, 284 XPagesSBT.NSF, 467 Connections, 468, 470 Dropbox, 467-468 LotusLive, 470